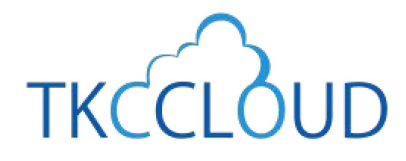

効率化セミナーテキスト (2024春)

# 統合型会計情報システム FX4 クラウド TKC経理業務 効率化セミナーテキスト

#### セミナー内容

第1部 証憑保存機能を徹底解説
第2部 インボイス・マネジャー(FX4クラウド)
第3部 FX4クラウド[2024年01月版]のご案内
第4部 FX4クラウドの便利な機能

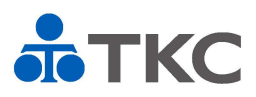

| $\square$ | 次 |
|-----------|---|
|           |   |

| 第1部                                                  | 証憑保存機能を徹底解説                                                                                                    | 1                     |
|------------------------------------------------------|----------------------------------------------------------------------------------------------------|-----------------------|
| 第1章                                                  | 電子取引データの電子保存義務化への対応                                                                                                    | 2                     |
| 第2章                                                  | 証憑保存機能の特長                                                                                                    | 7                     |
| 第3章                                                  | 立ち上げ手順                                                                                                    | 12                    |
| 第4章                                                  | 証憑の保存                                                                                                    | 16                    |
| 第5章                                                  | 仕訳の計上                                                                                                    | 17                    |
| 第2部                                                  | インボイス・マネジャー(FX4クラウド)                                                                                                    | 20                    |
| 第1章                                                  | インボイス・マネジャー(FX4クラウド)とは                                                                                                    | 21                    |
| 第2章                                                  | 証憑保存機能との違い                                                                                                    | 22                    |
| 第3章                                                  | ペポルインボイスとは                                                                                                    | 25                    |
| 第4章                                                  | 導入したユーザの声                                                                                                    | 27                    |
| 第3部                                                  |                                                                                                    |                       |
|                                                      | F X 4 クラウド[2024 年 01 月版]のこ案内                                                                                                    | 28                    |
| 第1章                                                  | FX4クラウド[2024年01月版]のご案内<br>仕訳帳および元帳画面の改訂(事業者登録番号等の表示)                                                                                                   | <b>28</b><br>29       |
| 第1章<br>第2章                                           | FX4クラウド[2024年01月版]のご案内<br>仕訳帳および元帳画面の改訂(事業者登録番号等の表示)…<br>製造原価科目の固変区分の初期値変更                                                                             | <b>28</b><br>29<br>30 |
| 第1章<br>第2章<br>第3章                                    | FX4クラウド[2024年01月版]のご案内<br>仕訳帳および元帳画面の改訂(事業者登録番号等の表示)…<br>製造原価科目の固変区分の初期値変更<br>レシート入力方式の改訂                                                              | 28<br>                |
| 第1章<br>第2章<br>第3章<br><b>第4部</b>                      | <ul> <li>FX4クラウド[2024年01月版]のご案内</li> <li>仕訳帳および元帳画面の改訂(事業者登録番号等の表示)…</li> <li>製造原価科目の固変区分の初期値変更</li> <li>レシート入力方式の改訂</li> <li>FX4クラウドの便利な機能</li> </ul> |                       |
| 第1章<br>第2章<br>第3章<br><b>第4部</b><br>第1章               | <ul> <li>FX4クラウド[2024年01月版]のご案内</li></ul>                                                                                                    | 28<br>                |
| 第1章<br>第2章<br>第3章<br><b>第4部</b><br>第1章<br>第2章        | <ul> <li>FX4クラウド[2024年01月版]のご案内</li></ul>                                                                                                    | 28<br>                |
| 第1章<br>第2章<br>第3章<br><b>第4部</b><br>第1章<br>第2章<br>第3章 | <ul> <li>FX4クラウド[2024年01月版]のご案内</li></ul>                                                                                                    | 28<br>                |

ダウンロード頂く方法についてご案内します。

FX4クラウドシステム解説書・操作説明書 .......48

セミナーでご紹介した機能にかかる「FX4クラウドシステム解説書(第 41 版)」と

「FX4クラウド操作説明書(第 42 版)」の抜粋を掲載します。

(注)項目名、章及び項番はそのままとしています。

なお、「FX4クラウドシステム解説書(第 41 版)」および「FX4クラウド操作説明書(第 42 版)」は、 FX4クラウドの「ヘルプ」メニューにある「システム解説書」ならびに「操作説明書」をクリックで 確認いただけます。

システム解説書

| 第2章 仕訳の入力          |
|--------------------|
| 1.仕訳の入力            |
| 1.7 レシート入力方式       |
| 操作説明書              |
| 第4章 「日常業務」タブ       |
| 1. 取引の入力           |
| 1.9 「8 レシート入力方式」52 |
|                    |

# 第1部 証憑保存機能を徹底解説

#### セミナー資料

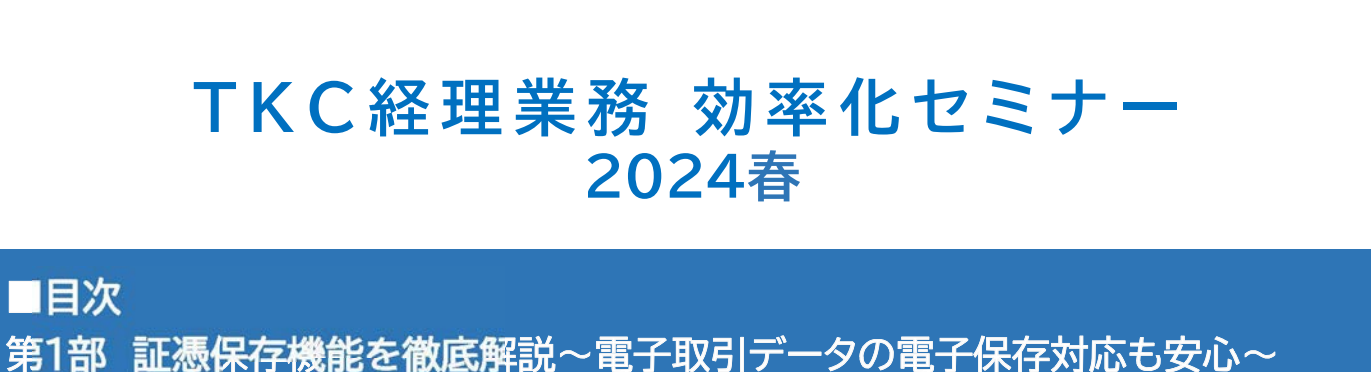

TKC

©TKC 2024

0

第1部 証憑未存機能を徹底解説。電子取引 「200電子未存外心も交心。 第2部 インボイス・マネジャー(FX4クラウド) 第3部 FX4クラウド[2024年01月版]のご案内 第4部 FX4クラウドの便利な機能

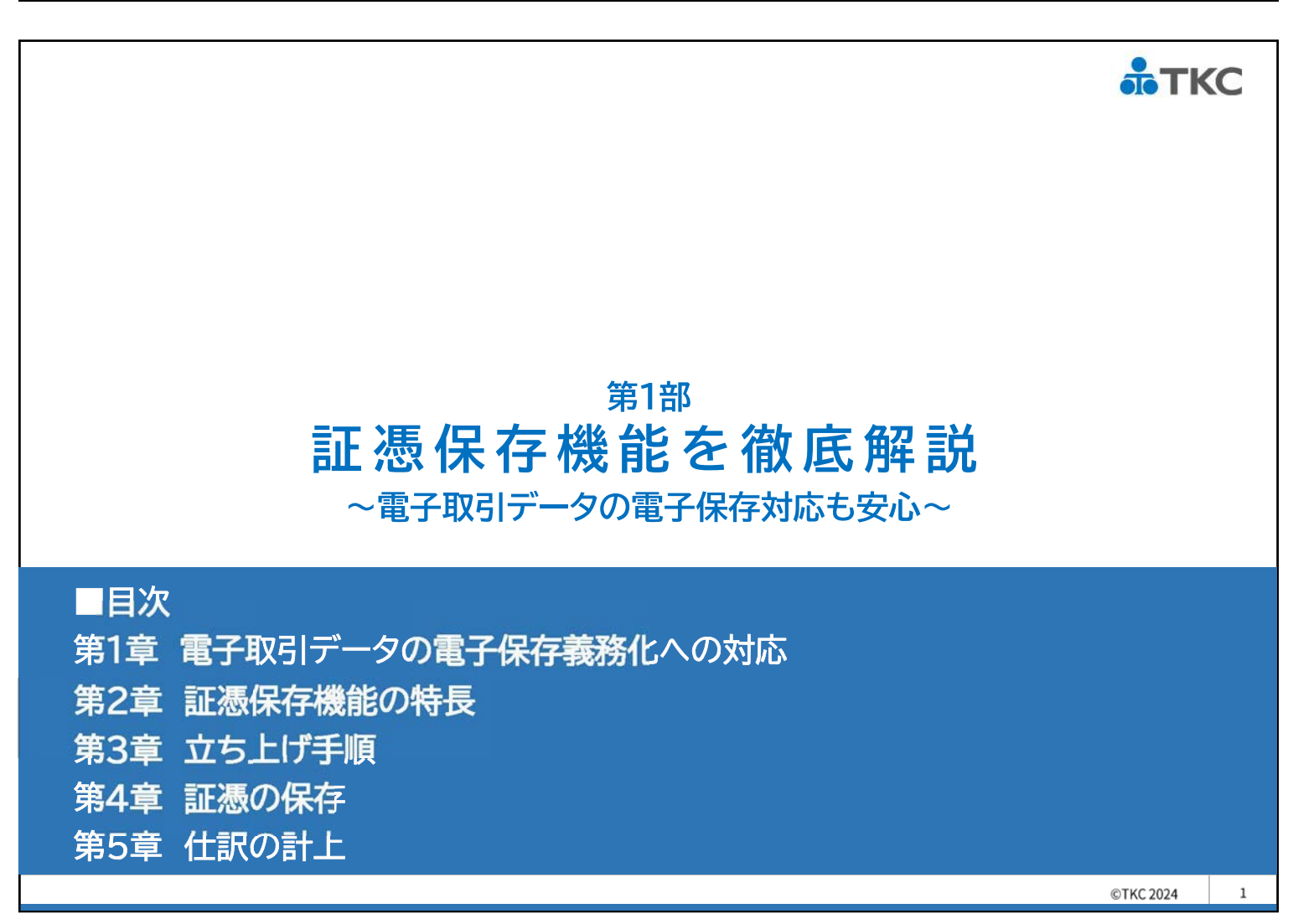

#### TKC 第1部でお伝えしたいこと 電子取引の取引情報に係る電磁的記録の保存に関しての「宥恕措置」が令和5年12月末で終了し、 令和6年1月からは、メールやウェブサイト上でやり取りした請求書や領収書等の電子取引データは、 原則電子データのまま保存が必要です。 令和3年度税制改正 電子的に受信・送信した取引データを電子で保存(義務化) 終了 令和4年度税制改正 **2年間の宥恕措置**(~令和5年12月31日) 令和5年 令和4年 令和6年 (2022/1/1)(2023/1/1)(2024/1/1)第1部では、 電子取引データの電子保存義務化対応だけでなく、経理業務の大幅な効率化を実現するFX4クラウド の標準機能「証憑保存機能」を徹底解説します。 ©TKC 2024 2

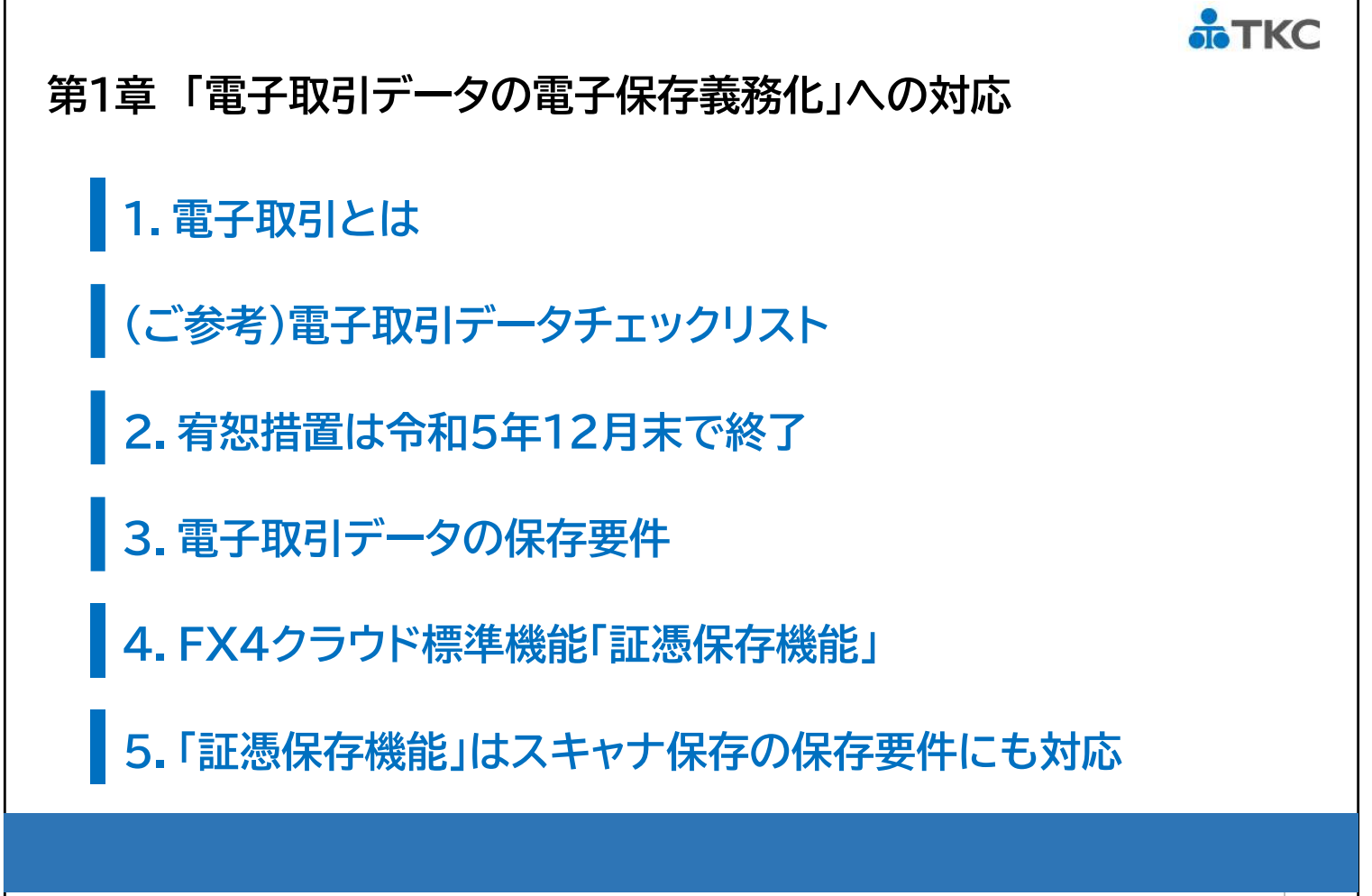

©TKC 2024

#### **аТКС**

#### 1. 電子取引とは

電子メールの添付ファイルやホームページからダウンロードした請求書や領収書等(PDF形式等)、 大きく7つに分けられます。

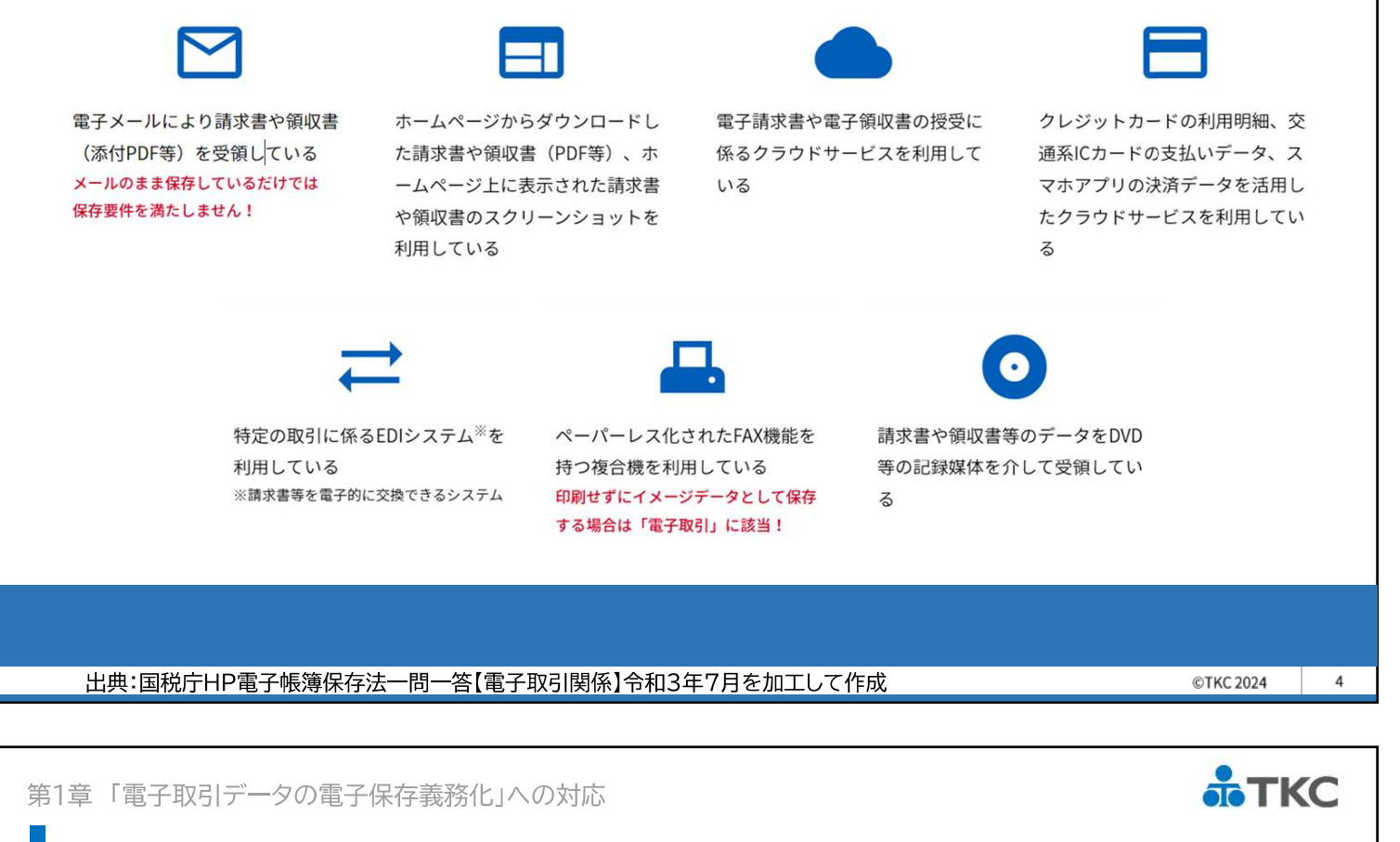

#### (ご参考)電子取引データチェックリスト

#### Check 以下の取引はありませんか?

次の領収書、請求書等は、電子取引に該当します。

- □ 電子メール(メール本文や添付ファイル)で請求書や領収書を受領している
- □ Amazon、楽天、モノタロウ等のインターネットサイトで物品購入している
- □ 公共料金の請求は紙が無く、インターネットで確認している
- □ クレジットカードの利用明細をインターネットで入手している
- □ PayPay等電子決済サービスを利用している
- □ 従業員がネットで購入した旅費(JALやANA等)を立替払い精算している
- □ 電子請求書や電子領収書等を受領している
- □ 複合機でFAXを電磁的に受け取って紙を出力していない
- □ 請求書や領収書等のデータをDVDやフラッシュメモリで受領している
- □ 大手メーカーとの取引に専用のシステム(EDIシステム)を利用している
- □ 運送会社の請求データをインターネットで入手している

5

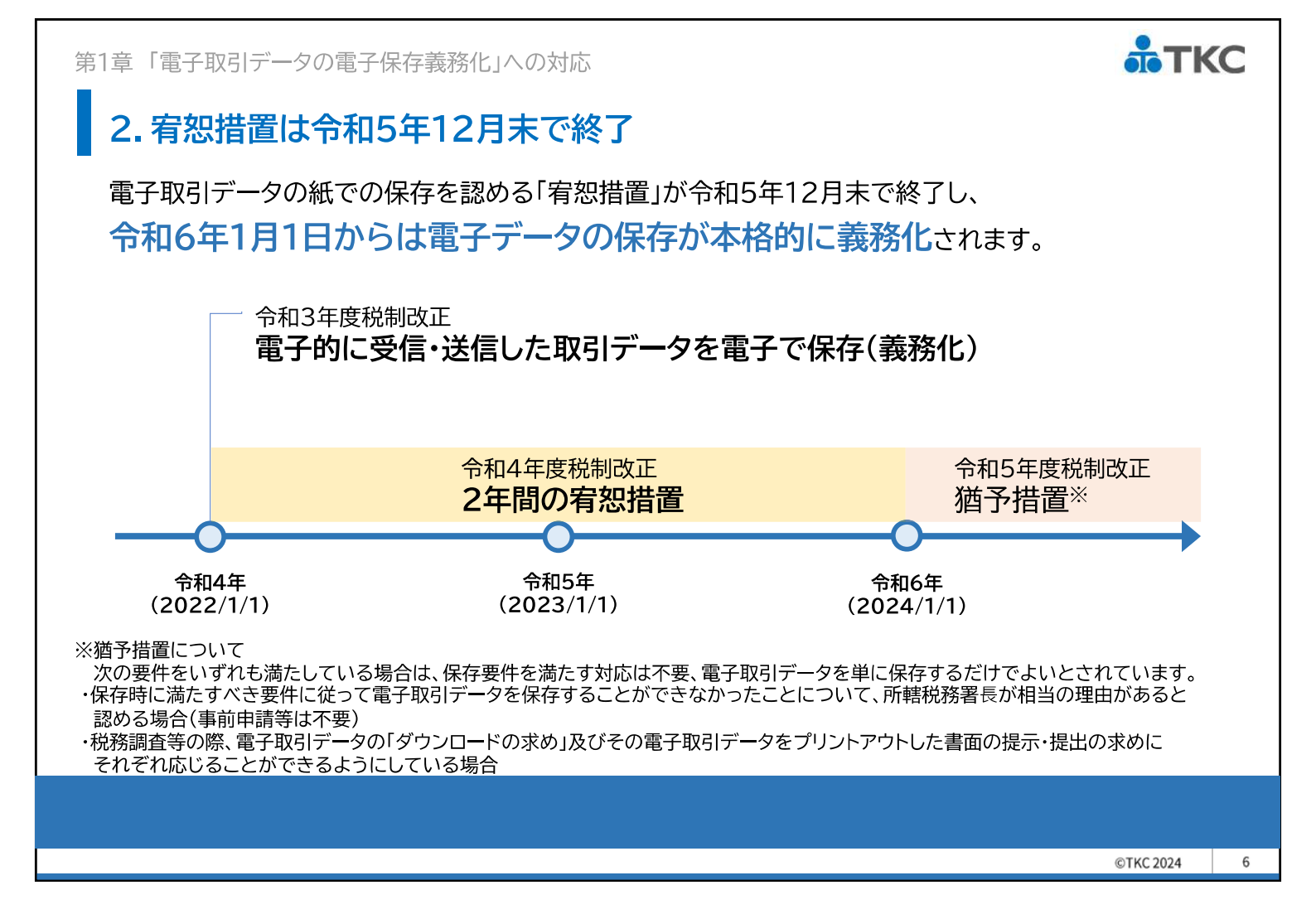

#### 3. 電子取引データの保存要件

電子取引データを保存するにあたり、やり取りが実際に存在し(真実性)、必要な期間保存され (保存期間)、保存後も探しやすく(検索性)、見やすい(可視性)等の<mark>保存要件</mark>が求められます。

| 保存要件 | 要否         | 要件                                                            |
|------|------------|---------------------------------------------------------------|
|      | Δ          | システム概要書類の備付け(※1)                                              |
|      |            | ①発信者側でタイムスタンプを付する方法                                           |
| 真実性  | 4方法の<br>うち | ②受信者側で速やかにタイムスタンプを付す方法(※2)                                    |
|      | いずれか       | ③データの訂正削除を行った場合にその記録が残るシステム又は訂正削除が<br>できないシステムを利用して授受および保存を方法 |
|      |            | ④事務処理規程を設け正当な理由のない訂正削除を防止する方法                                 |
| 保存期間 | 0          | 法人7年間(欠損金繰り越し控除を受ける法人10年間)、個人5年間                              |
|      | 0          | ①取引年月日その他の日付、取引金額、取引先による検索                                    |
| 検索性  | Δ          | ②日付又は金額の範囲指定による検索(※3)                                         |
|      | Δ          | ③2つ以上の任意の記録項目を組み合わせた検索                                        |
| 可視性  | 0          | 見読可能装置(PC、ディスプレイ、プリンタ)の備付け、整然・明瞭、速やかな出力                       |

※1 自社開発のプログラムを使用する場合に限る

※2 その業務の処理にかかる通常の期間を経過した後、速やかに(2か月以内)

※3 保存義務者が税務職員による質問検査権に基づく電磁的記録のダウンロードの求めに応じる場合は②および③の要件は不要

7

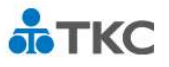

#### 4. FX4クラウド標準機能「証憑保存機能」

FX4クラウドは、電子取引データの保存要件に完全対応した<mark>証憑保存機能</mark>を搭載しています。 電子取引データの保存だけでなく、読み取り内容を仕訳入力の基礎データとして利用できるため、 仕訳の計上が簡単になります。

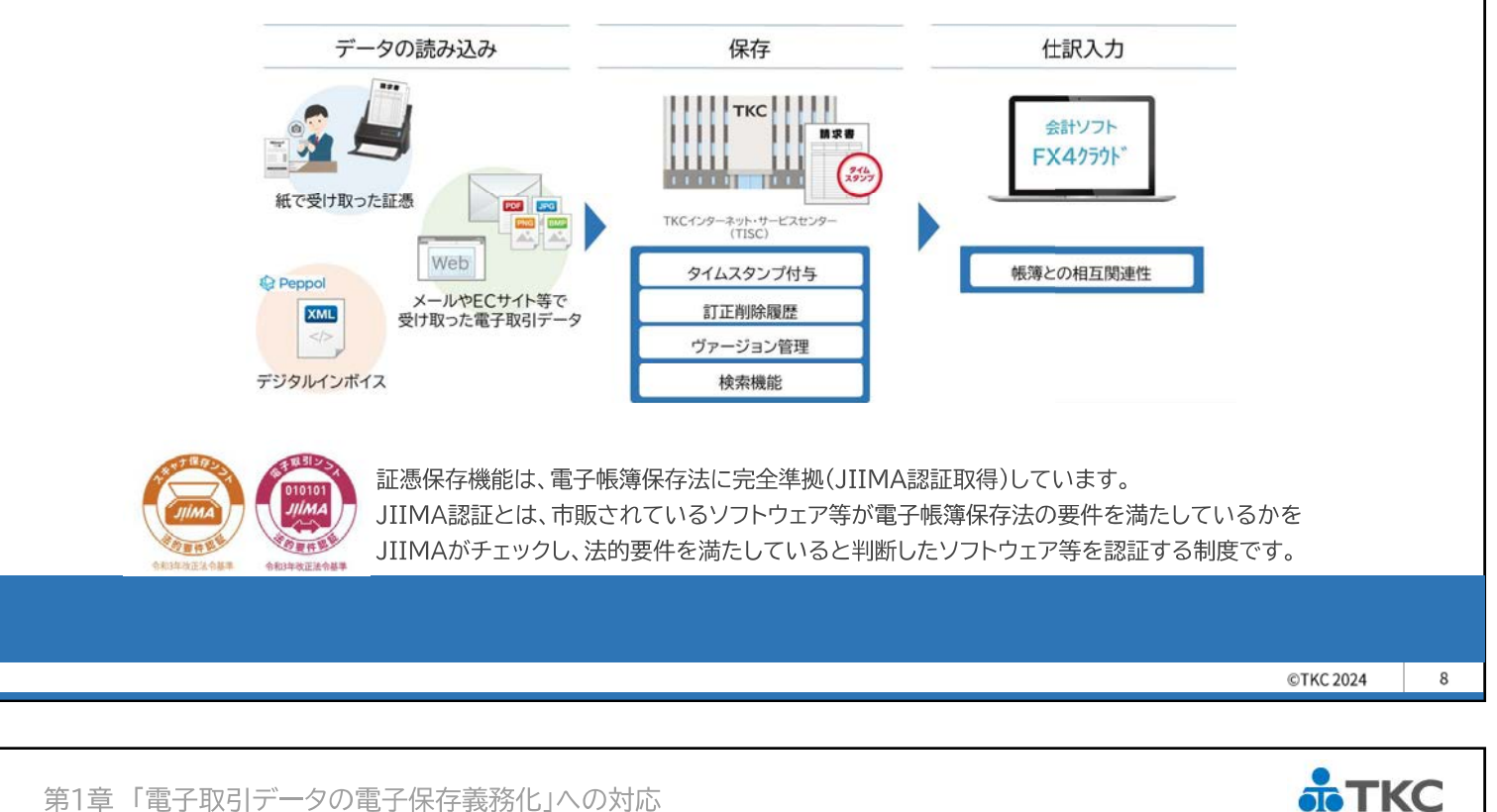

#### 4.FX4クラウド標準機能「証憑保存機能」

#### (ご参考)タイムスタンプを付す期間によっては事務処理規程の作成が必要

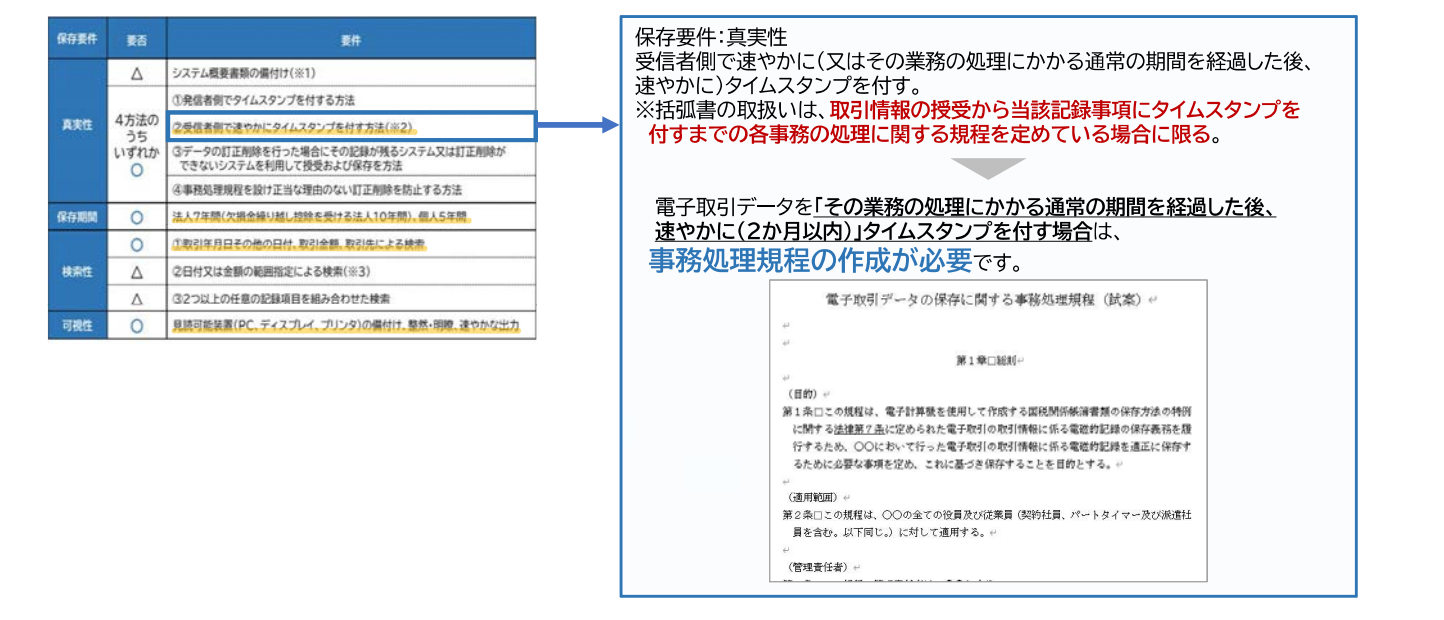

事務処理規程(試案)をご用意しました。当セミナーテキストと共にダウンロードしてご活用ください。

#### 5.「証憑保存機能」はスキャナ保存の保存要件にも対応

証憑保存機能は、

紙で受領・発行した証憑を画像データで保存するスキャナ保存の保存要件にも対応して います。スキャナー保存制度の活用により業務の省力化に繋がります。

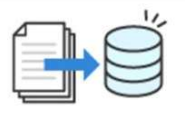

#### 01 書類を整理する時間を減らせる

紙で受け取った請求書や領収書等のファイ リングは不要です。書類をスキャン、また は、スマホで撮影して電子データとして保 存します。 02 書類の保管場所が不要になる

ー定の要件の下、電子データで保存した書 類は、原本を破棄できます。原本を破棄で きるため保管場所や管理コストを削減で き、紛失リスクの軽減にもなります。

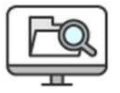

TKC

#### 03 過去の書類をかんたんに探せる

**書類を電子化することで検索がより簡単に** なります。過去の取引を探す手間がなくな り、業務の効率化につながります。

©TKC 2024

10

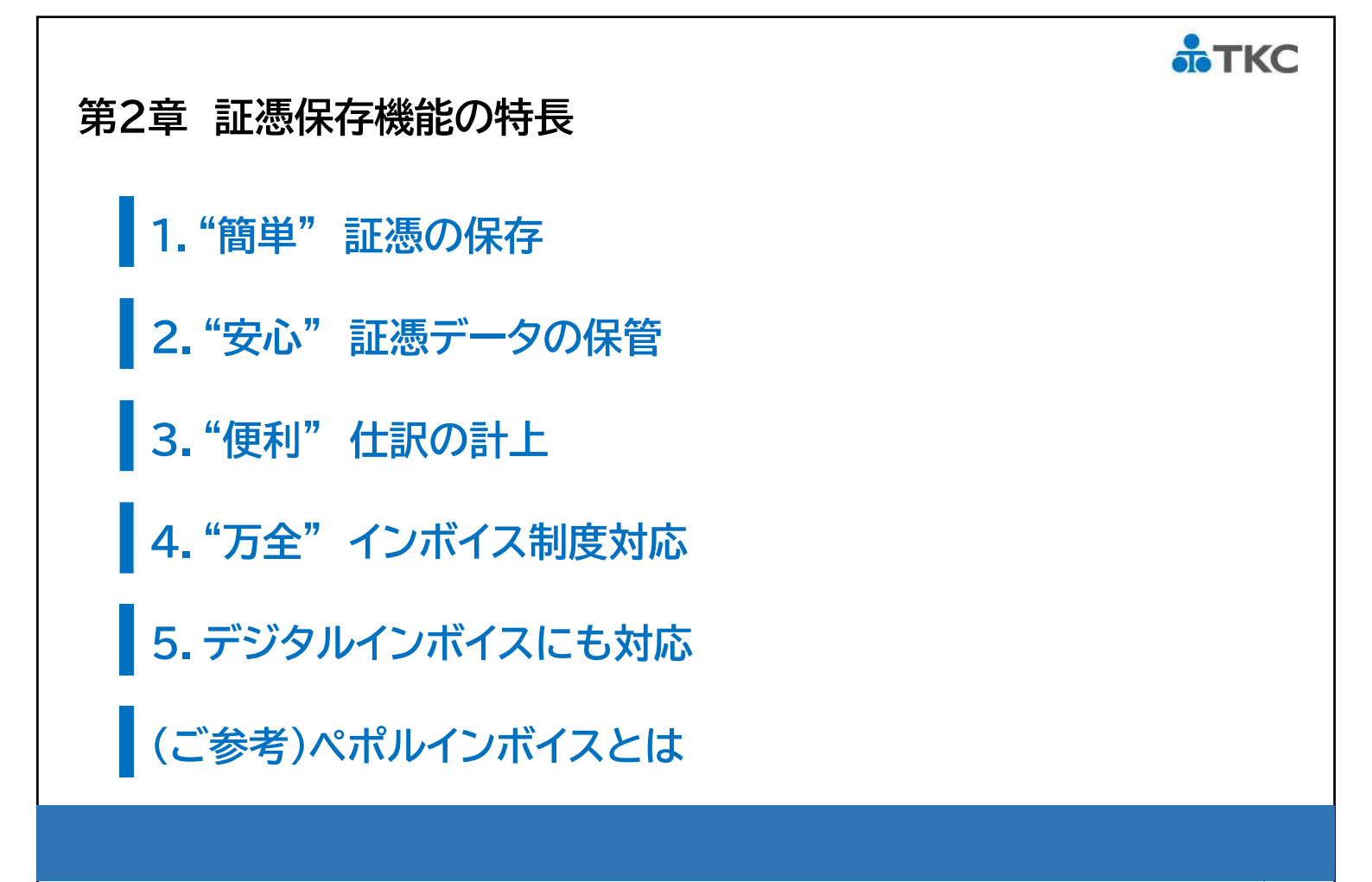

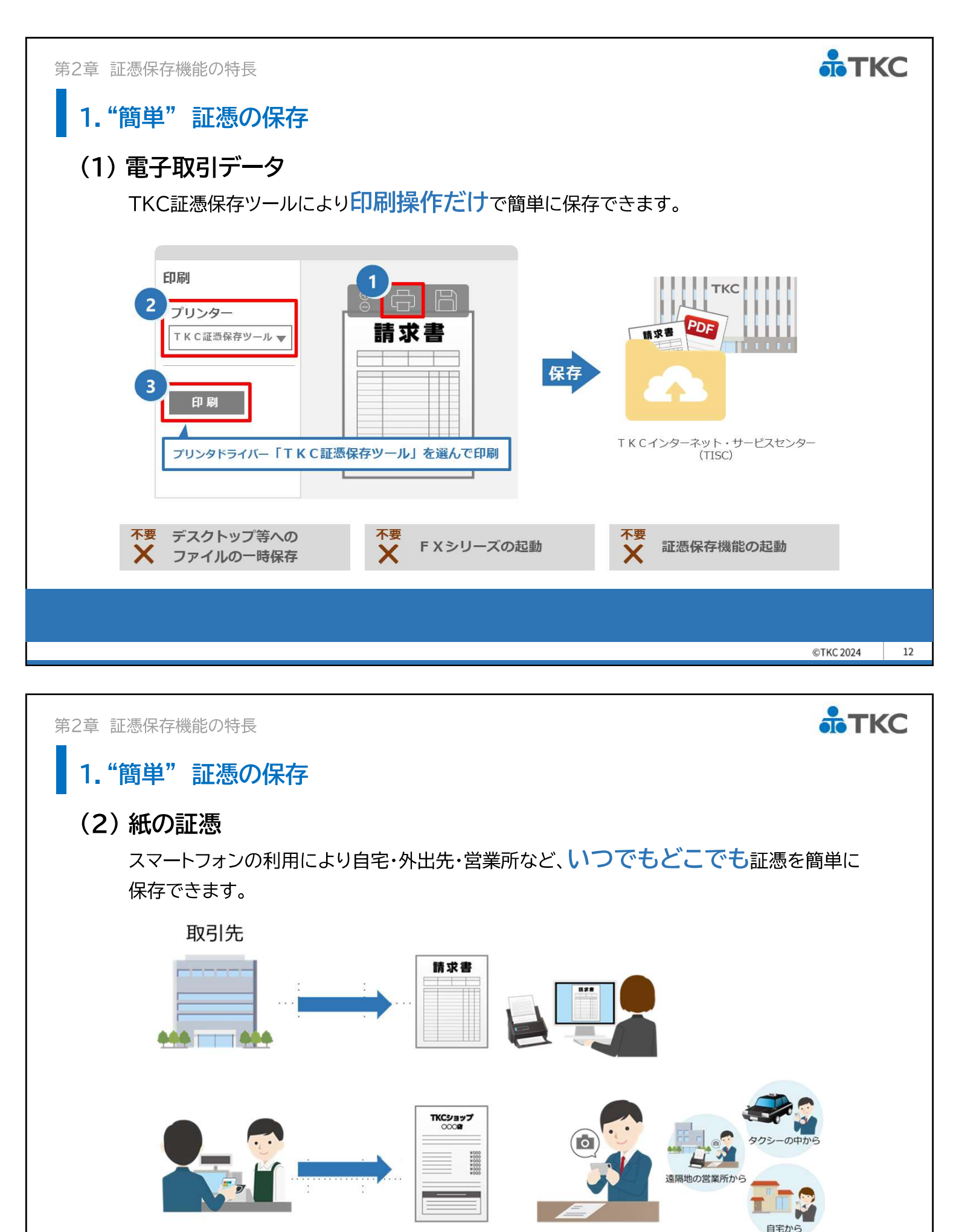

©TKC 2024 13

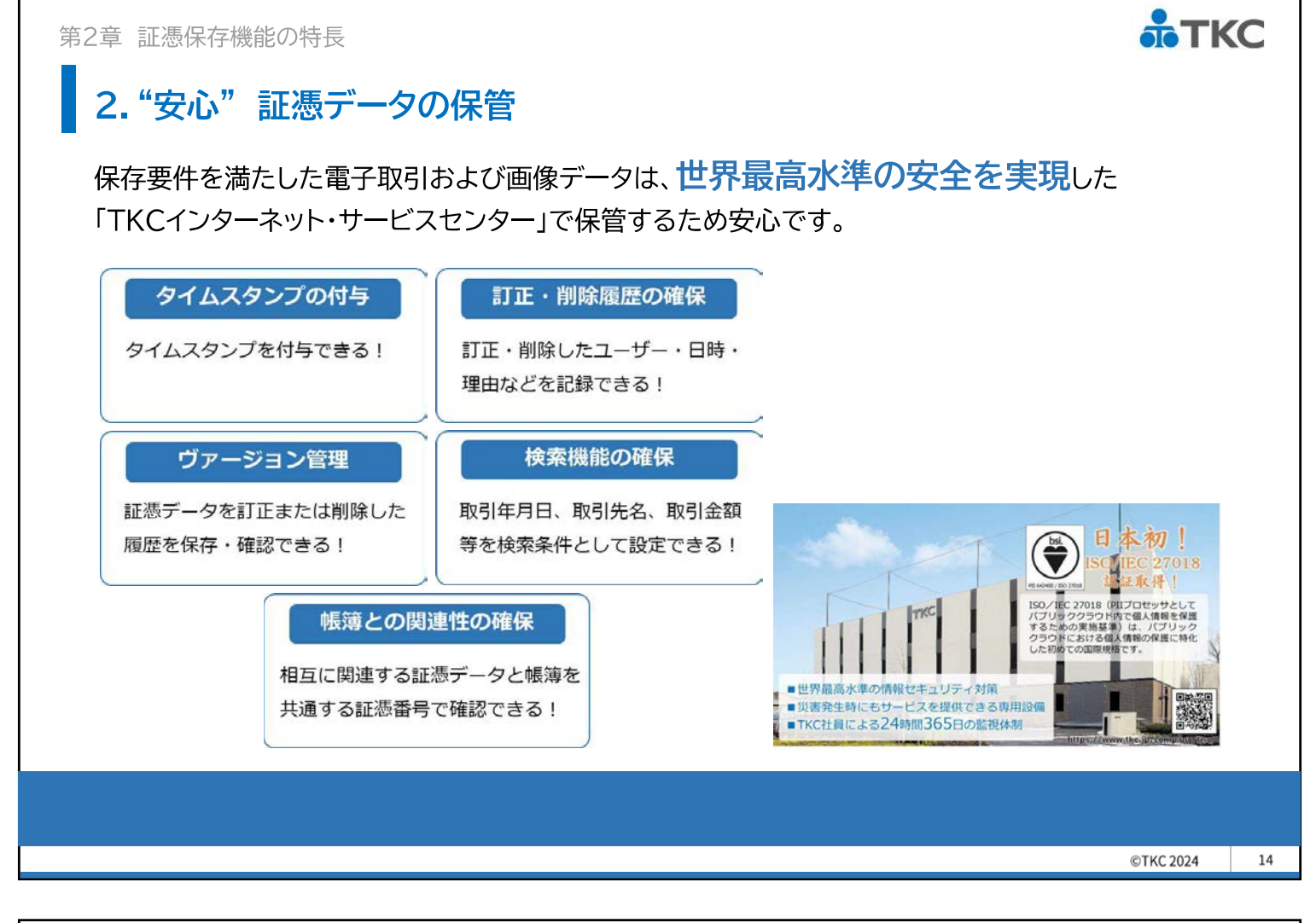

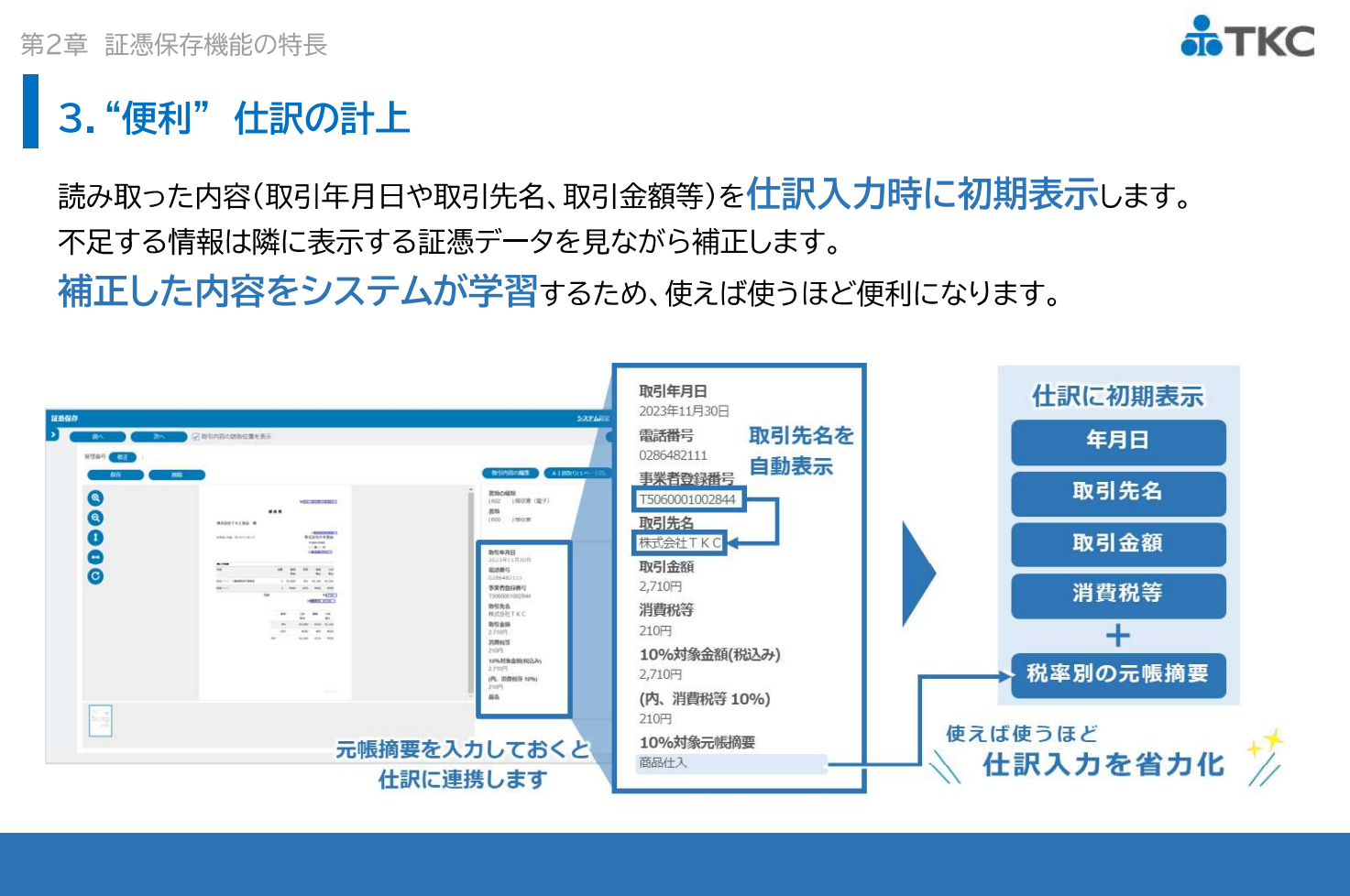

#### *<b>аткс*

#### 3."便利" 仕訳の計上

#### 領収書等AI読取りオプションのご案内

領収書や請求書に記載されている内容を、人工知能(AI)を用いて高い精度で読み取る オプションシステムをご用意しています。

領収書等AI読取りオプションなら、 以下の内容も読み取りできるため、手入力および修正の手間を軽減できます。

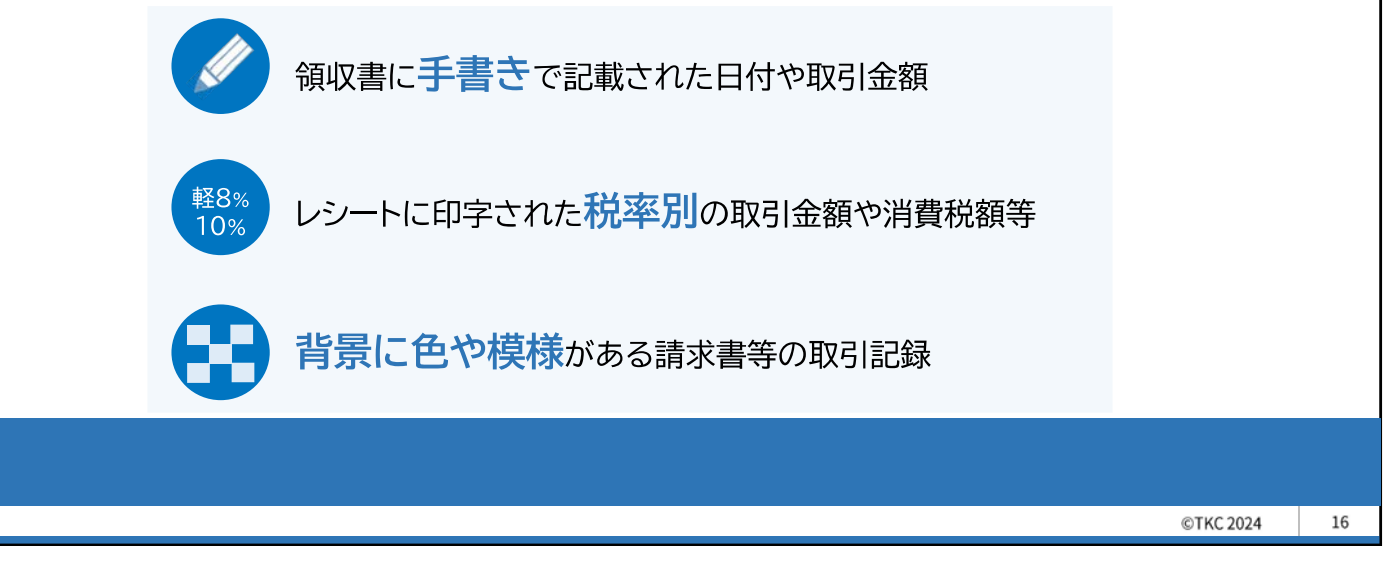

第2章 証憑保存機能の特長

#### 4. "万全" インボイス制度対応

インボイスに記載の事業者登録番号を読み取り、公表サイト<sup>※</sup>の登録状況をシステムが自動チェック します。公表サイトに登録されている「氏名または名称」を取引先名に表示するため、<mark>適格請求書</mark> 発行事業者の実在性を確認できます。

また、この情報をもとに取引先マスターを手間なく整備できます。

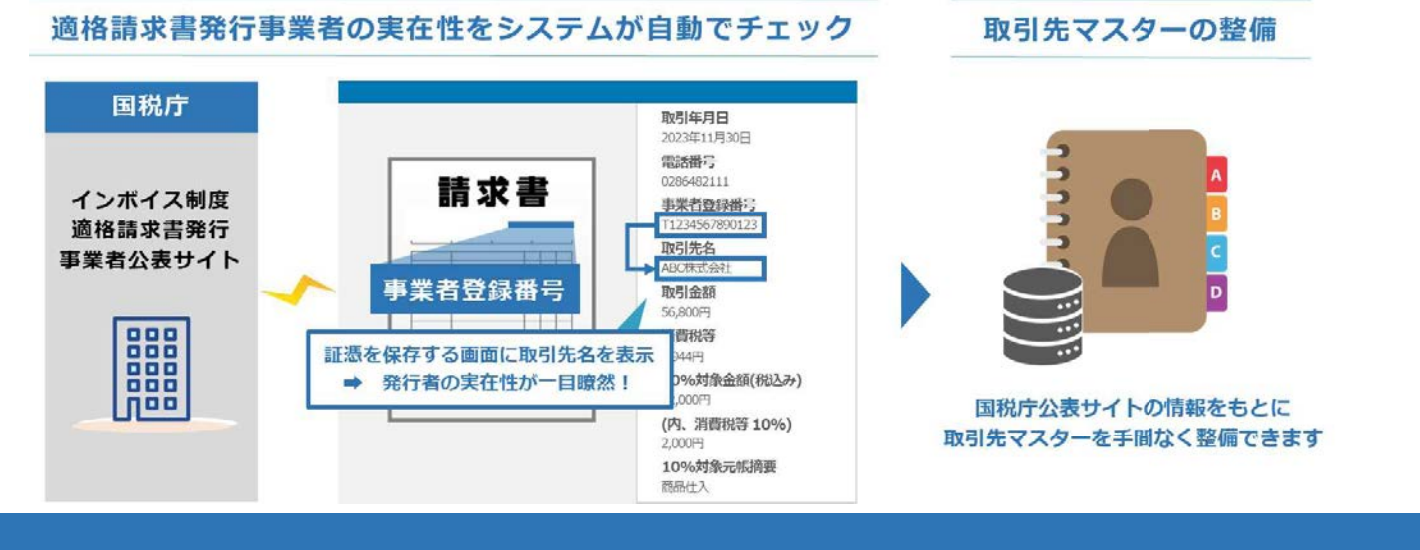

※国税庁の「インボイス制度適格請求書発行事業者公表サイト」

**ТКС** 

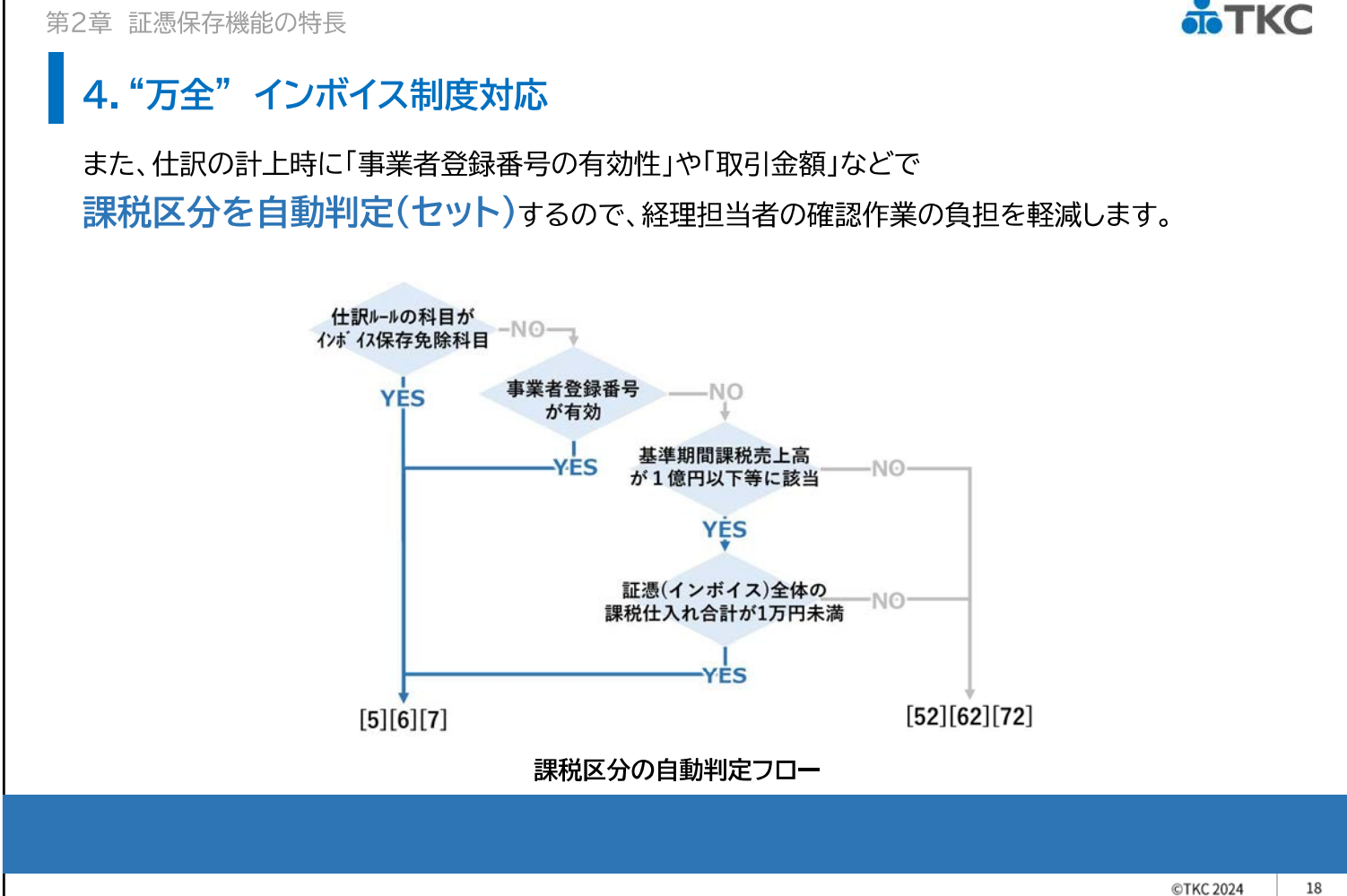

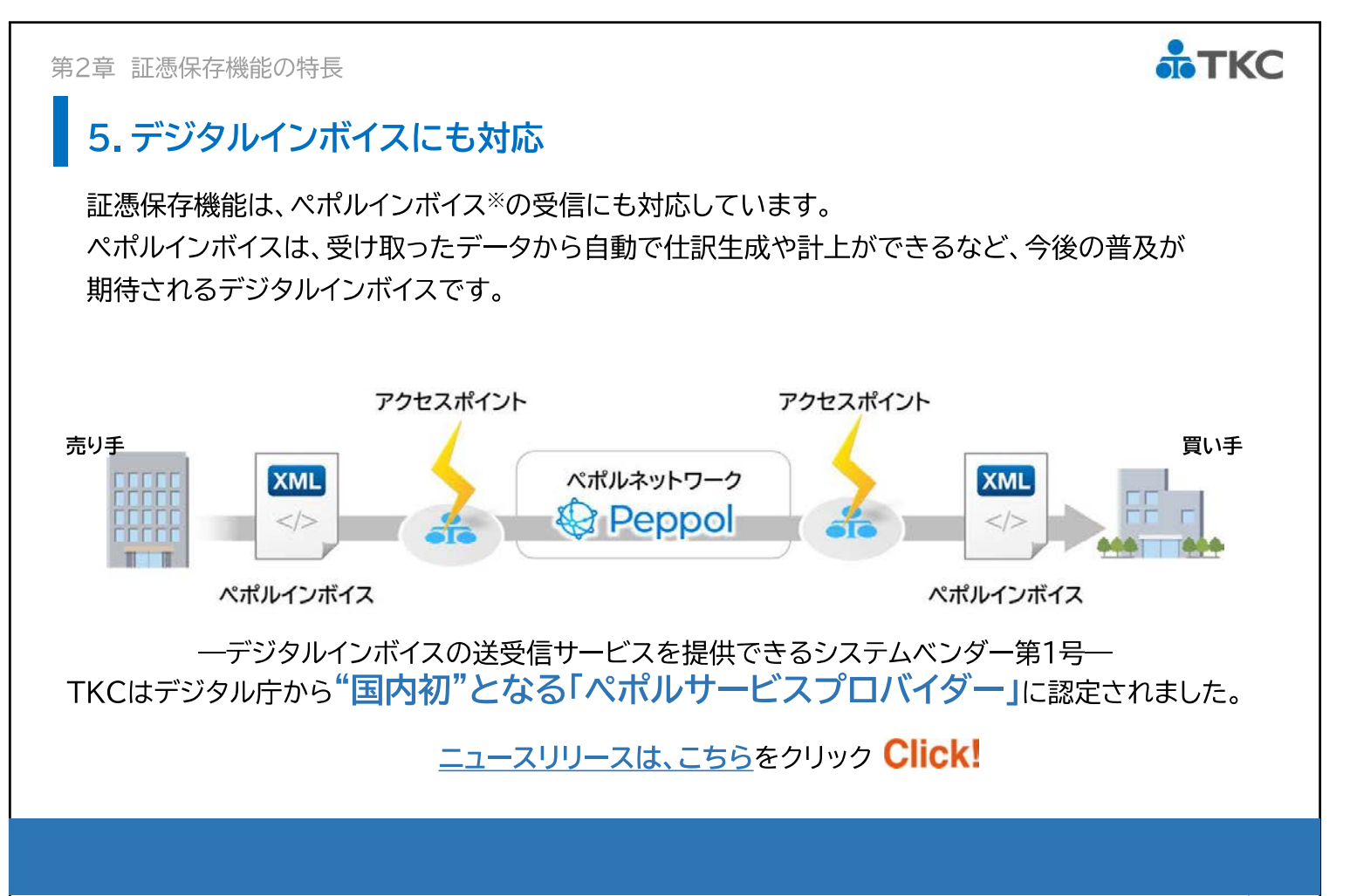

11

ТКС

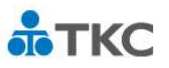

(ご参考)ペポルインボイスとは

ペポルインボイスとは、

PDF等の電子インボイスと異なり、発行者名、品名、取引金額といったインボイスの記載事項が、 コンピュータが読込可能な形式でセットされています。このため、受信したペポルインボイスから 仕訳を容易かつ正確に生成可能で、経理業務の効率化が図れます。

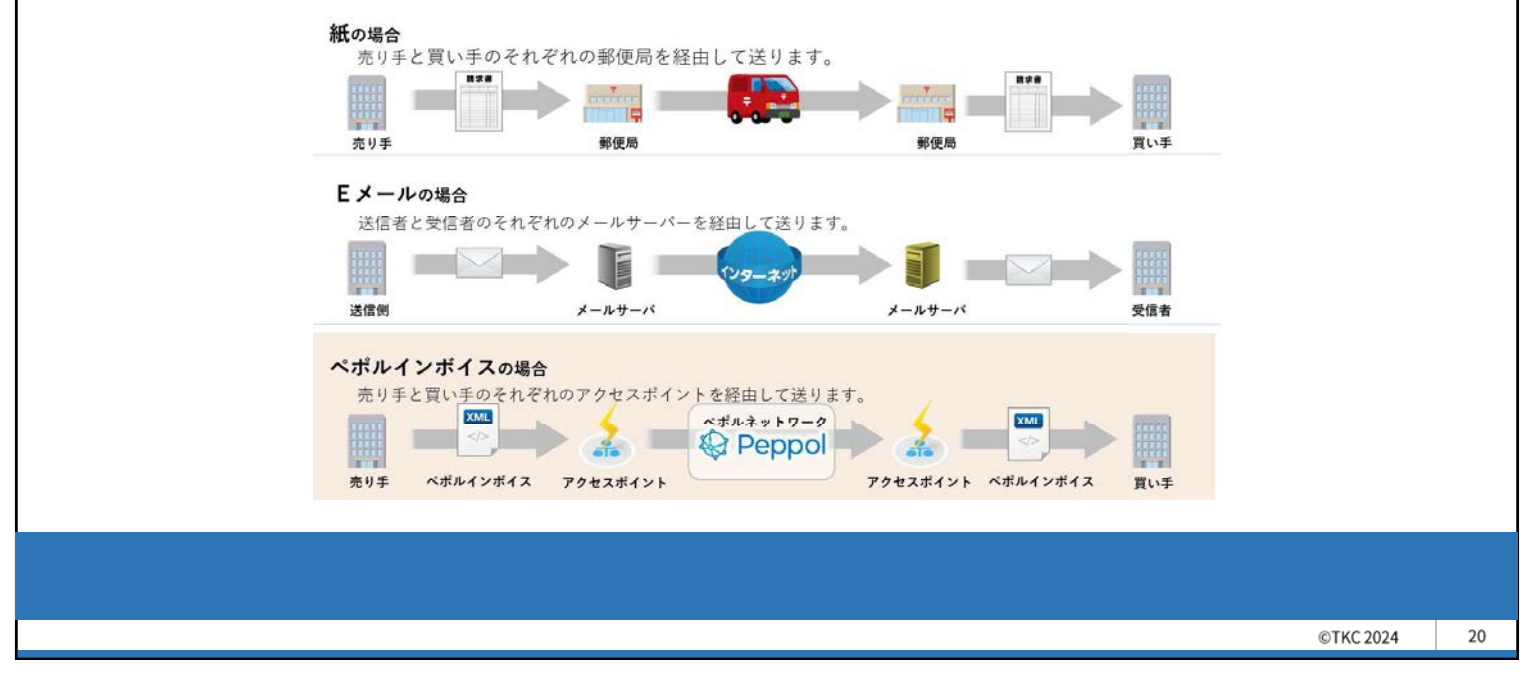

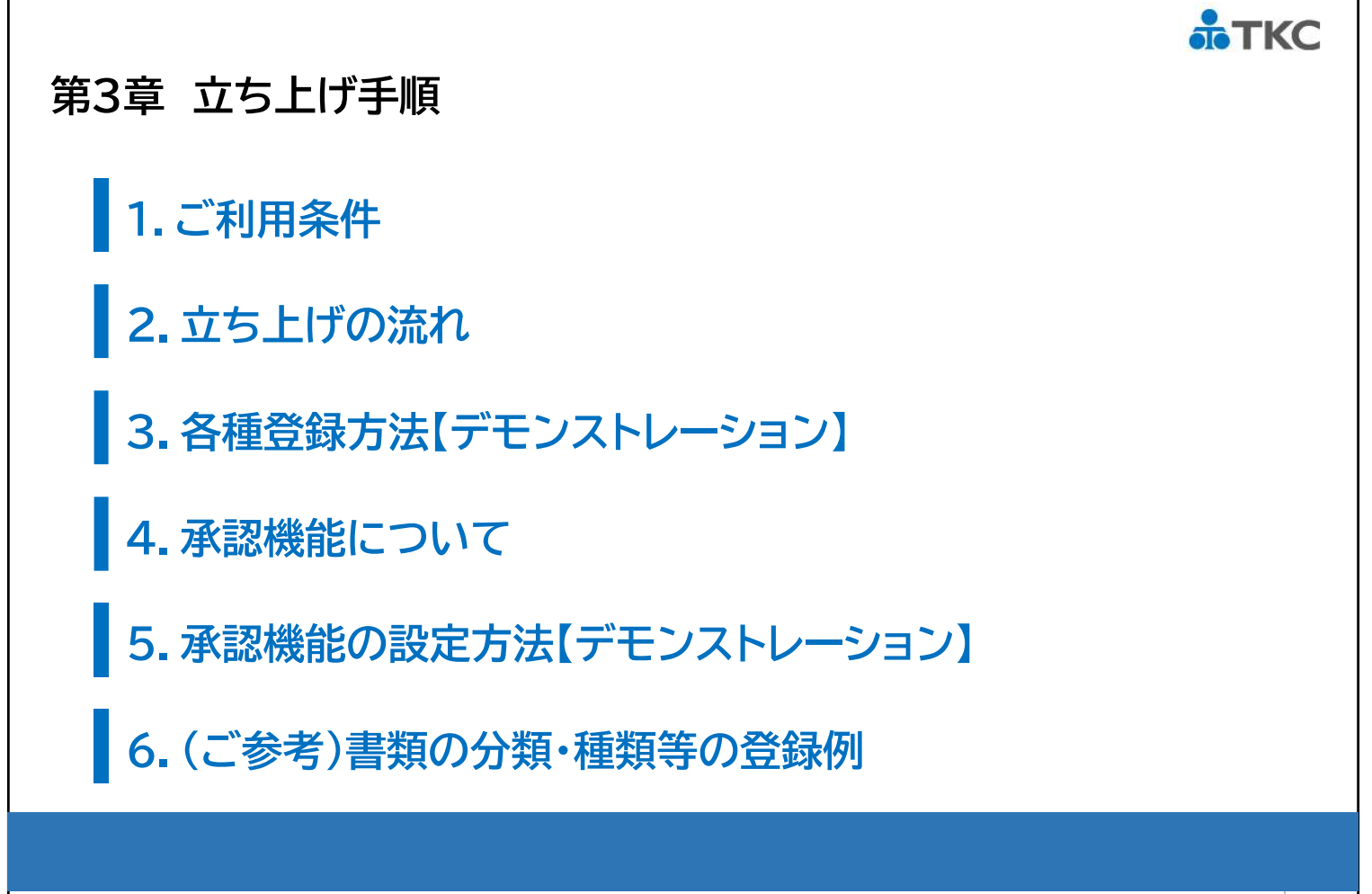

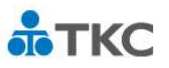

©TKC 2024

22

#### 1.ご利用条件

#### (1)利用可能なパソコン

証憑保存機能は、FX4クラウドの機能の一つであるため、FX4クラウドがインストール されているパソコンで利用できます。

#### (2) 同時接続数

FX4クラウドの同時接続ライセンスの範囲内で利用できます。 なお、スマホアプリでの利用は同時接続数のカウントに含みません。

#### (3) 会計事務所による初期設定

証憑保存機能は、会計事務所による初期設定が必要です。 そのため、ご利用の際は会計事務所にご相談ください。

| 第3章 立ち上げ手順                                                               | <b>ТКС</b> |
|--------------------------------------------------------------------------|------------|
| 2. 立ち上げの流れ                                                               |            |
| ● 証憑保存機能の起動<br>FX4クラウドから証憑保存機能を起動します。                                    |            |
| <b>     ● TKC証憑保存ツールのインストール</b> プリンタドライバーをインストールします。                     |            |
| ⑧ 書類の種類・分類の登録<br>書類の種類(実際の書類名)と分類(領収書や請求書など書類の種類をグループでまとめる分類)を<br>登録します。 |            |
| ④記録項目の登録<br>保存した画像の検索で使用する項目を登録します。一定の項目は初期登録されています。                     |            |
| ⑤業務分類の登録<br>書類の種類の閲覧権限、書類の差替え権限、書類の削除権限を登録します。                           |            |
| ⑥ メニュー権限の登録<br>システム設計・運用管理の各メニューを使用できる権限を登録します。                          |            |
| ⑦ ユーザIDの登録<br>利用者のユーザIDおよびパスワードを登録します。また、業務分類やメニュー権限を各ユーザIDに<br>割り当てます。  |            |
|                                                                          |            |

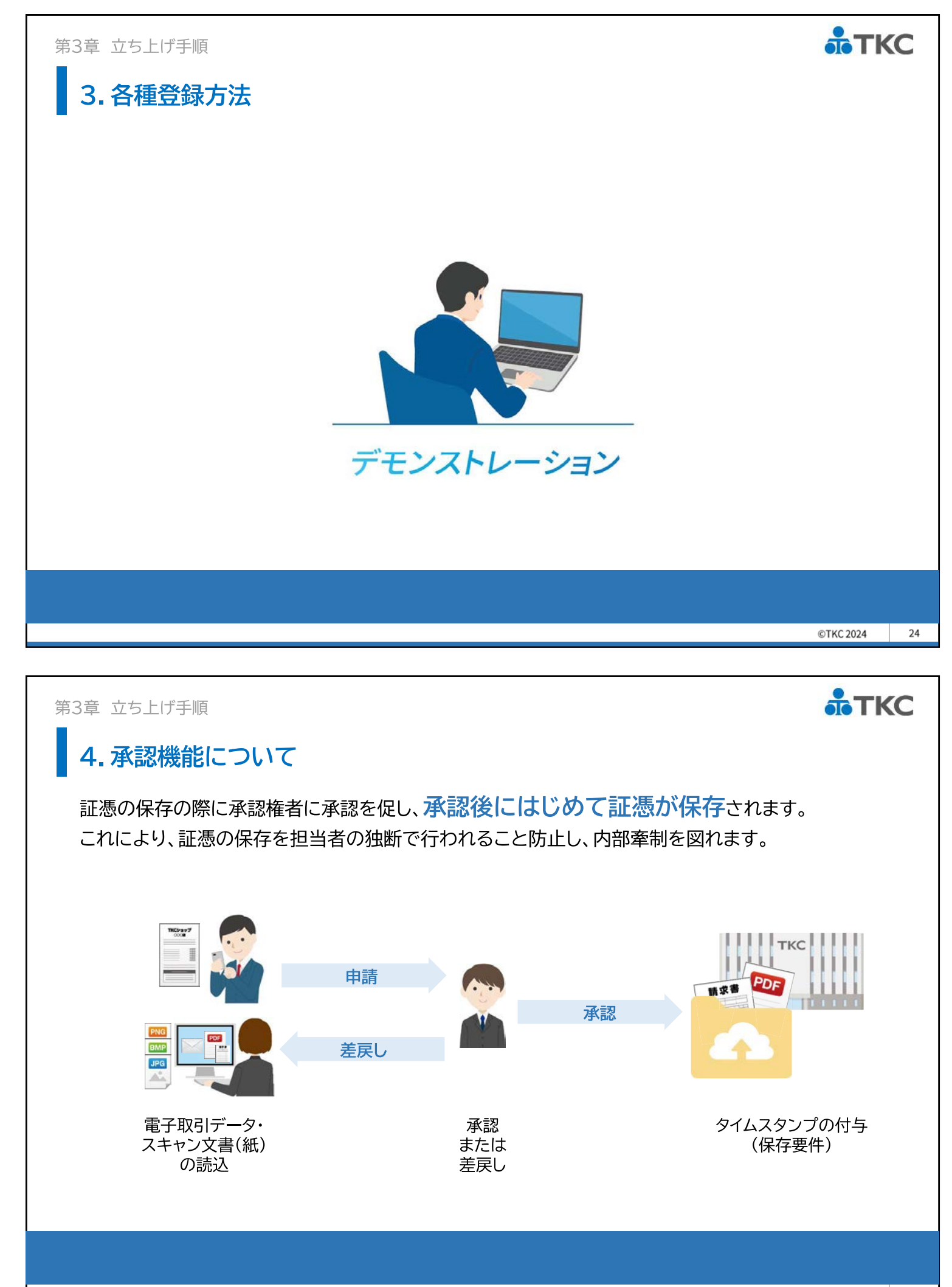

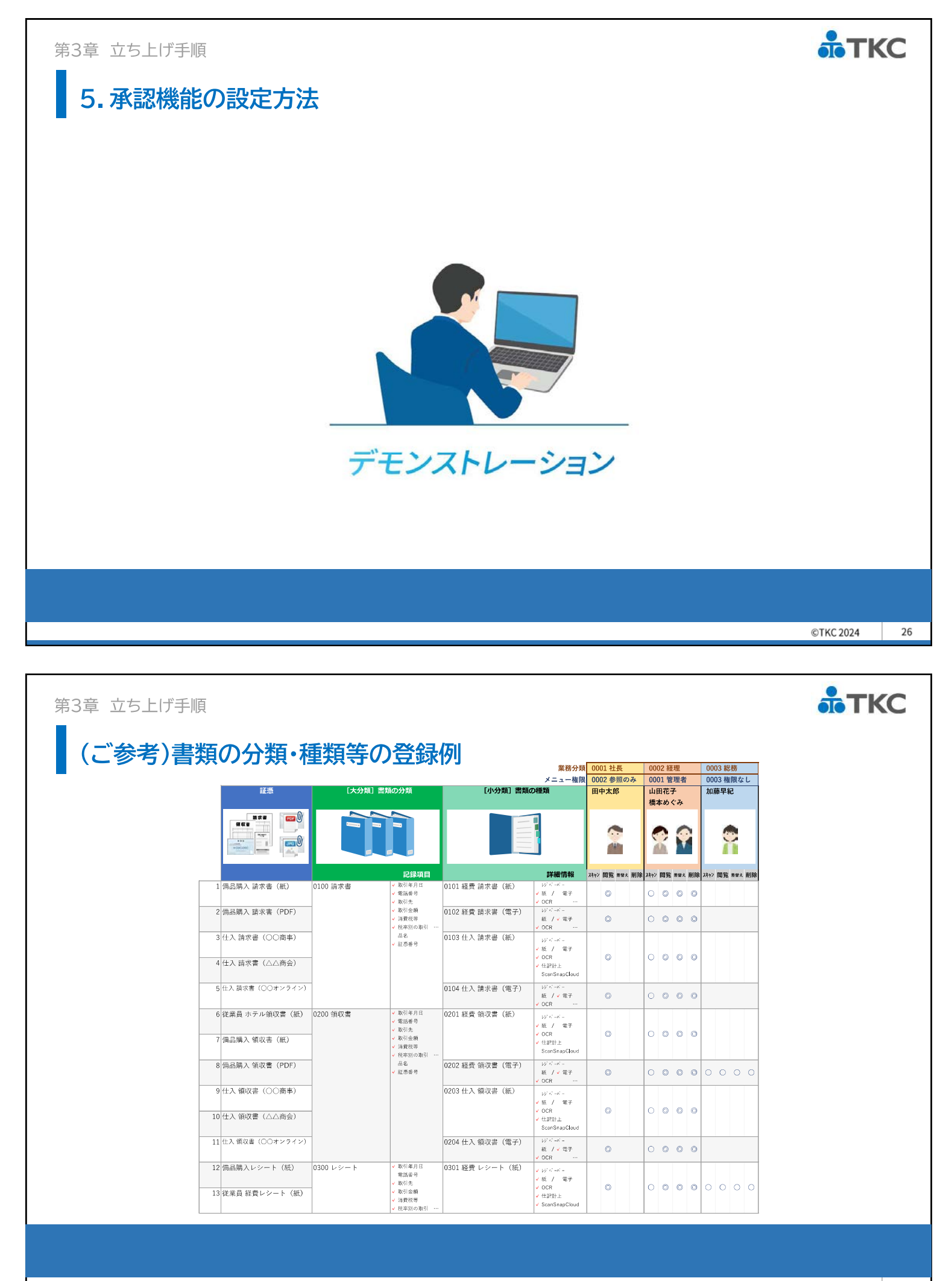

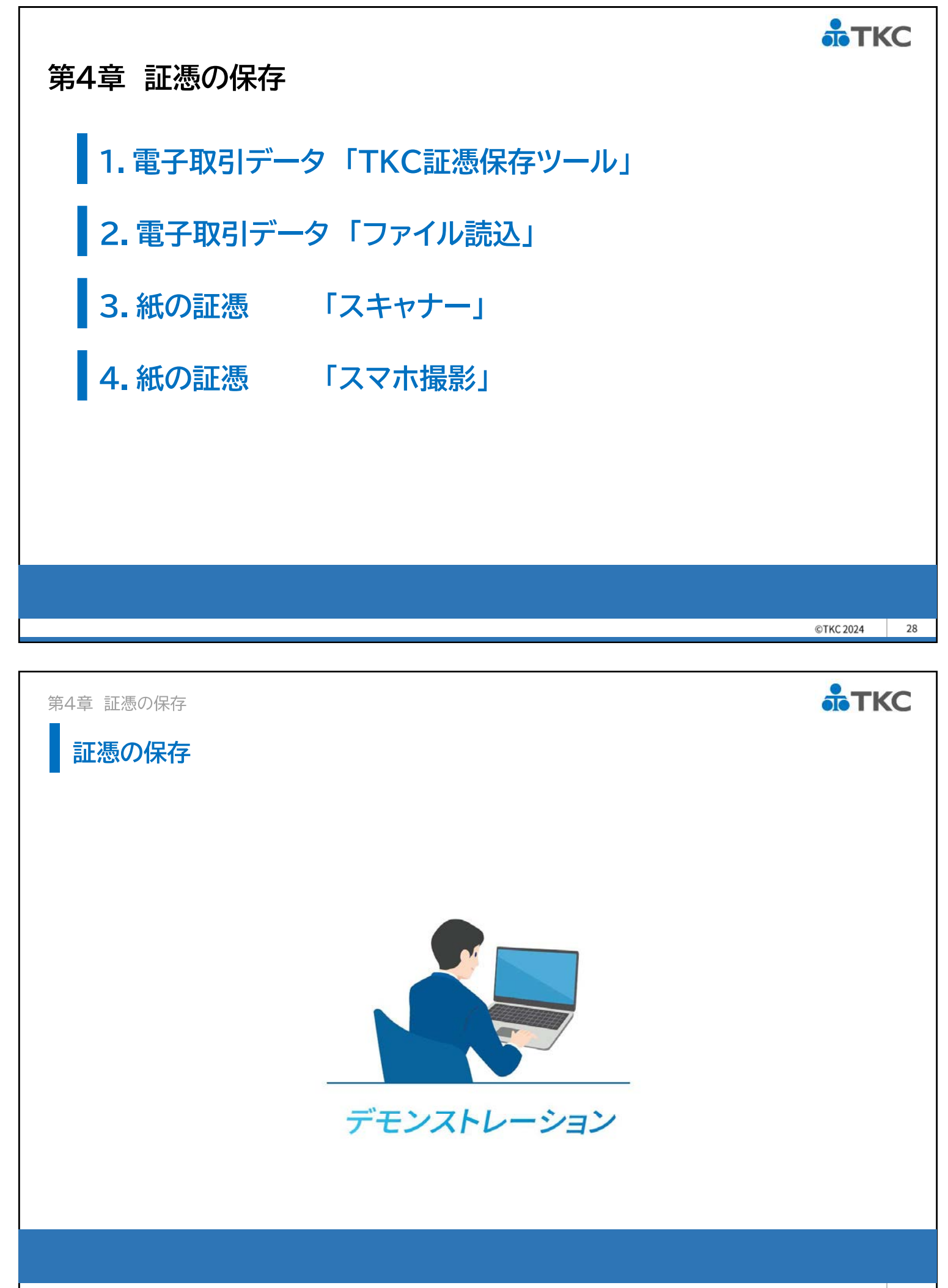

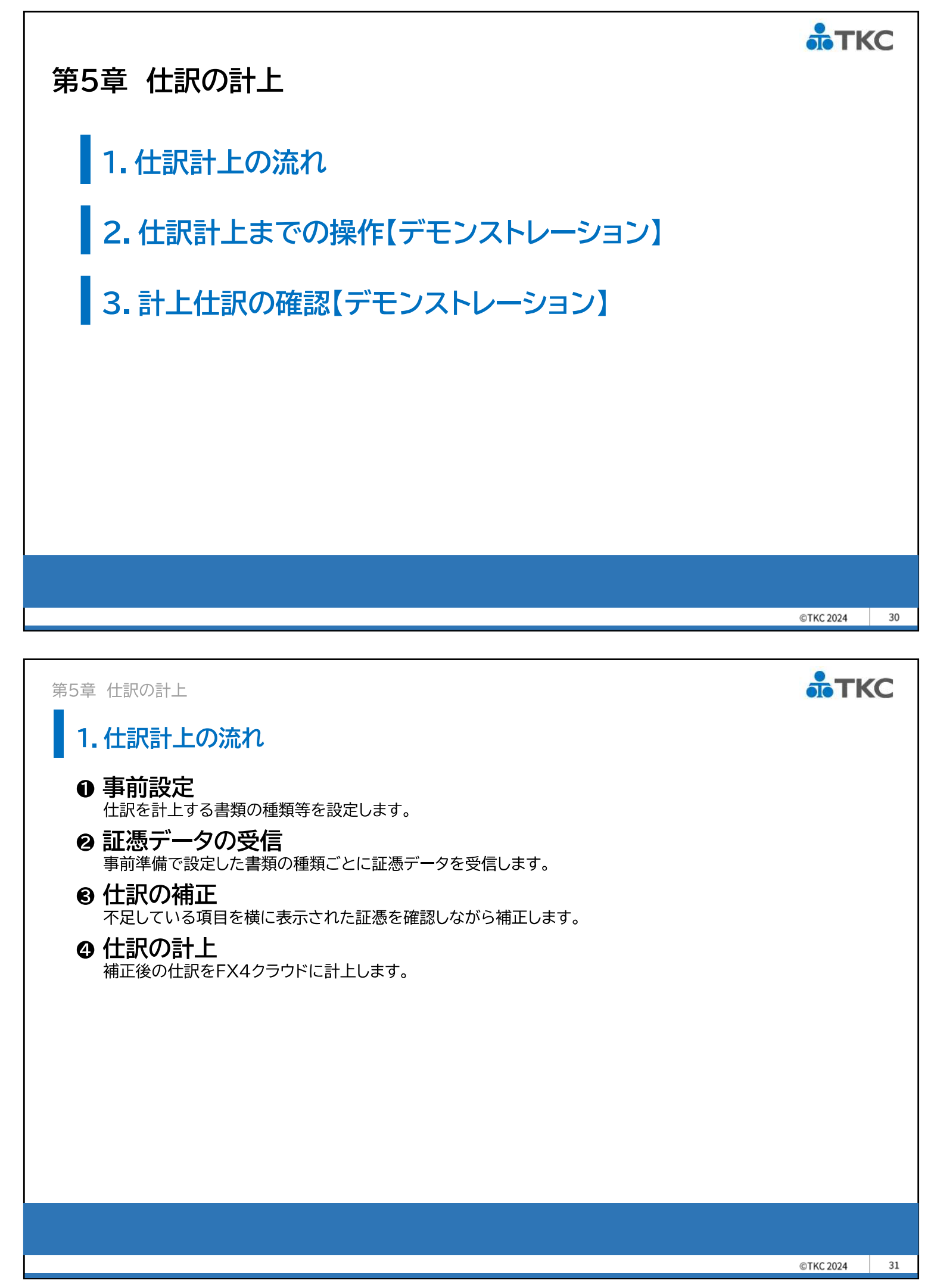

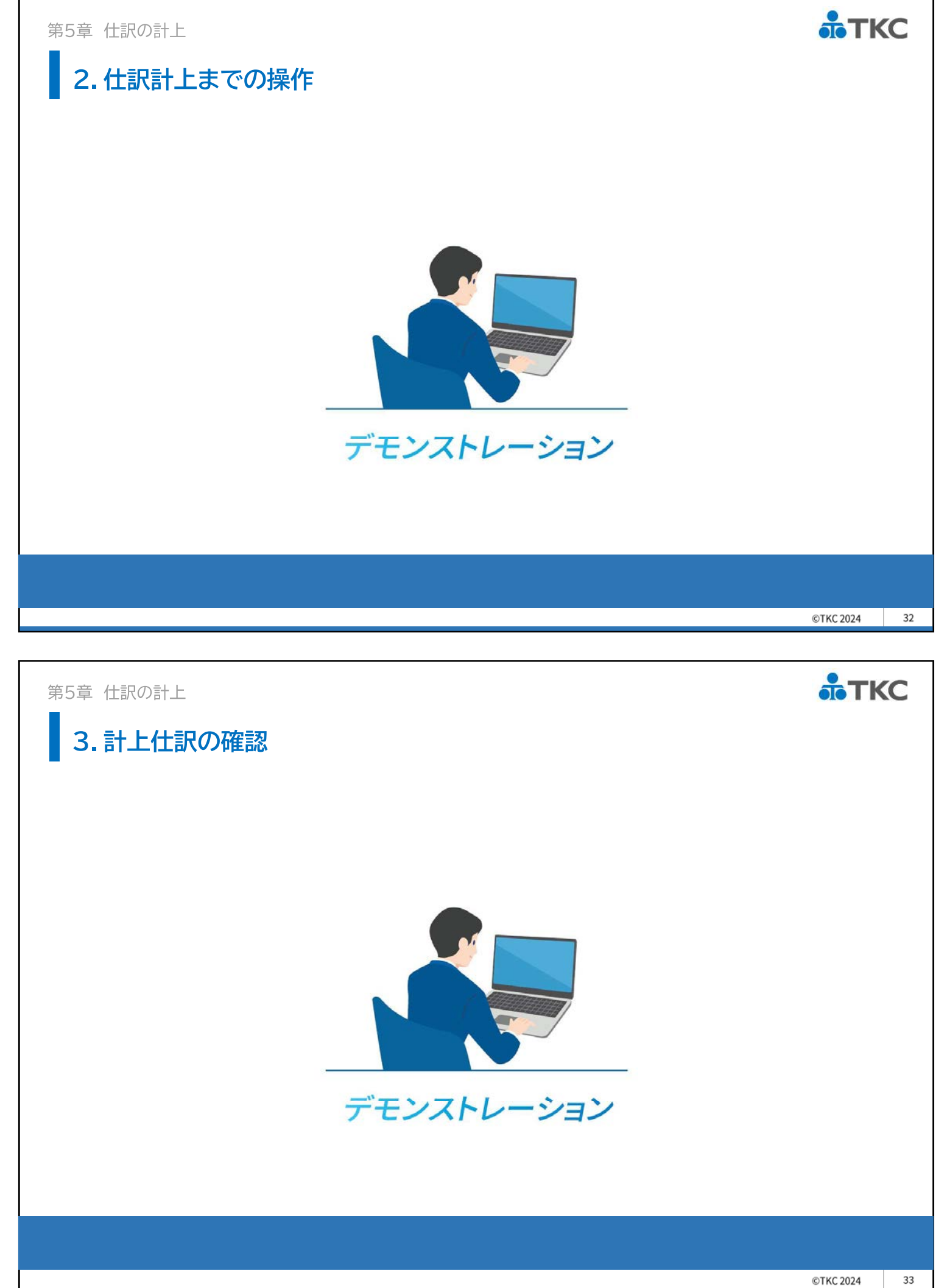

#### ТКС

#### 第1部のまとめ

令和6年1月から、メールやウェブサイト上でやり取りした請求書や領収書等の電子取引データは、 原則電子データのまま保存が必要です。(電子取引データの電子保存義務化)

#### FX4クラウドの証憑保存機能にお任せください

・電子取引データおよびスキャナ保存の保存要件に完全対応(JIIMA認証取得)

・TKC証憑保存ツールやスマホカメラで簡単保存

・証憑データはTKCインターネットサービスセンターで安心保管

・証憑の取引内容を読み取り、仕訳に初期表示

・適格請求書発行事業者番号の実在性をチェックでインボイス対応も万全

証憑保存機能は、制度対応と経理業務の効率化をご支援します

【第2部のご案内】

第2部では、インボイス・マネジャー(FX4クラウド)をご紹介します。

インボイス・マネジャー(FX4クラウド)は、証憑保存機能の機能を強化したオプションシステムです。 FX4クラウドを登録していないPCでの証憑保存、最大5段階の承認段階設定など、証憑保存機能 の機能を組織体系に合わせて柔軟に運用されたいお客様は是非ご視聴ください。

©TKC 2024 34

# 第2部 インボイス・マネジャー(FX4クラウド)

セミナー資料

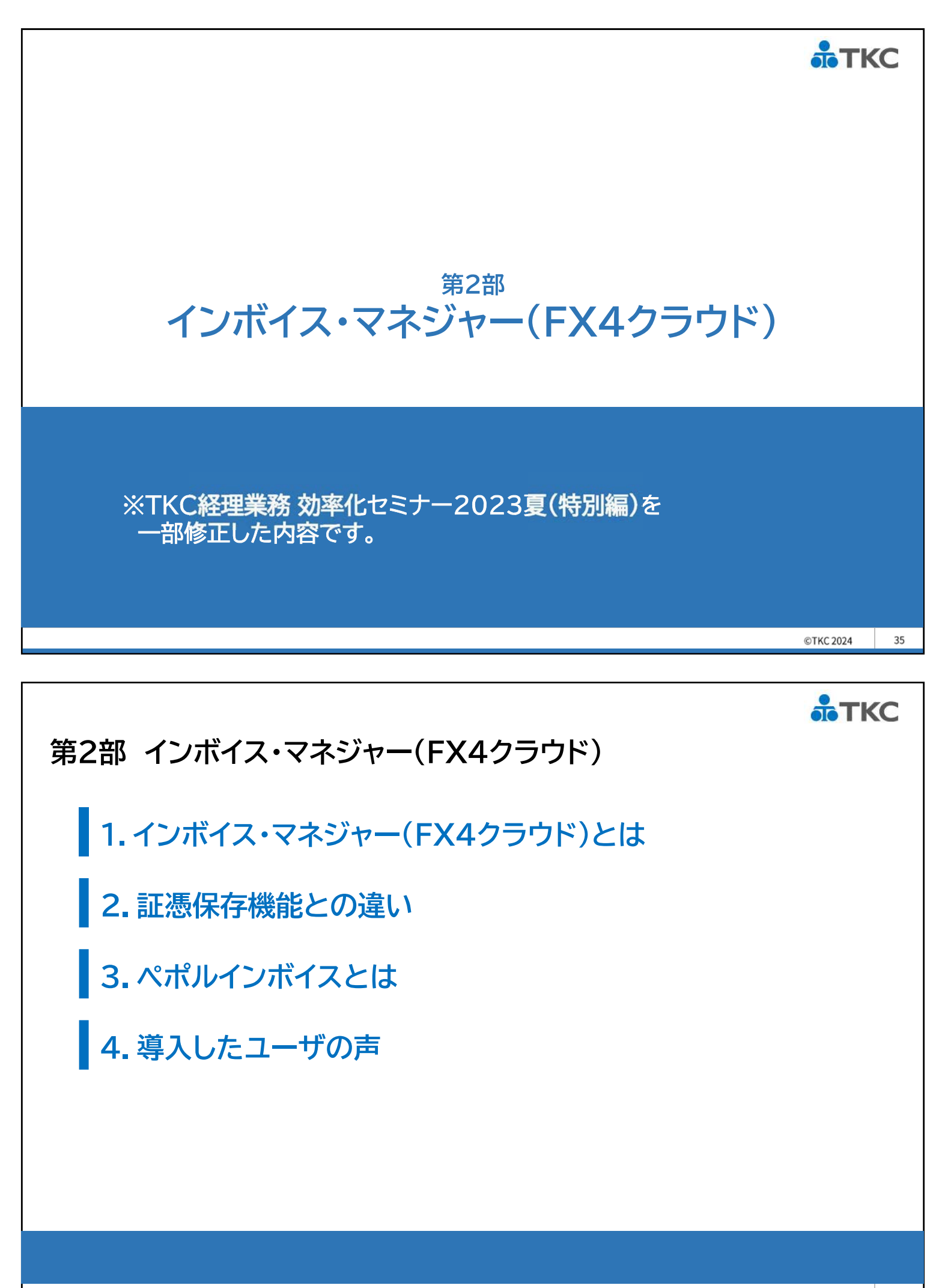

#### 1. インボイス・マネジャー(FX4クラウド)とは

インボイス・マネジャー(FX4クラウド)とは、

組織に応じた柔軟な運用を実現するFX4クラウドのオプションシステムです。

経理業務のさらなるDXをご支援します。

利用開始後は、証憑保存機能に代わりインボイス・マネジャー(FX4クラウド)が起動します。

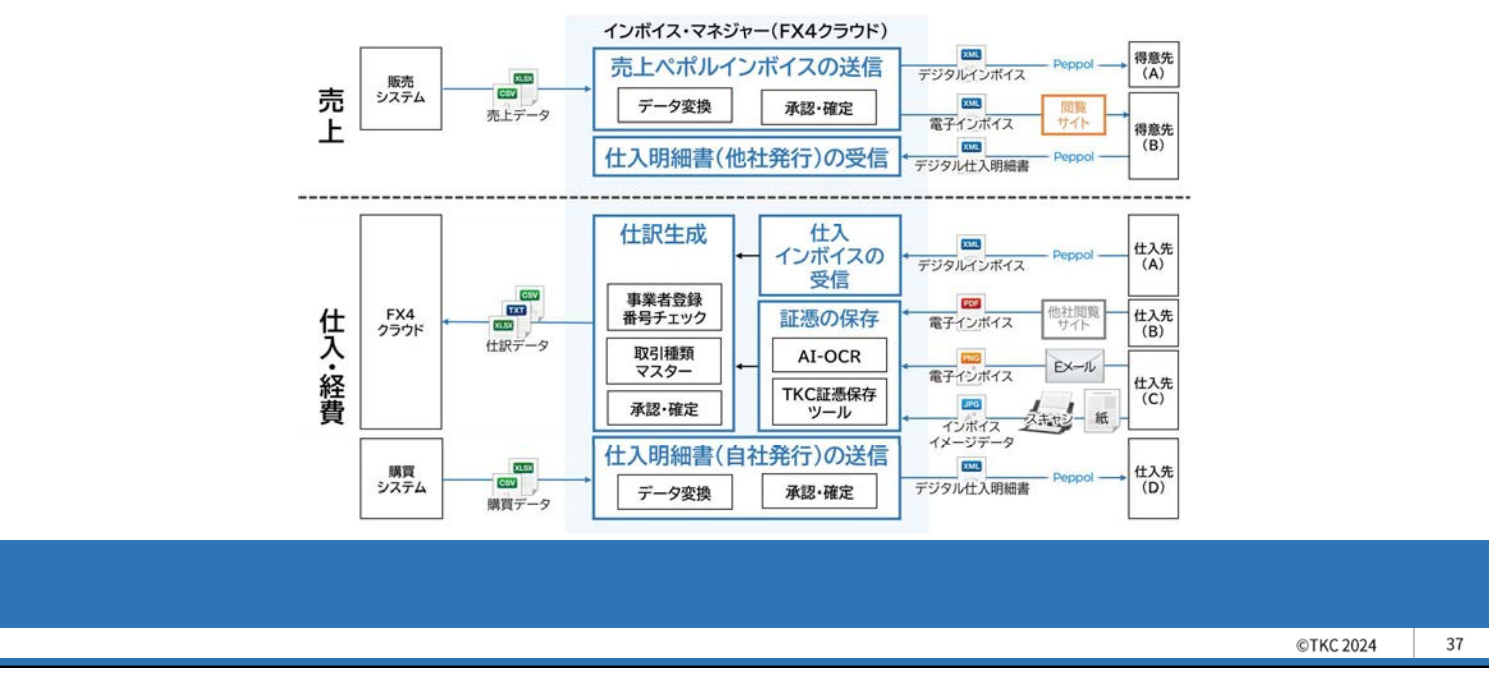

第2部 インボイス・マネジャー(FX4クラウド)

#### 2. 証憑保存機能との違い

| 項目            | 行 | 証憑保存機能                   | インボイス・マネジャー   |
|---------------|---|--------------------------|---------------|
| 利用可能なパソコン     | 1 | FX4クラウドが<br>登録されているパソコン  | 制限なし          |
| 同時接続可能数       | 2 | FX4クラウド<br>同時接続ライセンスの範囲内 | 制限なし          |
| 承認段階          | 3 | 1段階                      | 最大 <b>5段階</b> |
| 仕訳生成単位        | 4 | 証憑単位                     | 証憑単位•明細単位     |
| 売上ペポルインボイスの送信 | 5 | _                        | 0             |

**аТКС** 

TKC

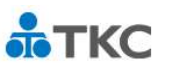

#### 2. 証憑保存機能との違い

#### (1)利用可能なパソコン・同時接続可能数

営業担当者などFX4クラウドを登録していない社員のパソコンからも証憑の保存 ができます。また、同時接続可能数に制限はありません。

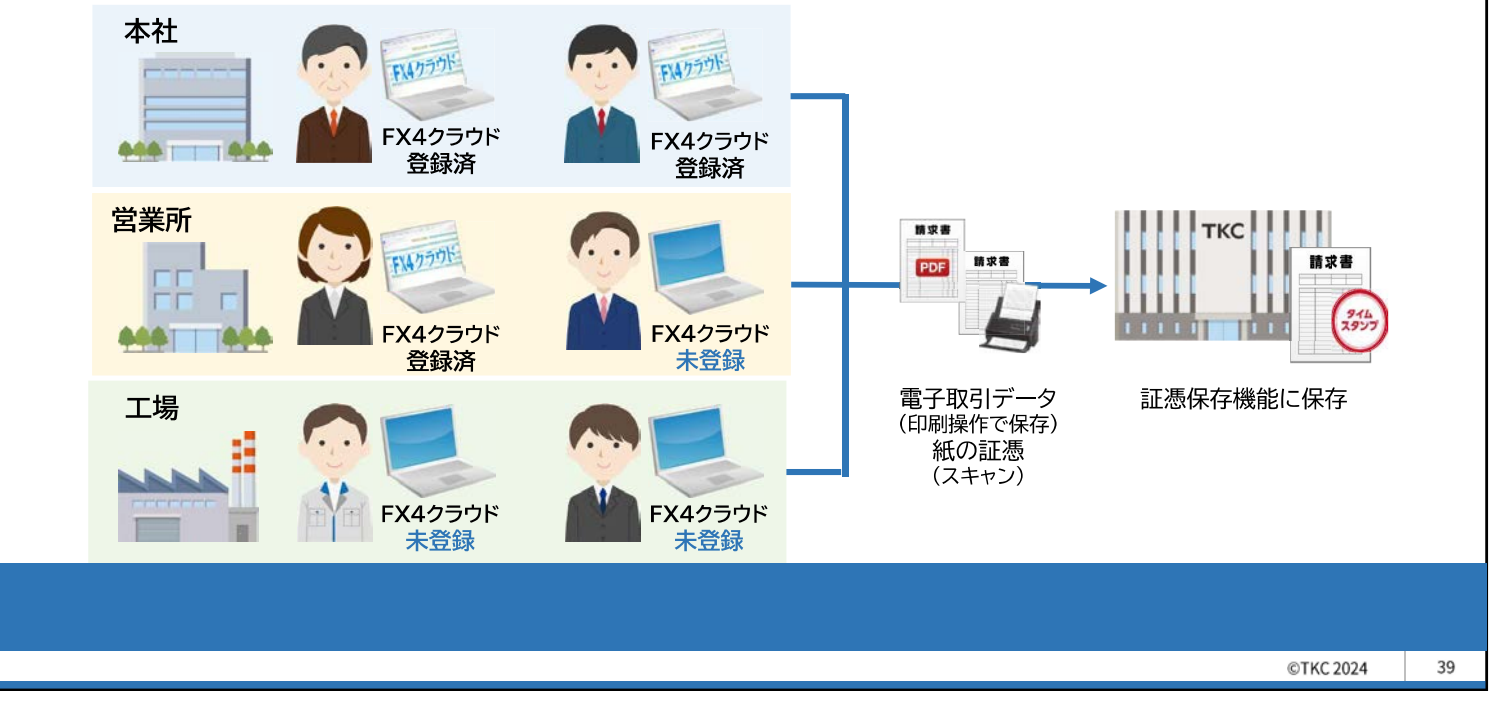

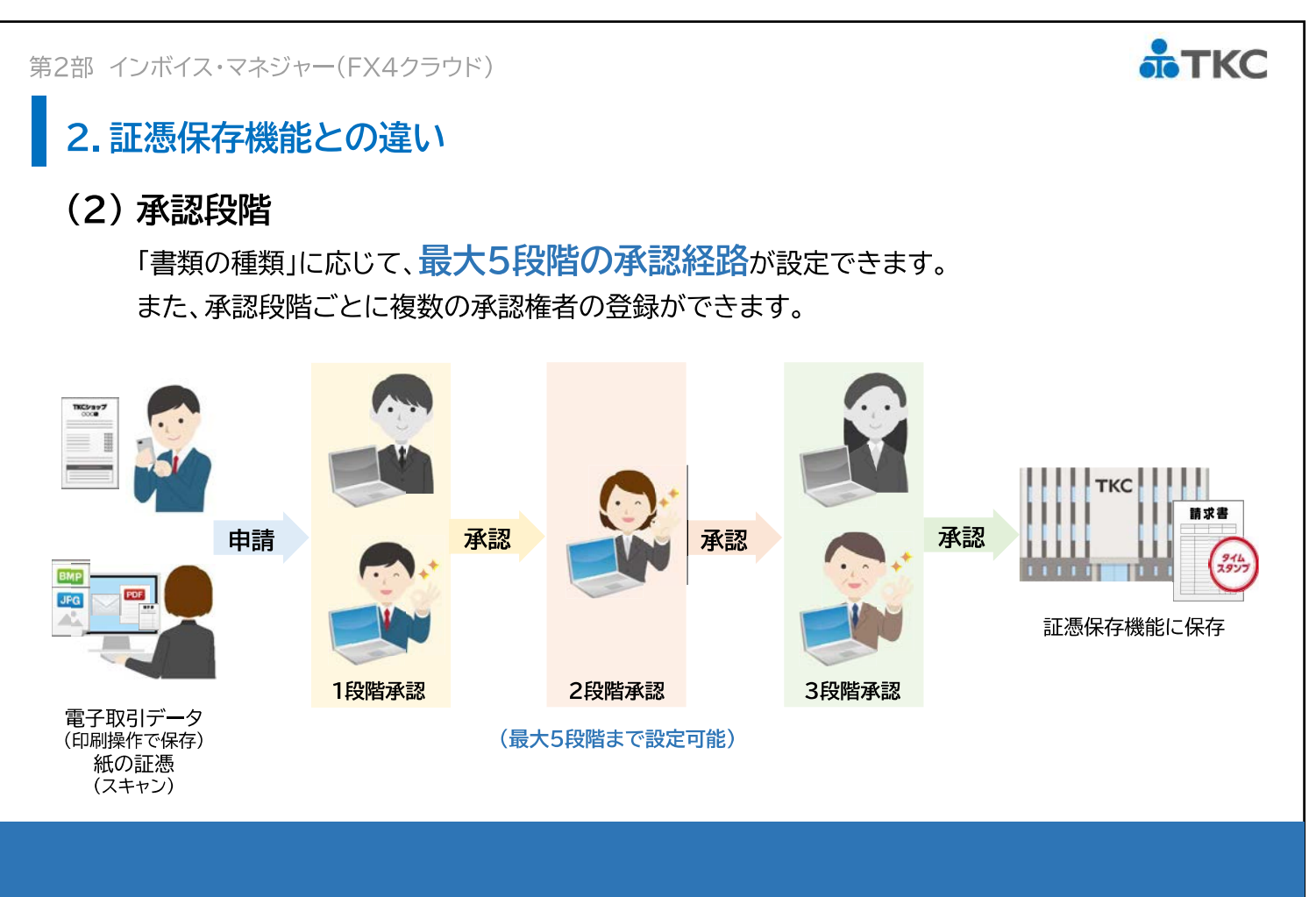

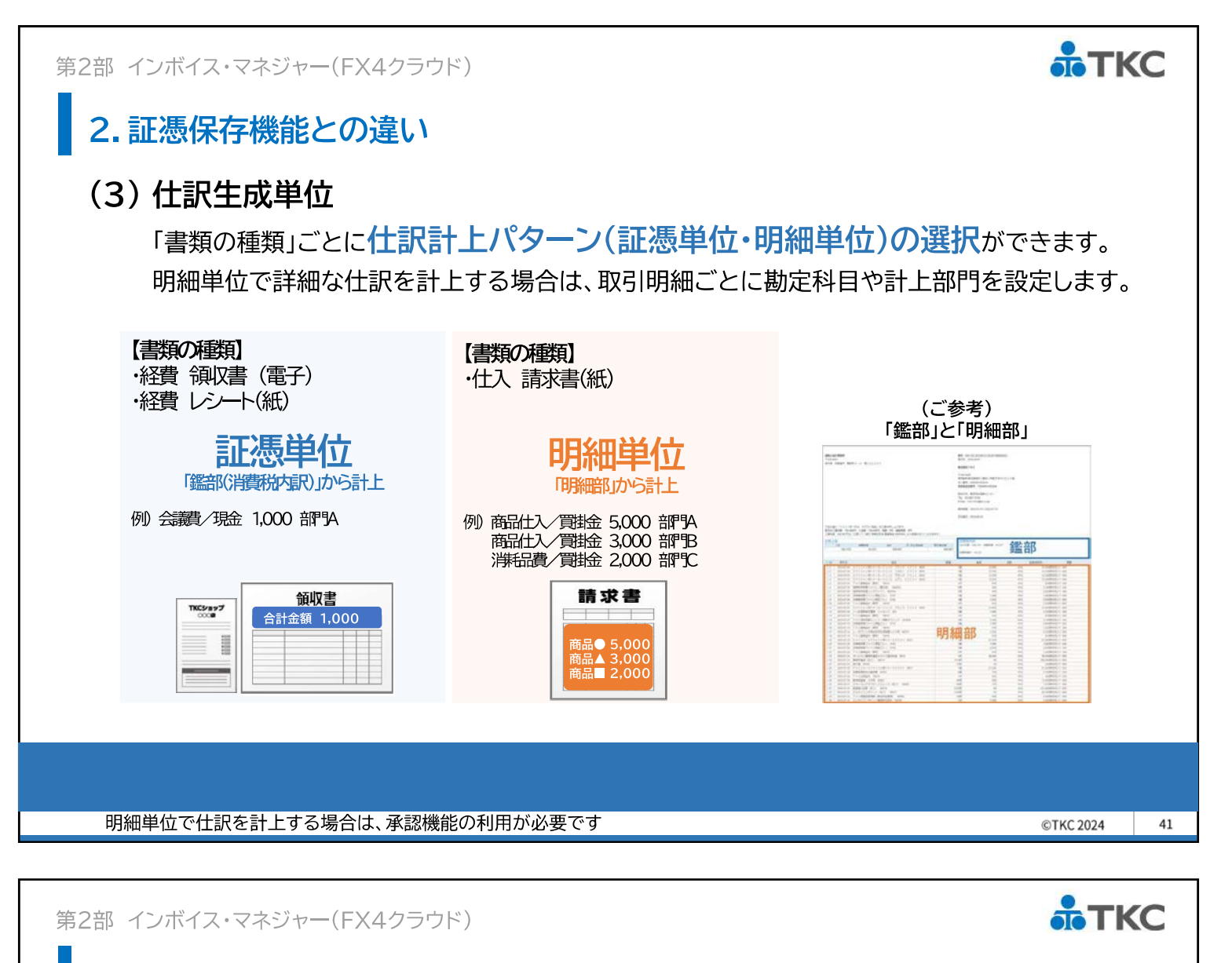

- 2. 証憑保存機能との違い
- (4) 売上ペポルインボイスの送信

**販売管理システムの売上データを変換**して、得意先にペポルインボイスを送信できます。売上データを変換する読込レイアウトは、複数のレイアウト設計が可能です。そのため、 部門や拠点ごとに異なる販売管理システムを利用している場合でも対応できます。

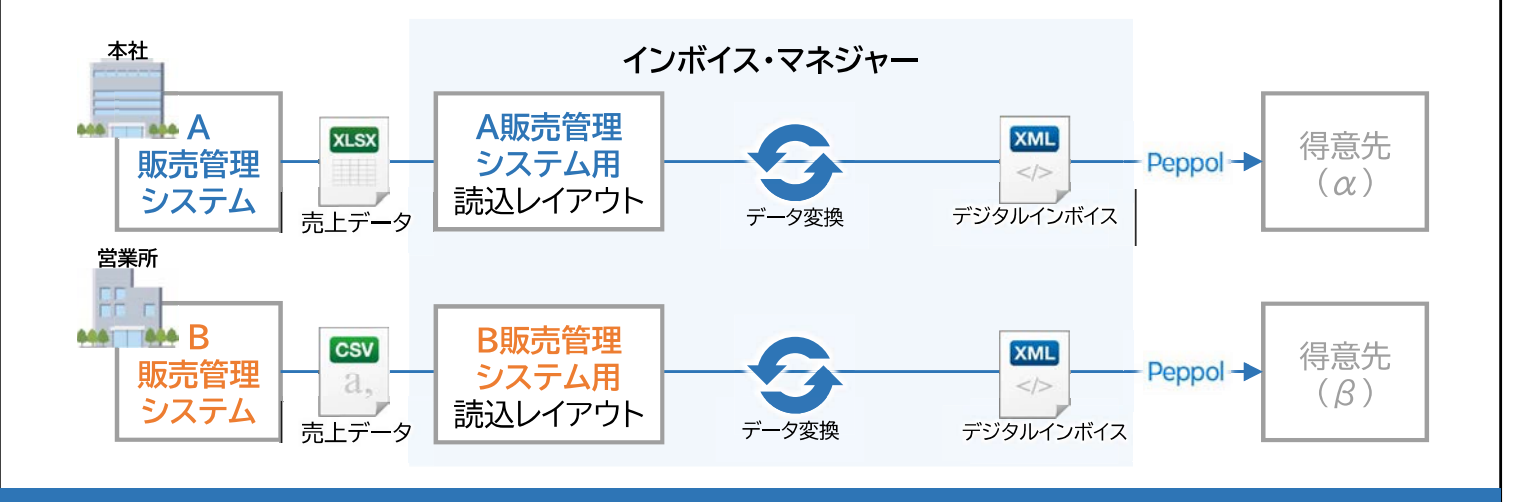

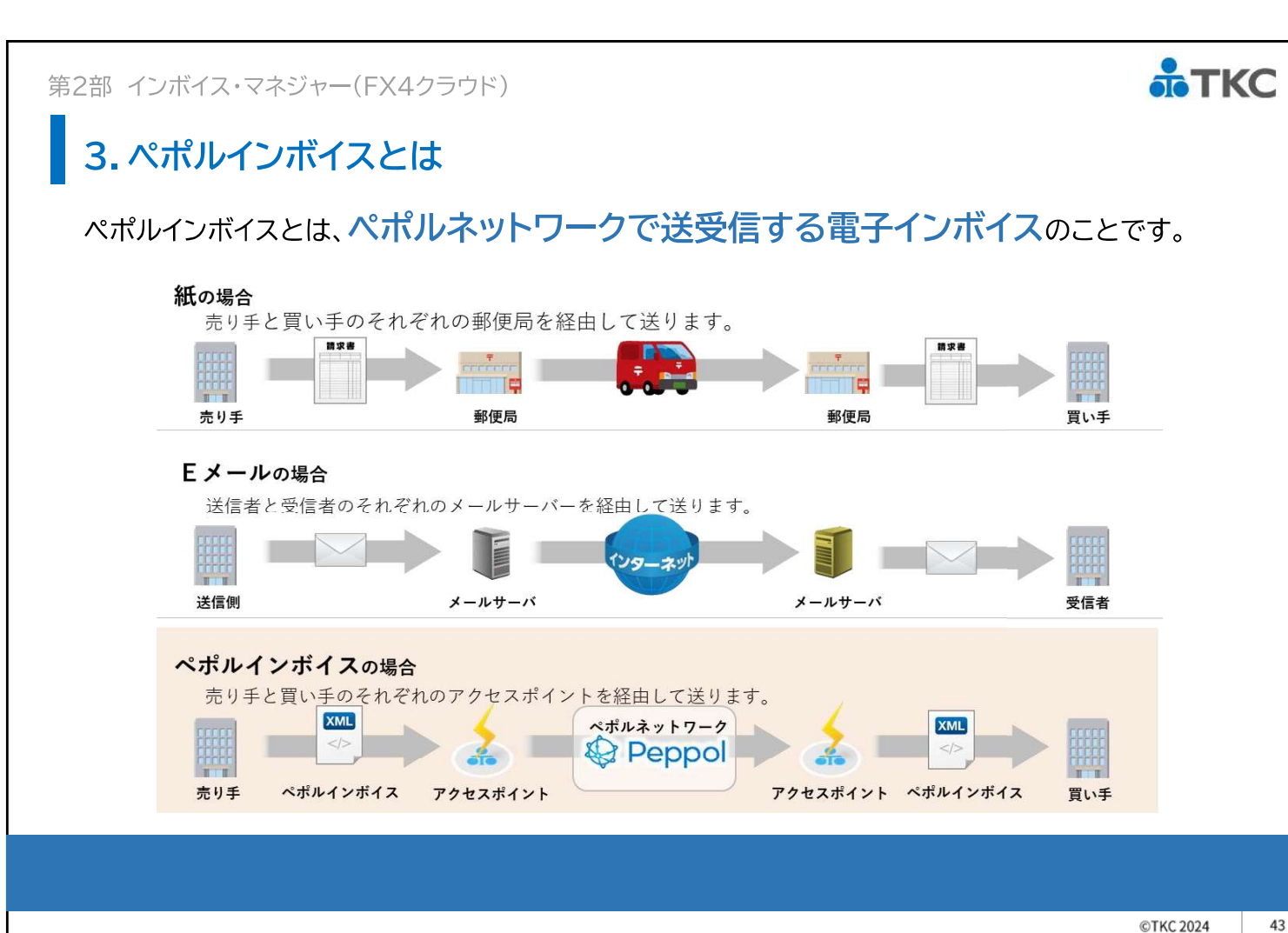

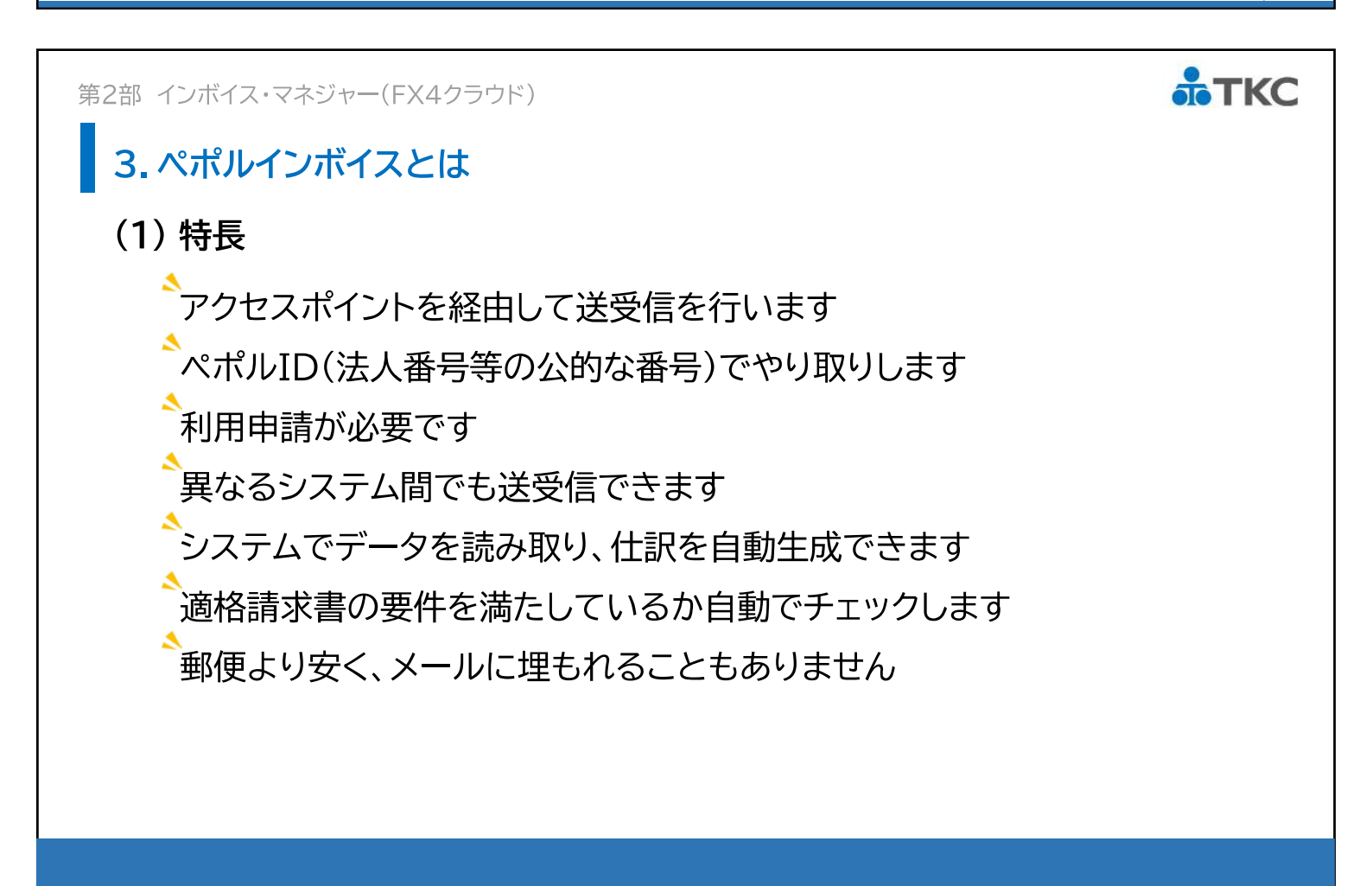

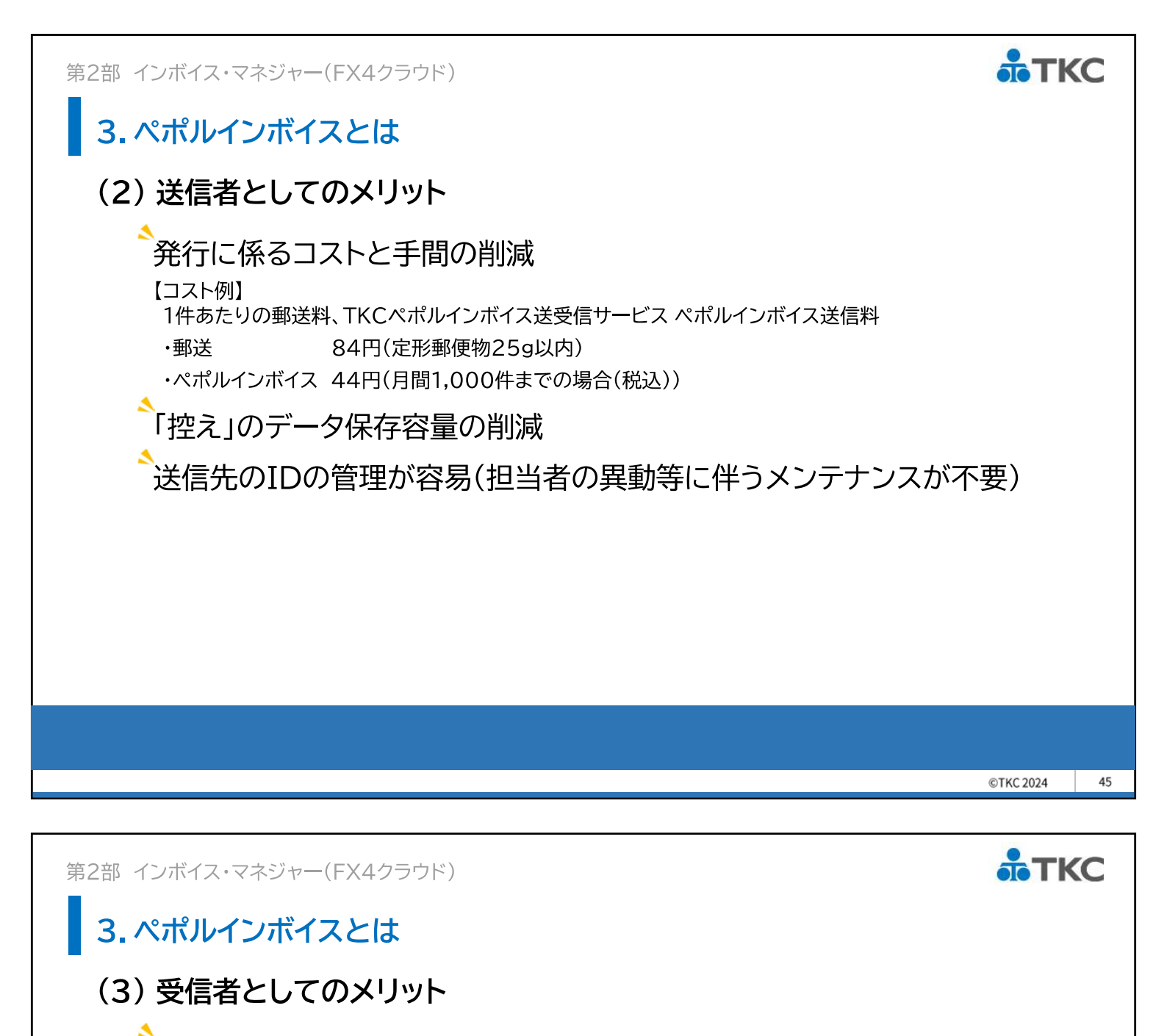

受信したデータには、インボイスの記載事項が完全網羅

受信と同時に自動で保存

本社での集中管理

インボイスのデータ保存容量の削減

正確な仕訳生成による、業務効率(生産性)の向上

詳細な仕訳生成による、業績把握の際の詳細な原因分析

第2部 インボイス・マネジャー(FX4クラウド)

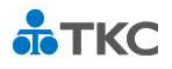

47

#### 3.ペポルインボイスとは

#### (4)利用申請

TKCのアクセスポイントを通して、ペポルネットワーク上のユーザーと電子文書の送受信を 行うためには、ペポルネットワーク上で各ユーザーを識別する

「Peppol Participant ID(ペポルID)」の利用申請(取得)が必要です。

#### <ペポル利用申請方法>

証憑保存機能またはインボイス・マネジャー(FX4クラウド)から利用申請します。

メニュー「会社」の「ペポル利用申請」ボタンから申請手続きに進みます。

| Nuclearest and an and a state of the state of the sta |
|----------------------------------------------------------------------------------------------------|

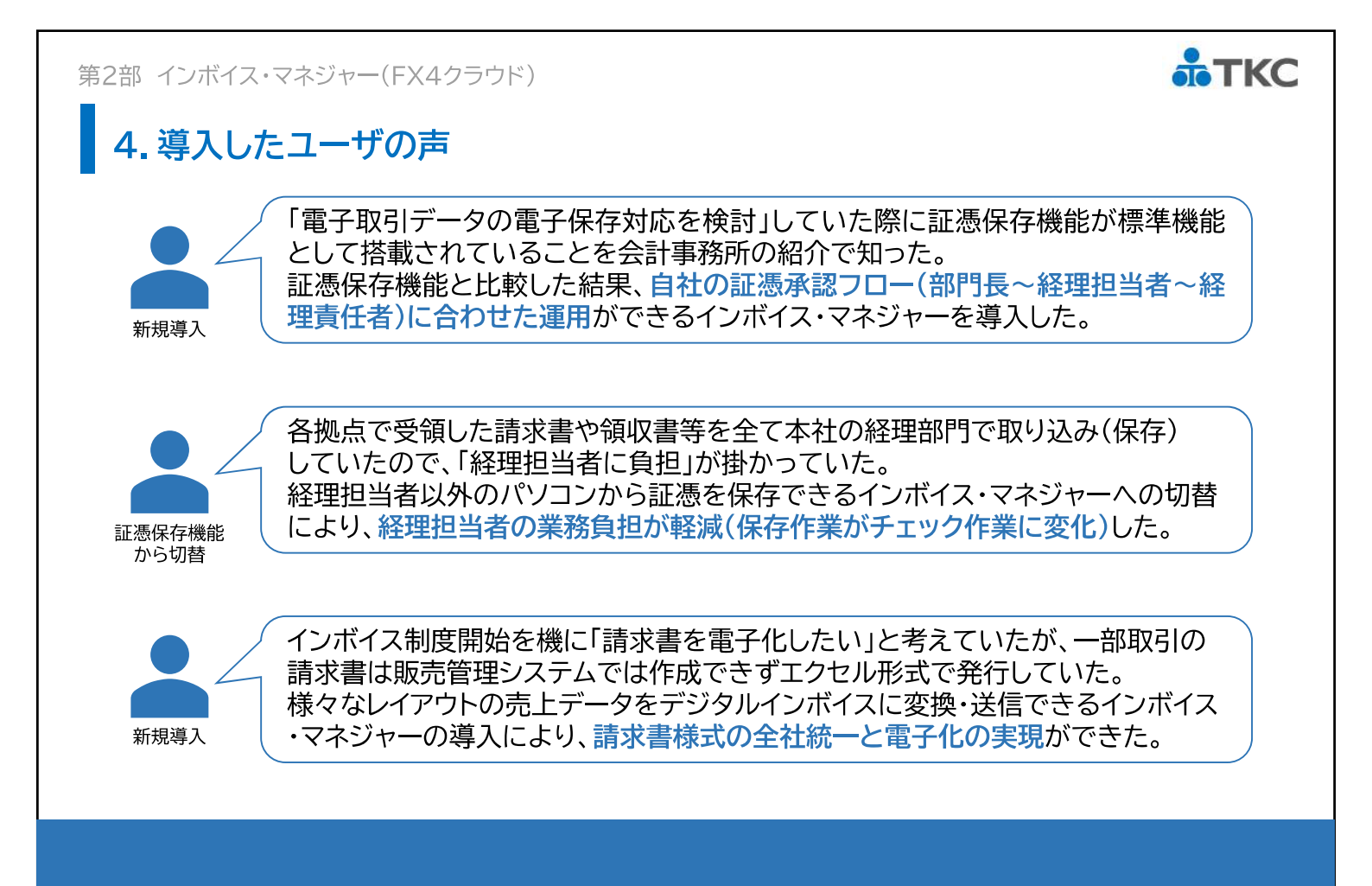

# 第3部 FX4クラウド[2024年01月版]のご案内

セミナー資料

#### <sup>第3部</sup> FX4クラウド[2024年01月版]のご案内

#### ■目次

- 第1章 仕訳帳および元帳画面の改訂(事業者登録番号等の表示)
- 第2章 製造原価科目の固変区分の初期値変更
- 第3章 レシート入力方式の改訂

#### 第1章 仕訳帳および元帳画面の改訂(事業者登録番号等の表示)

インボイスと仕訳を突合しやすくするため、仕訳帳・元帳画面に 「適格請求書発行事業者の登録番号」および国税庁の適格請求書発行事業者公表サイト上の 「氏名または名称」を表示します。

| (小口)日金書記(A) 计程度通知 通会部項(C) 最新意味(C) 日本,またの は常計写(C) 会計機能の 記念様式の 最長(A ちん)(55) |                 |                                                            | - 🗆 ×       |
|---------------------------------------------------------------------------|-----------------|------------------------------------------------------------|-------------|
| 周指定 条件検索 コート 表示 ファイル切出 フ*レビュー 印刷開始                                        | 1 RN            | 期間指定 条件検索 3-b'表示 7r4k切出 7'kt'a- 印刷開始                       | 虎の巻         |
| X4 ABCオートサブライ株式会社 本日:                                                     | 令和 5年10月3 5 (火) | ABCオートサブライ株式会社         本日:令和                               | 5年10月31日(火) |
| 令和 > 5 年 10 月 1 日 ~ 令和 > 5 年 10 月 31 日                                    | インボイス           | 令和 > 5 年 10 月 1 日 ~ 令和 > 5 年 10 月 31 日                     | インボイス       |
|                                                                           | [月日順:昇順]        | x13月次決算完了                                                  | [月日順・昇順]    |
| 日 伝播 税 税率 借方科目 貸方科目 取引洗名 元帳摘要                                             | 取引金額 1          | 月日   証番   税   税率   借方科目   貸方科目   取引洗名   適格請求書発行事業者         | 取引金額        |
| 1 1 5 10.0XA 商品仕入 買掛金   TK C企業システム推進部   当月商品仕入                            | 330.000         | 10.1 5 10.0XA 商品仕入 買掛金 TKC企業システム推進部 15060001002844 株式会社TKC | 330,000     |
| 1 2 5 10.0XA 備品消耗 買掛金 TKCサブライ事業部 備品購入                                     | 550,000         | 10.1 5 10.0XA 備品消耗 貫掛金 TKCサブライ事業部 T5060001002844 株式会社TKC   | 550,000     |
| 2 1 52 10.03A 商品仕入 買掛金 TKCサポート 機器メンテナンス                                   | 100,000         | 10.2 52 10.0%A 商品仕入 貫掛金 TKCサポート                            | 100,000     |
| .3 3 52 10.0XA 商品仕入 貫掛金 TK C商事 当月商品仕入                                     | 220,000         | 10.3 52 10.0%4 商品仕入 頁掛金 TKC商事                              | 220,000     |
| 31 11 5 10.03A 1960月11 貫星玉 TKC出版 書種購入                                     | 11,000          | 10.31 5 10.034 備品月耗 貫掛金 TKC出版 13010001023392 株式銀行TKC出版     | 11,000      |
|                                                                           | 「インボイス」         | ボタンで                                                       |             |
|                                                                           | 表示也             | ↑ 基                                                        |             |

TKC

©TKC 2024

**TKC** 

49

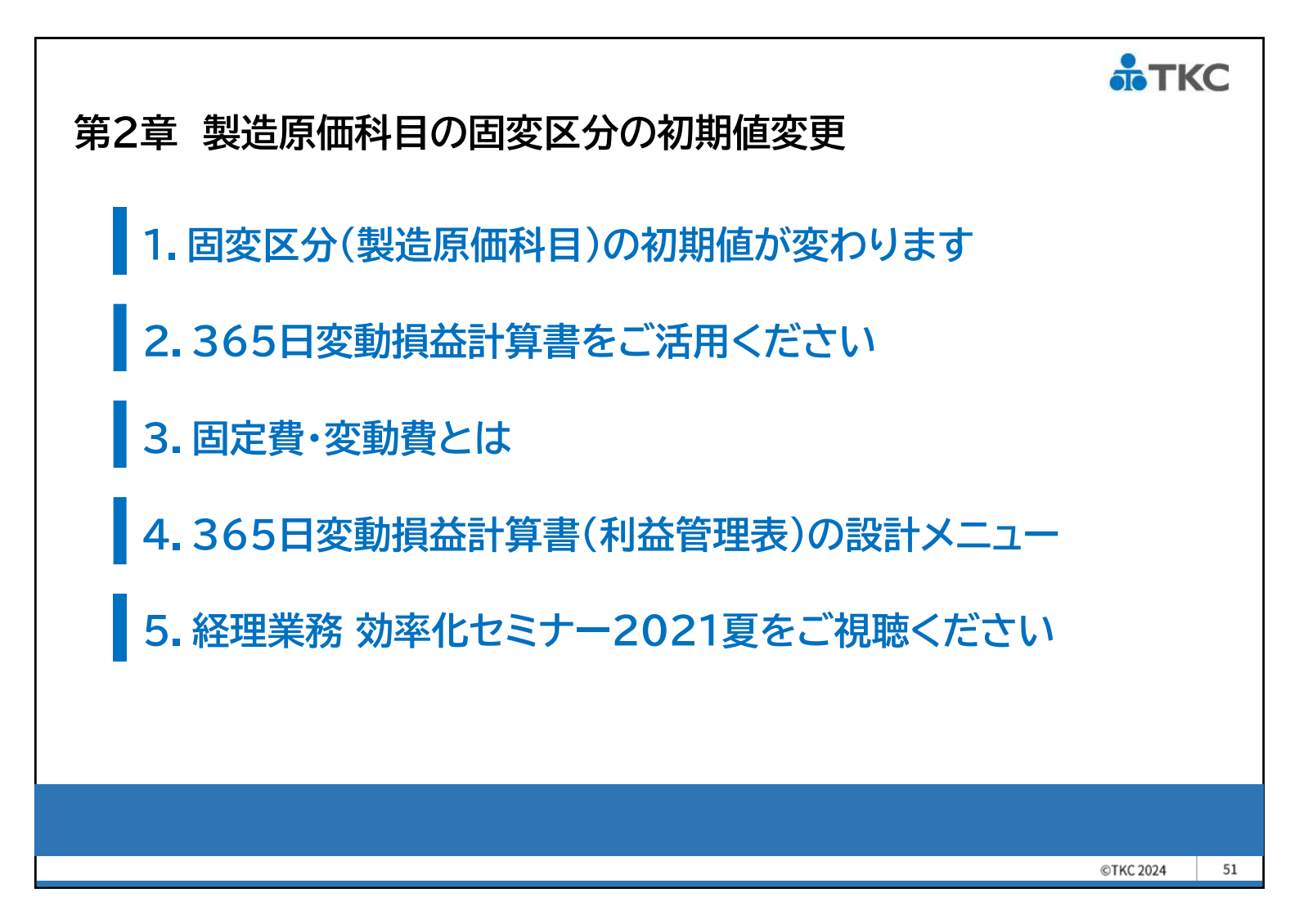

第2章 製造原価科目の固変区分の初期値変更

#### 1. 固変区分(製造原価科目)の初期値が変わります

製造原価科目(一部)の固変区分の初期値を固定費から変動費に変更します。

| <b>7</b> – K | 煙進助空利日々 | 固変区分 | (初期値) |
|--------------|---------|------|-------|
|              | 保华國足科百石 | 現行   | 変更後   |
| 5441         | 外注加工費   | 変動費  | 変動費   |
| 5436         | (空欄)    | 固定費  | 変動費   |
| 5437         | (空欄)    | 固定費  | 変動費   |
| 5451         | 電力費     | 固定費  | 変動費   |
| 5452         | ガス代     | 固定費  | 変動費   |
| 5453         | 水道料     | 固定費  | 変動費   |
| 5454         | 運賃      | 固定費  | 変動費   |
| 5455         | 減価償却費   | 固定費  | 固定費   |
| 5468         | リース料    | 固定費  | 固定費   |
| 5456         | 修繕費     | 固定費  | 変動費   |
| 5457         | 租税公課    | 固定費  | 固定費   |
| 5458         | 賃借料     | 固定費  | 固定費   |
| 5459         | 保険料     | 固定費  | 固定費   |
| 5461         | 消耗品費    | 変動費  | 変動費   |
| 5462         | 旅費      | 固定費  | 変動費   |
| 5463         | 交通費     | 固定費  | 変動費   |
| 5464         | 通信費     | 固定費  | 変動費   |
| 5465         | (空欄)    | 固定費  | 変動費   |
| 5466         | (空欄)    | 固定費  | 変動費   |
| 5467         | 雑費      | 固定費  | 変動費   |

【対象となる科目】

製造原価科目の製造経費のうち、「減価償却費」「リース料」 「賃借料」「租税公課」「保険料」を除き固変区分の初期値を変更 します。

※損害保険料は契約に基づき一定額を支払うケースが多いため、 「保険料」の初期値は固定費のままとします。

#### 【お願い】固変区分の見直し

製造原価科目をご利用のお客様

現在の固変区分設定が適切なお客様もいらっしゃることから、 [2023年01月版]提供時に一括変更は行いません。 そのため、必要に応じて「利益管理表の設計」メニューから 設計内容の見直しをお願いします。

※製造原価科目を未利用の場合は、[2023年01月版]提供 時に、変更対象科目の固変区分を一括変更します。

**ТКС** 

#### 2.365日変動損益計算書をご活用ください

FX4クラウドは「変動損益計算書」を採用しています。 通常の損益計算書と異なり、<mark>経営者の感覚にフィットする粗利益(限界利益)</mark>を一目で 捉えることができます。

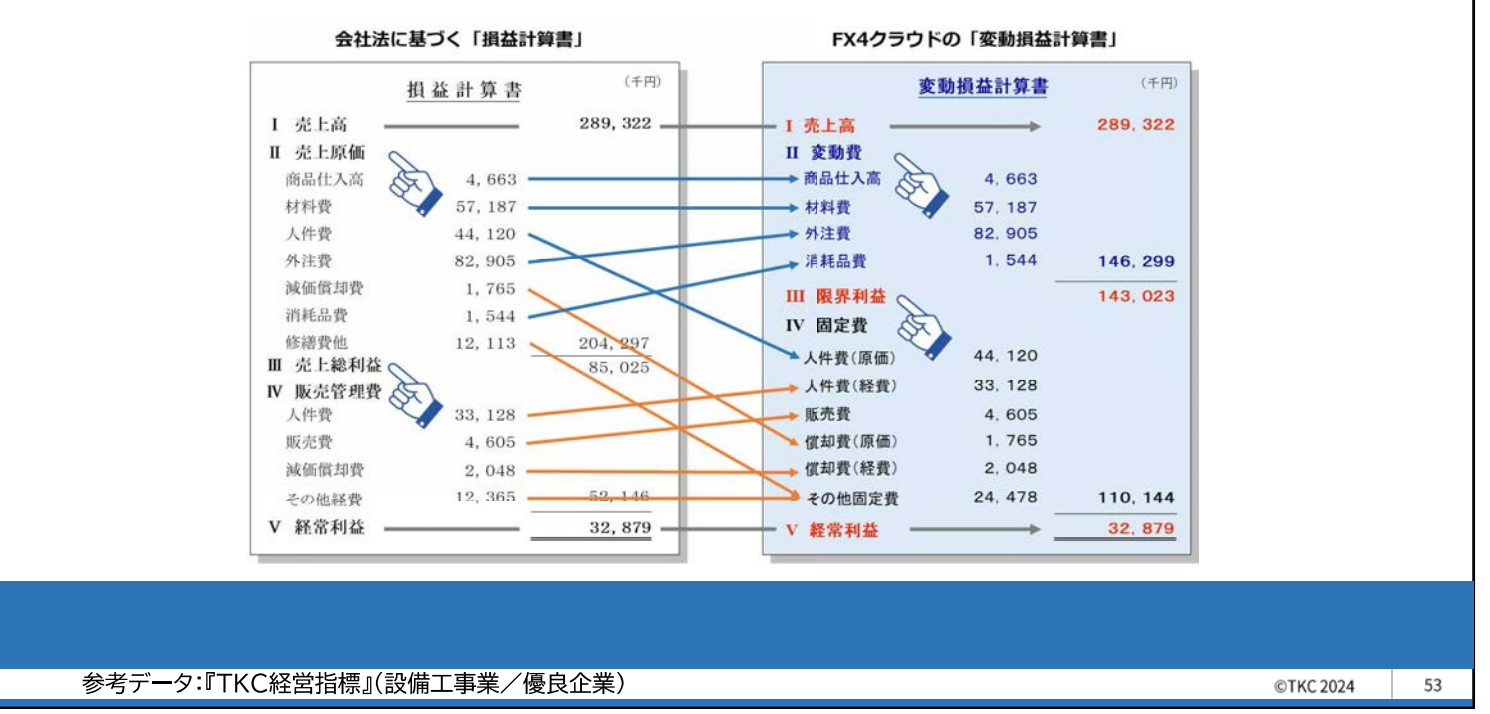

第2章 製造原価科目の固変区分の初期値変更

#### 3.固定費・変動費とは

原価を変動費と固定費に区分することにより、生産量等に左右されない採算性をみることができるとともに、損益分岐点売上高などの把握にも役立ちます。

#### を変動費とは

売上高の増減に伴って増減する費用 (材料費、商品仕入高、外注費、工場消耗品費など)

#### 固定費とは

売上高の増減に関わらず一定額が必要となる費用 (人件費、地代家賃、支払利息、減価償却費など)

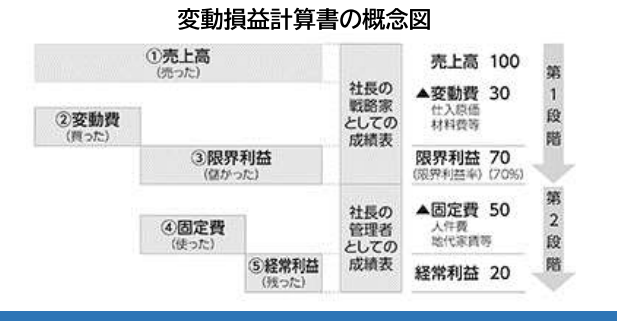

**аТКС** 

#### 4.365日変動損益計算書(利益管理表)の設計メニュー

#### FX4クラウドの「会社情報」タブ-22「利益管理表の設計」メニューで固変区分の変更

**ТКС** 

©TKC 2024

55

など、365日変動損益計算書の設計ができます。 設計や見直しについて、不明点がありましたら会計事務所にご相談ください。

| 15 IE           |              | 再集計 位                           | 寅区分                  | 7'let'a-              | ELINDARIA  |             |          |          | 虎の巻    | 売    | Light                                      | *        | 積評価 算     | 借对照透      | 77-14-57出 | 71       | t'a- EDI | SAMUS. |           | -     | 150      | 96     |
|-----------------|--------------|---------------------------------|----------------------|-----------------------|------------|-------------|----------|----------|--------|------|--------------------------------------------|----------|-----------|-----------|-----------|----------|----------|--------|-----------|-------|----------|--------|
| FX4 ABCオートサブライ棉 | 式会社(         | デモ)                             |                      | -                     |            | _           | 本日:      | 令和 6年 1月 | 31日(水) | FX   | ABC7-                                      | ートサブライ   | 株式会社(デ    | ÷.)       |           |          |          |        | 本         | 日:令和  | 6年 1月31  | 1(水)   |
| 項目名             |              | 0 1 0 1 0                       |                      | <b>36 2</b> T         | 14 E       |             |          |          | A 1 15 |      |                                            |          |           | 令         | 05年4月1    | 日~令和     | 6年 1月31日 | 1      | 令和 8年 1月  | ~ <   |          |        |
| 2.0.00000       | 1000 Company | a come a biological de la de la |                      |                       | 8 3        | 10          | 11 12    | 2 13 1   | 4 15   | 和出社会 | 表売上高内語                                     | () 安動獨内語 | R 固定費內部   | R         |           |          |          | 計画:    | 目標予算      |       | (庫)      | 立千円)   |
|                 | 5211 6       | 101cfB/EC+0/c4                  | 相応がの実                |                       | ₩6T        |             |          |          |        | 按    |                                            | 8        | 监职(A)     | 構成比       | 約年(同期(日)  | 構成比      | 进即(A-8)  | 前非比    | 画刺射:西(0)  | 構成比   | 差额(A-C)  | 計画比    |
| 11月1日 (14)      | 0011 0       | 910 0972                        | _                    | _                     |            | _           | _        |          |        | 1    | 神魂上高                                       |          | 4,524,88  | 3 100.0   | 4.377.944 | 100.0    | 146,918  | 103.4  | 4,480,000 | 100.0 | 44.863   | 101.0  |
| ·               |              | <b>王</b> 東送令                    |                      |                       |            | ×           | _        |          |        | 2    | 期首相如而                                      |          | 164,59    | 2 3.6     | 164,306   | 3.8      | 285      | 100.2  | 163,673   | 3.7   | 919      | 100.6  |
| 限界利益            |              |                                 | 1015                 |                       |            |             |          | _        |        | 3    | 住入商                                        |          | 2,375,58  | 9 52.5    | 2,291,153 | 52.3     | 84,436   | 103.7  | 2,350,000 | 52.5  | 25,589   | 101.1  |
| 1 役員報酬          | 6211         | (單語論》 宮葉外機益                     | 制品製造原碼               | 1                     |            |             | _        |          |        | 4    | 外注加工費                                      |          | 341,734   | 4 7.6     | 333.322   | 7.6      | 8,412    | 102.5  | 340,000   | 7.6   | 1,734    | 100.5  |
| 結与・賞与           | 5431         | LLIPIS B'R'R                    | 418.4                | 1 10 10 2 10 11       | DEMONAL -  | 1           |          |          |        | 2    | 他の実動費                                      |          | 91,37     | 2 2.0     | 88,703    | 2.0      | 2,668    | 103.0  | 90,000    | 2.0   | 1,372    | 101.5  |
| 8 福利慶生養婆        | ※行2          |                                 | 0.010                | の注意(中)                | 100        |             |          |          | -      | 6    | 月末相即尚                                      | (A)      | 170,620   | 0 3.8     | 170,492   | 3.9      | 128      | 100.1  | 163,500   | 3.6   | 7,120    | 104.4  |
| 7 人件費計          |              | 311 人材派遣科                       |                      | 图定费(F)                | 100        |             |          |          |        |      | · (10)/(10)/(10)/(10)/(10)/(10)/(10)/(10)/ | 5.       | 2 902 66  | 0.0       | 2 706 993 | 61.9     | 95 672   | 102.51 | 2 780 172 | 82.11 | 22 492   | 100.81 |
| 8 販売促進費         | 6113         | 112 従業員算費                       |                      | (日本)                  | 100        |             |          |          |        | 9    | 視察到社                                       |          | 1.722.19  | 6 38.1    | 1,670,951 | 38.2     | 51.245   | 103.1  | 1,699,877 | 37.9  | 22,369   | 101.3  |
| 3 事務管理諸費        | 6217         | 114 市村沈波優                       |                      | 80.25 個(F)<br>因念 個(F) | 100        |             |          |          |        | 10   | 人件費                                        |          | 861,23    | 7 19.0    | 845,108   | 19.3     | 16,129   | 101.9  | 838,700   | 18.7  | 22,537   | 102.7  |
| 0  接待53際費       | 6223         | 115 兒送配油機                       |                      | 图定费(F)                | 100        |             |          |          |        | 11   | 他の国定費                                      |          | 224,81    | 1 5.0     | 208,681   | 4.8      | 16,130   | 107.7  | 419,750   | 9.4   | -194,938 | 53.6   |
| 1   新聞交通費       | 6112         | 6116                            | _                    | 图定費(F)                | 100        | 20.00       | 105 F 40 | 10 F 103 |        | 12   | 部門固定費計                                     |          | 1,086,04  | 9 24.0    | 1,053,789 | 24.1     | 32,259   | 103.1  | 1,258,450 | 28.1  | -172.400 | 86.3   |
| 211111207至40年全質 | 3438 6       | 1117 その他の意図                     | 5 <b>11</b>          | MSE費(F)<br>(約約時費(C)   | 100        | 04 04       | 405 546  | 50 5407  | _      | 13   | 部門違成利益                                     |          | 636,14    | 7 14.1    | 617,161   | 14.1     | 18,985   | 103.1  | 441.377   | 9.9   | 194,770  | 144.1  |
| 3 ての他自定質        | 20172        | 211 役員報酬                        |                      | 固定費(F)                | 100        | 17<br>Mr 94 |          |          |        | 14   | 設備費                                        |          | 263,32    | 2 5.8     | 283,115   | 6.0      | 207      | 100.1  | 220,600   | 4.9   | 42,722   | 119,4  |
| の一日本の日常の        | 116          | 位12 事務員給与                       |                      | 图定費(F)                | 100        | #101        |          | _        |        | 15   | 部門貢獻利益                                     | 8        | 372,82    | 4 8.2     | 354,046   | 8.1      | 18,778   | 105.3  | 220,777   | 4.8   | 152,047  | 168.9  |
| 6 創門固定費計        |              | 213 征莱莫黄芩                       |                      | (F)                   | 100        |             | _        |          |        | 16   | 共通固定費請                                     | 獻        |           | 0.0       |           | 0.0      |          | _      |           | 0.0   |          |        |
| 7 部門違応利益        | 1            | 1012 UDUE NOT THE               | in the second second | SIL MUT               | 100        | <u> </u>    |          |          |        | 17   | 部門與此利益                                     | (武政法)    | 372.82    | 8.2       | 354,046   | 8.1      | 18,778   | 105.3  | 220,777   | 4.8   | 152.047  | 168.9  |
| 8 減価償却費         | 5455 📍       | 固定区分を修正する                       | 料目を選択して              | てください。                |            | _           | _        |          |        | 18   | 相卸商增減                                      | (△)      | 3.29      | 0.1       | 3,139     | 0.1      | 156      | 105.0  | 1/3       | 0.0   | 3,122    | 1905.  |
| 9   地代家賃・賃借料    | 5458         | <b>10</b> MD                    | A 😡                  | 7.R                   | 回戻る        |             |          |          |        | 20   | ISIAE SHI IS BT                            |          | 1,340,070 | 23.1      | 1,313,705 | 30.0     | 32,310   | 102.5  | 1,4/8,8// | 33.0  | 152,800  | 31.0   |
| 0  保険料・修繕費      | 5456         |                                 |                      |                       |            |             |          |          |        | 20   | 48.00.4.000                                |          | 0104.12   | 0.0       | 007,100   | 0.2      | 10,004   | 100.0  | 220,030   | 4.0   | 100,170  | 110.2  |
| 111 20-12 構計    |              |                                 |                      |                       |            |             |          |          |        |      | All books and served                       |          |           |           |           |          |          |        |           | _     |          |        |
|                 |              | II-++-1                         |                      | = -                   | n=1        |             |          |          |        |      |                                            | A+       | ⊥₩⊬√≢     |           | пд        | L        |          |        |           | I     |          |        |
|                 |              | 「利血」                            | 官理之                  | 友ひし言                  | <b>ZET</b> |             |          |          |        |      |                                            | TE↑      | I耒稱       | <b>IU</b> | 訂合し       | <u> </u> | 55日変     | 動損     | i益計算      | 書)    |          |        |
|                 |              |                                 |                      |                       |            |             |          |          |        |      |                                            |          |           |           |           |          |          |        |           |       |          |        |
|                 |              |                                 |                      |                       |            |             |          |          |        |      |                                            |          |           |           |           |          |          |        |           |       |          |        |
|                 |              |                                 |                      |                       |            |             |          |          |        |      |                                            |          |           |           |           |          |          |        |           |       |          |        |
|                 |              |                                 |                      |                       |            |             |          |          |        |      |                                            |          |           |           |           |          |          |        |           |       |          |        |
|                 |              |                                 |                      |                       |            |             |          |          |        |      |                                            |          |           |           |           |          |          |        |           |       |          |        |

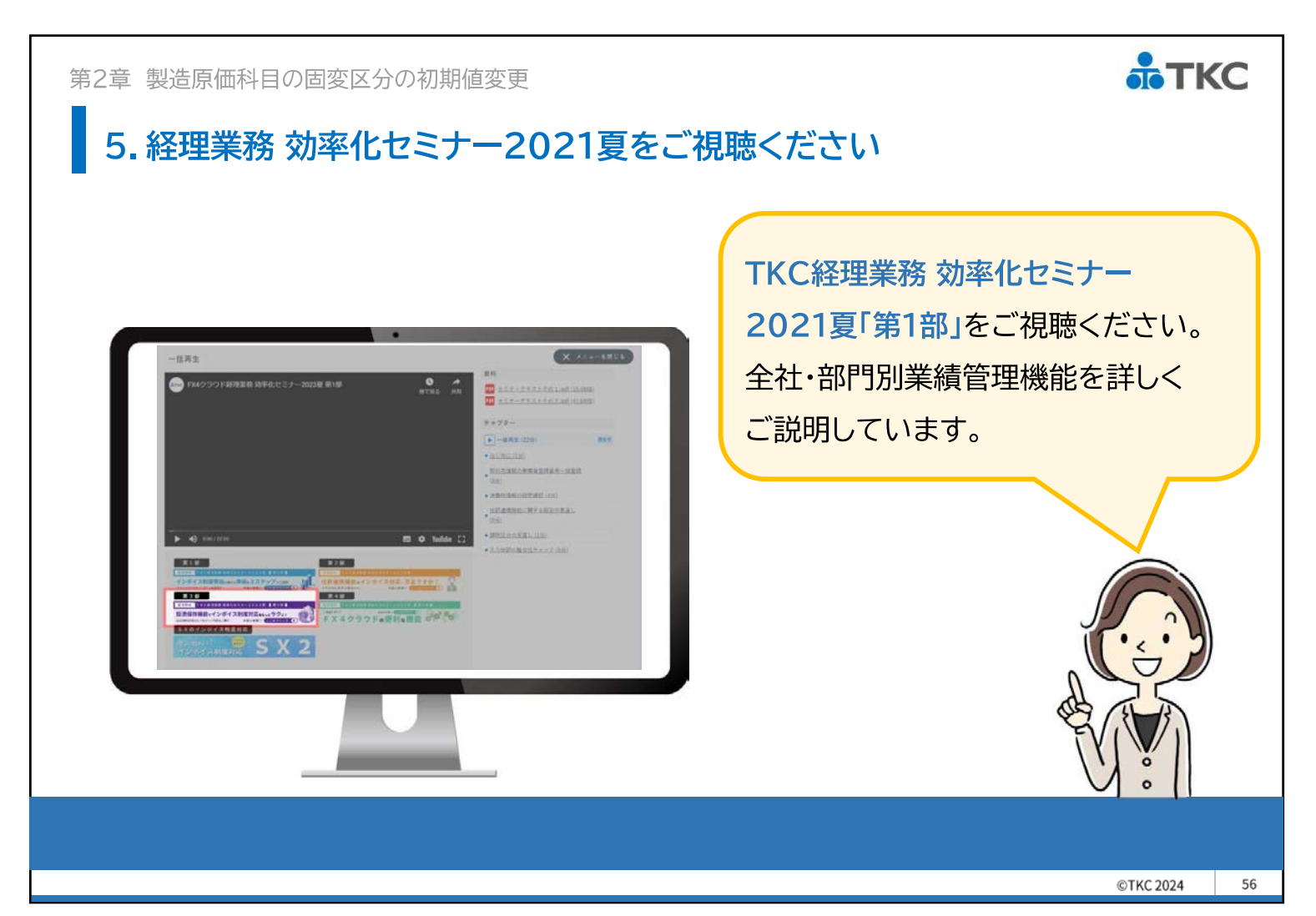

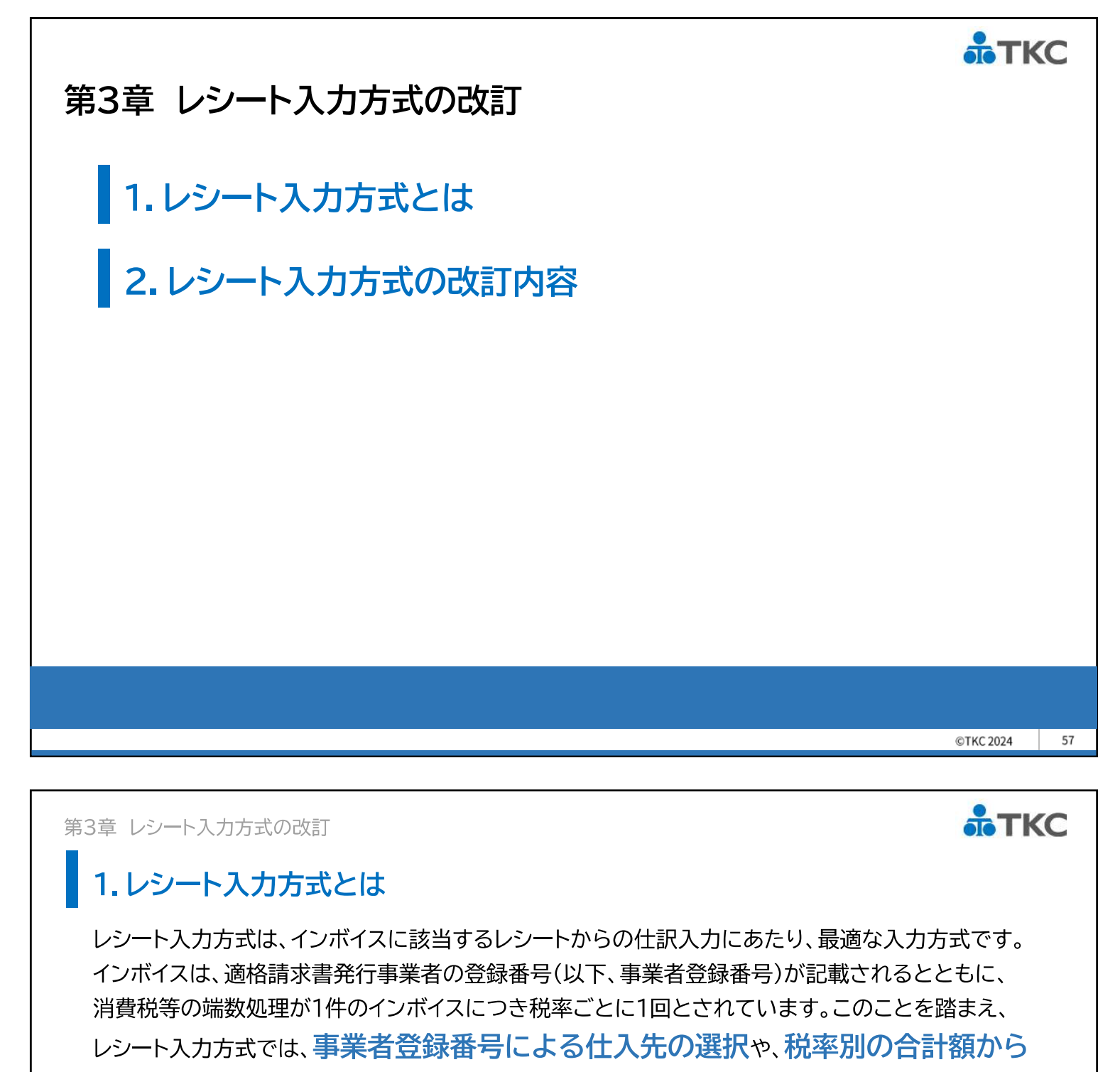

消費税等の計算が可能です。

| 1 bo-b   | 入力方式       |              |         |          |        |                  |                      |      |                   |         |               | - 0         | 1 ×   |
|----------|------------|--------------|---------|----------|--------|------------------|----------------------|------|-------------------|---------|---------------|-------------|-------|
| THHE     | 日常常務(A)    | 任計畫推測        | REVEC   | ) 景彩常确() | 3 87.4 | 次山 相常計算          | 02 AU##0             | ***W | 2-07-20 <u>00</u> | 190     |               |             | to W  |
| EVA      | ABCT       | - 1. 11 13 - | 1870924 | (デモ)     |        |                  |                      |      | MOL               | ±⊡ - ⇔  | 4 <b>0</b> 63 | から<br>新日日31 | (sk)  |
| # B      | A MAR      | E8 144       | 4994    | 8        | 107    | 114-8            | 一、笑                  | 業所名  | 「細胞の              | 十入れ年月日  |               | 12410       | 55    |
| 8 1      | 31         | T            |         |          |        | 1000             |                      |      | Local March       |         | 0             | 段坊 (#       | 10.0  |
| an si    | amera di F | 1/110        | 12 8    | 125      |        | (+) 入力           | い夏夏夏の時               | 10.1 |                   | 100.500 |               | 20174       |       |
| 1        |            | ar en esta   |         |          |        | and the state of |                      | 387  |                   |         |               |             |       |
| 2        |            |              |         |          |        |                  |                      |      |                   |         |               | -           |       |
| 3        |            |              |         |          |        |                  |                      |      |                   |         |               |             |       |
| 4        |            |              |         |          |        |                  |                      |      |                   |         |               | -           |       |
| 5        |            |              |         |          |        |                  |                      |      |                   |         |               |             |       |
| 6        |            |              |         |          |        |                  |                      |      |                   |         |               |             |       |
| 7        |            |              |         |          |        |                  |                      |      |                   |         |               |             |       |
| 8        |            |              |         |          |        |                  |                      |      |                   |         |               |             |       |
| 9        |            |              |         |          |        |                  |                      |      |                   |         |               |             |       |
| 10       |            |              |         |          |        | Sec. 1           | in the second second | -    | -                 |         |               |             |       |
| 歌刀       | AME+11E    | 1/DE         | 18      | 取引法語     |        | 祝年日間             | 化位金属的                | 1008 | 相守   -            | 民心が展開   | ŝ             | 锚队          | 力(F3) |
| -        |            |              |         |          | - 税    |                  |                      |      |                   |         |               |             |       |
| 2        |            |              |         |          |        |                  |                      |      |                   |         |               |             |       |
| -        |            |              |         |          | 100    |                  |                      |      |                   |         |               | -           |       |
| •        |            |              | 1       |          |        |                  |                      |      |                   |         |               | 黄语          | 220   |
| _        |            |              | 81      |          | 0      | 計                |                      | 0    | 0                 |         | 0             |             |       |
| 支払予      | 定日         |              | 改区分     |          | 11178  | 弓   受注番          | <b>局</b> (1)         |      |                   |         |               |             |       |
|          |            |              |         |          |        |                  |                      |      |                   |         |               |             |       |
| - 63 m 1 | いしてくけ      | どさい。         |         |          |        |                  |                      |      |                   |         |               |             |       |
| •H2)     |            |              |         |          |        |                  |                      |      |                   |         |               |             |       |

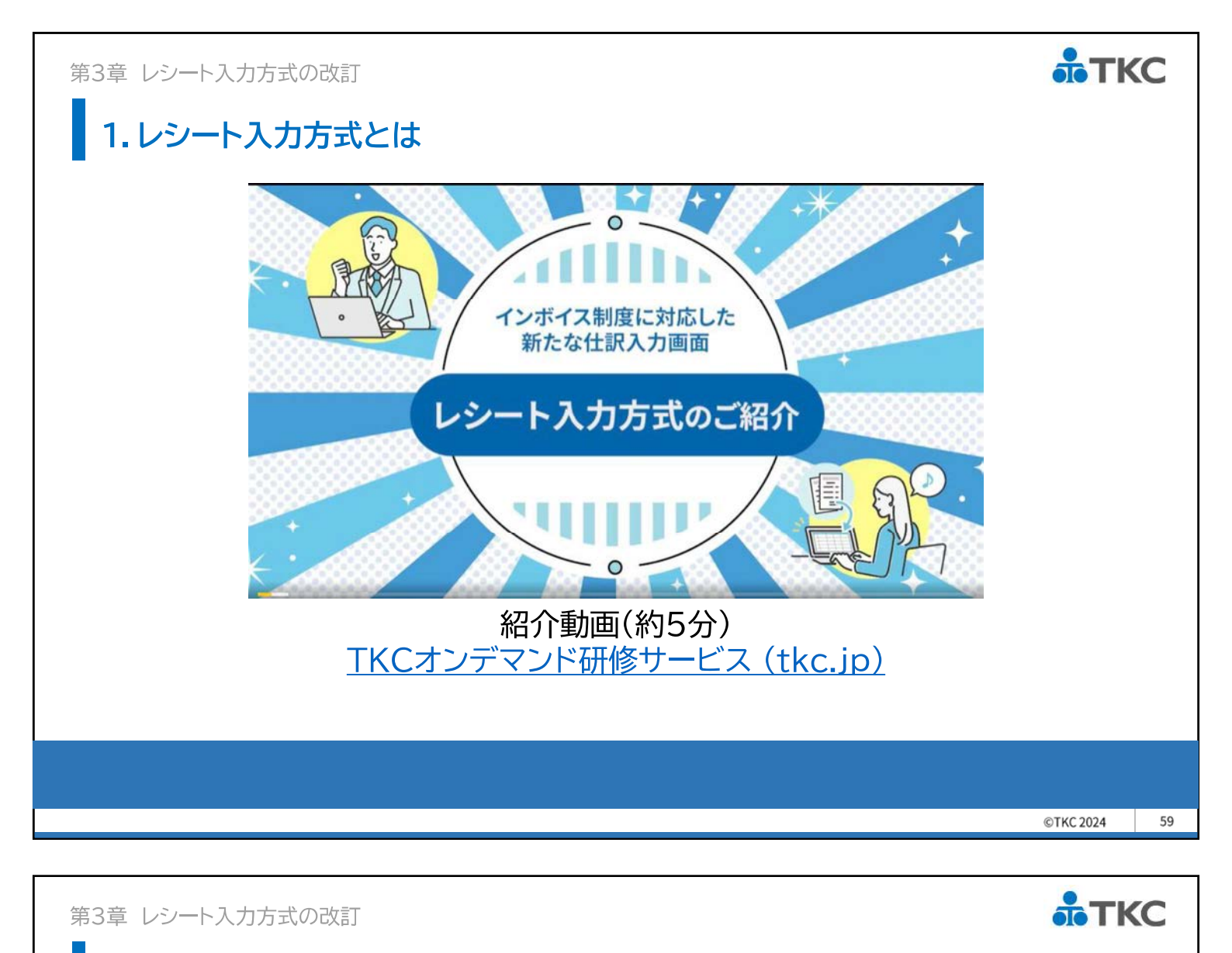

#### 2.レシート入力方式の改訂内容

「事業者登録番号」欄の右に、公表サイトの「氏名又は名称」を表示します。 なお、個人で、かつ屋号が登録されている場合は、「屋号(氏名又は名称)」を表示します。

| く相行う     | 📅 レシート入力方式                                                                                                    | -                                                          |                                             |
|----------|----------------------------------------------------------------------------------------------------|------------------------------------------------------------|---------------------------------------------|
| ~ 5613 ~ | 77flv(E) 日常業務(A) 仕訳連携(B) 資金管理(C) 最新業績(D) 月次・年次(E) 経営計画(G) 会社情報(I) 表示(V) りパドウ(W)                                                                                                    |                                                            |                                             |
|          | 複合仕部                                                                                                    | 5                                                          | 虎の巻                                         |
|          | FX4 ABCオートサブライ株式会社(デモ)                                                                                                    | 本日:令和 6年                                                   | 1月31日(水)                                    |
|          | 年月日 証憑番号 事業者登録番号 取引先名 営業所名 実際の仕る                                                                                                    | 入れ年月日   話                                                  | 己載金額                                        |
|          | 5 10 3 <sup>1</sup> T5060001002844 セブンマート 🌈 100154 鹿沼店 5年10                                                                                                    | 月31日 〇税                                                    | 抜 ◉税込                                       |
|          | 借方  勘定科目/口座  課  税率   元帳摘要(仕入れ資産等の総称) 税                                                                                                    | 込み金額                                                       | 部門 ^                                        |
|          | 1 5211 商品仕入高 5 10.0% 原則 (課税商品・サービス等の仕入高)                                                                                                    | 2,200 000                                                  | 共通部門                                        |
|          | 2 6217 事務用消耗品 5 10.0% 事務用消耗品費                                                                                                    | 3,300 000                                                  | 共通部門                                        |
|          |                                                                                                    |                                                            |                                             |
| ⊐∽≣т∕≚∕∖ | 128 レシート入力方式                                                                                                    | . <u> </u>                                                 |                                             |
| い司仮/     |                                                                                                    |                                                            |                                             |
|          | 771%(E) 口常果粉(A) 任訳連携(B) 貢金官埋(C) 飯新果桶(D) 月次+年次(E) 経営計画(G) 会社情報(I) 表示(V) 777/ 7(W)                                                                                                    |                                                            |                                             |
|          | 774%(E) 口常業物(A) 住跡連携(B) 資金管理(C) 数新業績(D) 月次・半次(E) 経営計画(G) 会社情報(D) 表示(M) 747 7(W)<br>復合仕部                                                                                                    | 5                                                          | 虎の巻                                         |
|          | 7744(E)     日常果物(A)     住師連携(E)     資金管理(C)     飯都果織(E)     月次・年次(E)     経営計画(G)     会社論報(E)     表示(E)     74/5 7(W)       (現合仕部)       FX4       A B C オートサブライ株式会社                                                                                                    | R<br>本日: 令和 6年                                             | 虎の巻<br>1月31日(水)                             |
|          | 7744()     日常果務(A)     住街連携(B)     資金管理(C)     飯新米橋(D)     月次・年次(C)     経営計画(G)     会社情報(D)     表示(V)     94/5 %(D)       FX4     A B C オートサブライ株式会社         複合仕部       年月日     証番     事業者登録番号     登録事業者名     取引先名(010154)     (C) / 実際                                                                                                    | R<br>本日: 令和 6年<br>の仕入れ年月日                                  | 虎の巻<br>1月31日(水)<br>記載金額                     |
|          | アパ4(P)     日常果物(A)     任助連携(B)     資金管理(C)     飯新米崎(D)     月次・年次(E)     経営計画(G)     会社情報(D)     多次(D)     9/17 f(W)       (現合仕部       FX4     A B C オートサブライ株式会社       (第一月日)     証番     事業者登録番号     登録事業者名     取引先名(010154)     (2)     実際       5     10     (1)     15060001002844     株式会社アルコバレーノヴォ     セブンマート                                                                                                    | R<br>本日: 令和 6年<br>の仕入れ年月日<br>5年10月31日                      | 虎の巻<br>1月31日(水)<br>記載金額<br>税込               |
|          | アバル     日常果務(面)     日常果務(面)     日常果務(面)     日常果務(面)     日常果務(面)     日常果務(面)     日常果約(面)     日常     初(の)     初(の)       FX4     ABCオートサブライ株式会社     (4)     (4)     (4)     (4)     (4)     (4)     (4)     (4)     (4)     (4)     (4)     (4)     (4)     (4)     (4)     (4)     (4)     (4)     (4)     (4)     (4)     (4)     (4)     (4)     (4)     (4)     (4)     (4)     (4)     (4)     (4)     (4)     (4)     (4)     (4)     (4)     (4)     (4)     (4)     (4)     (4)     (4)     (4)     (4)     (4)     (4)     (4)     (4)     (4)     (4)     (4)     (4)     (4)     (4)     (4)     (4)     (4)     (4)     (4)     (4)     (4)     (4)     (4)     (4)     (4)     (4)     (4)     (4)     (4)     (4)     (4)     (4)     (4)     (4)     (4)     (4)     (4)     (4)     (4)     (4)     (4)     (4)     (4)     (4)     (4)     (4)     (4)     (4)     (4)     (4)     (4)     (4)     (4)     (4)     (4)     (4)     (4)     (4)     (4)     (4)     (4)     (4)     (4) <td< td=""><td>本日:令和 6年<br/>の仕入れ年月日<br/>5年10月31日<br/>込み金額</td><td>虎の巻<br/>1月31日(水)<br/>記載金額<br/>税込<br/>部門 ^</td></td<> | 本日:令和 6年<br>の仕入れ年月日<br>5年10月31日<br>込み金額                    | 虎の巻<br>1月31日(水)<br>記載金額<br>税込<br>部門 ^       |
|          | アバビ     日常果粉(a)     住街連携(b)     資金管理(c)     飯新果舗(b)     月次・年次(c)     経営評画(c)     委社情報(d)     委(c)     9/// り(c)       FX4     A B C オートサブライ株式会社                                                                                                    | R<br>本日: 令和 6年<br>の仕入れ年月日<br>5年10月31日<br>込み金額<br>2,200 000 | 虎の巻<br>1月31日(水)<br>記載金額<br>税込<br>部門<br>共通部門 |

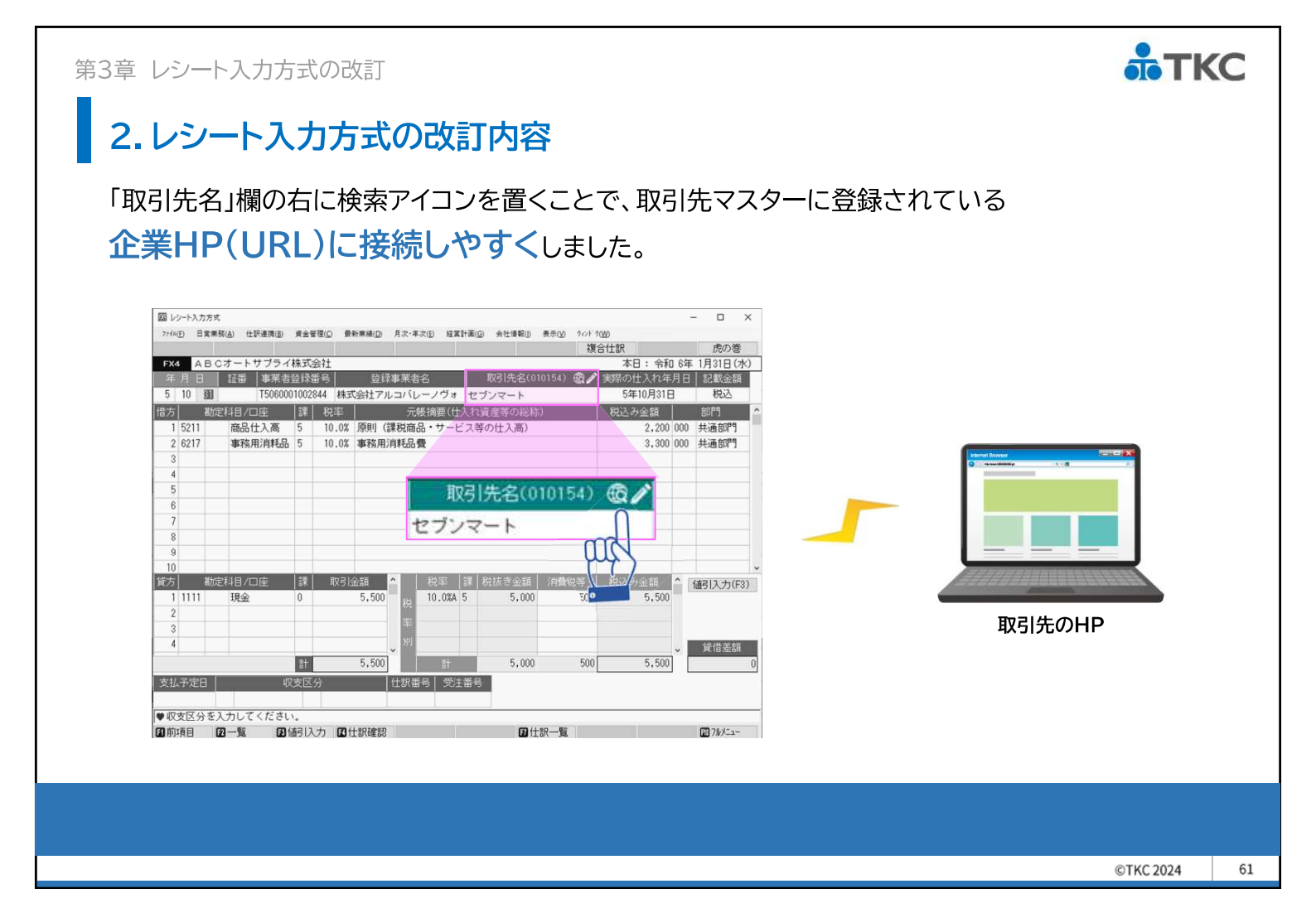

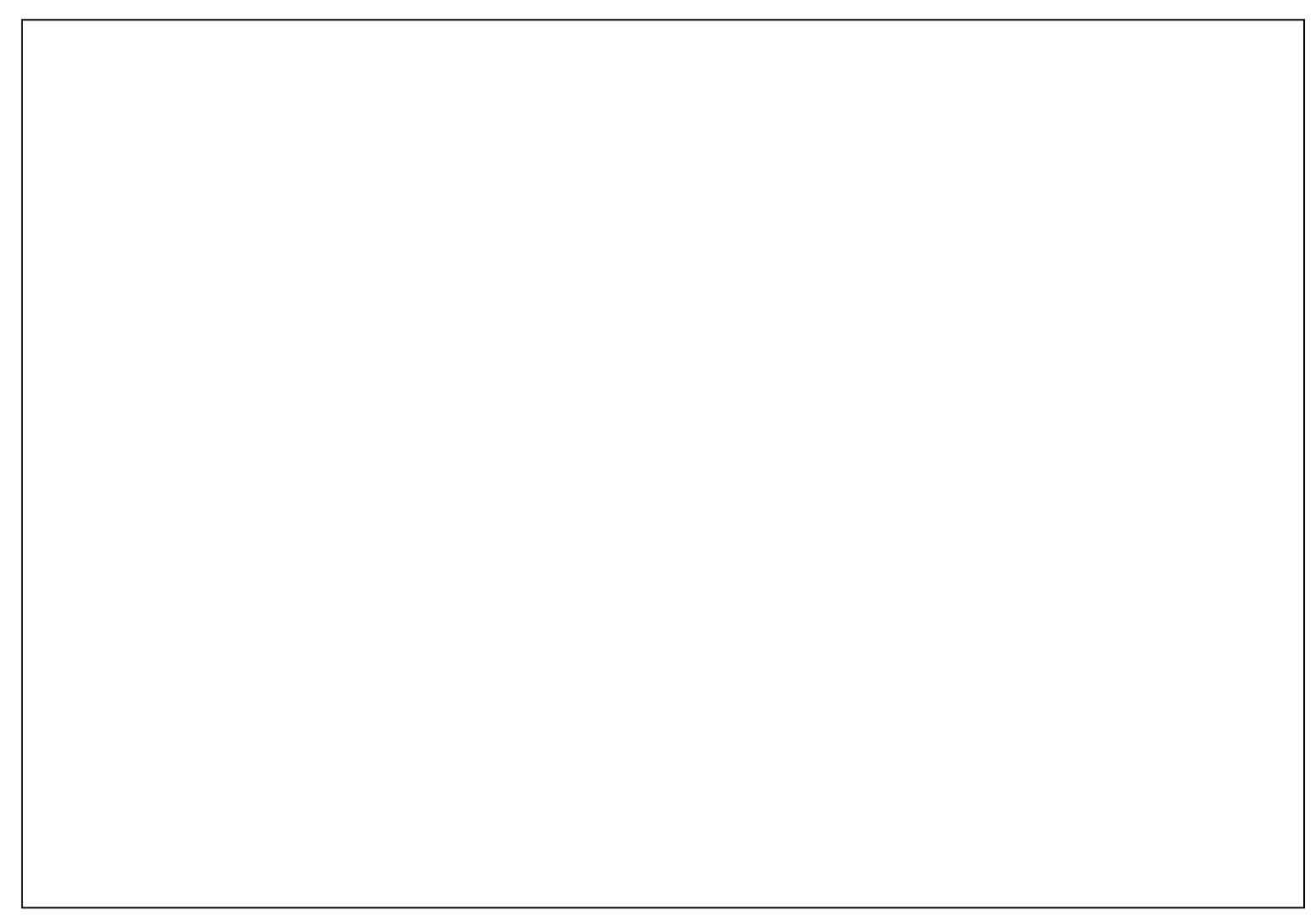

# 第4部 <u>FX4クラウドの便利な機能</u>

セミナー資料

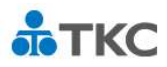

©TKC 2024

**аТКС** 

62

#### <sup>第4部</sup> FX4クラウドの便利な機能

#### 目次

- 第1章「キャッシュレス納付」を支援する機能
- 第2章 経営者の「意思決定」を支援する機能
- 第3章 経理担当者の「経理業務」を効率化する機能
- ご案内 TKCシステムまいサポート

# 第1章「キャッシュレス納付」を支援する機能 1.キャッシュレス納付とは 2. TKC電子納税かんたんキット

37

©TKC 2024

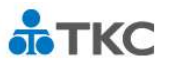

#### 1. キャッシュレス納付とは

キャッシュレス納付とは、国税および地方税を金融機関や税務署等の窓口に出向くことなく、 職場や自宅のパソコンから納付手続きができる納付方法です。

納付書の事前送付に関するお知らせ

令和6年5月以降に送付する分から、e-Taxにより申請書を提出している法人の方などについて、 納付書の事前の送付を取りやめることとしております。納付書を使わずに納付ができ、簡単・便利 なダイレクト納付などのキャッシュレス納付の手続をご用意しておりますので、是非ご利用ください。

《事前送付を行わないこととなる方》 e-Taxにより申告書を提出されている法人の方 e-Taxによる申告書の提出が義務化されている法人の方

FX4クラウドをご利用のお客様は、

「TKC電子納税かんたんキット」でキャッシュレス納付に対応いただけます。 TKC電子納税かんたんキット」は、納付事務にかかる手間を省力化します。

出典:国税庁HP納付書の事前送付に関するお知らせ より一部抜粋

第1章「キャッシュレス納付」を支援する機能

#### 2.TKC電子納税かんたんキット

TKC電子納税かんたんキットは、わかりやすい業務フローで電子納税を行うための 事前準備から実際の電子納税までを支援するシステムです。 FX4クラウドをご利用のお客様は、無償で利用いただけます。

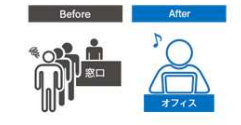

銀行窓口に行かずにかんたん納税 職場や自宅のパソコンから納税 できるため、金融機関等の窓口 に納付書を持参する必要がなく、 納付事務にかかる手間を省力化

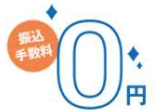

振込手数料はゼロ 電子納税では振込手数料が無料。 また、ダイレクト納付を利用する場 合、インターネットバンキング契約 も不要。

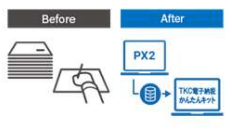

納付書への手書きは不要 源泉所得税、個人住民税、法人 税、消費税などのデータを連携 できるため、納付書の手書きは 不要

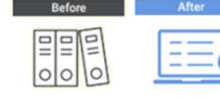

電子納税履歴をいつでも確認可能 電子納税の結果はシステム内に データ保存されるため、履歴を いつでも確認可能

複数の市区町村へ一括納税

一度の手続きで複数の市区町村

への電子納税を完結

©TKC 2024

**аТКС** 

64

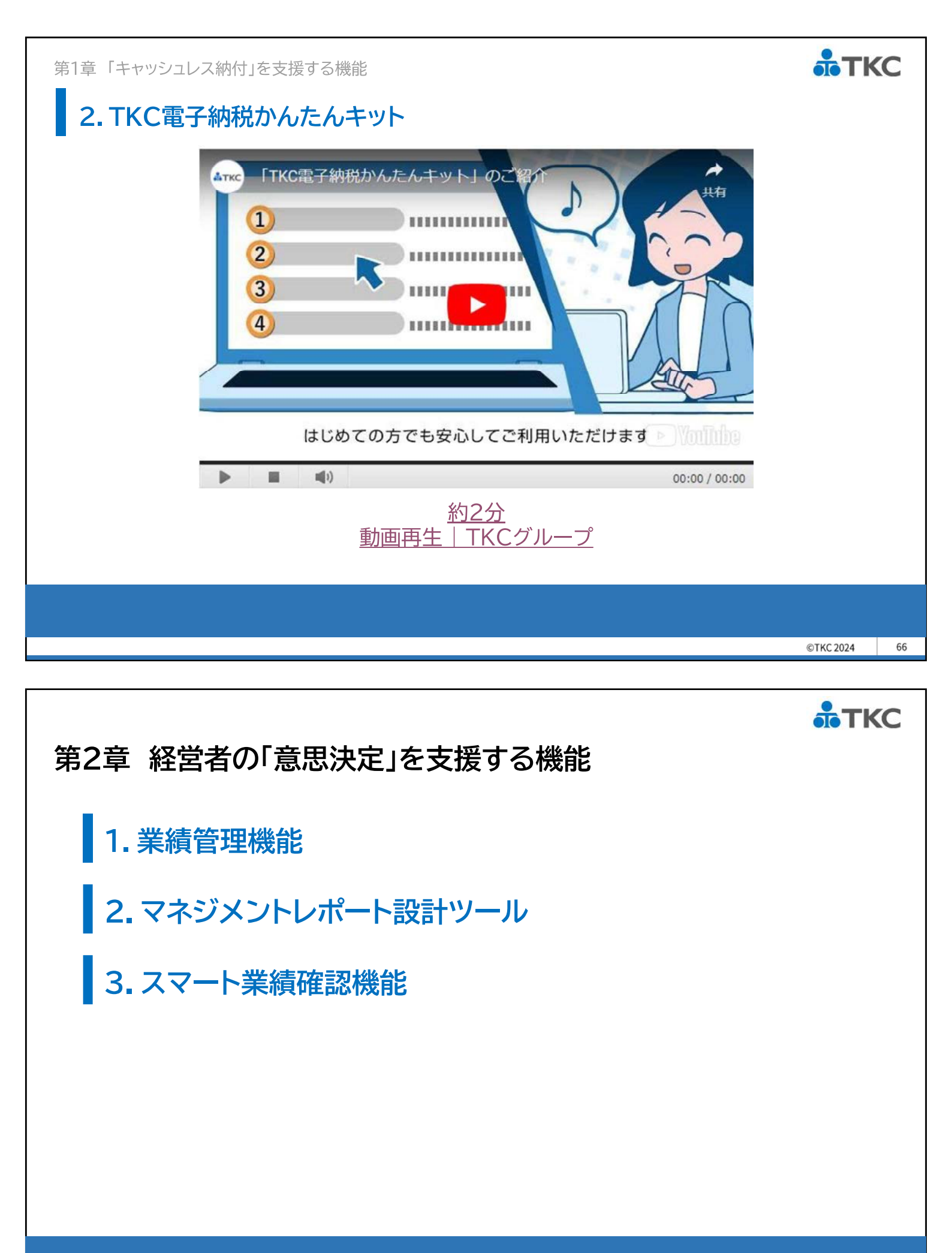

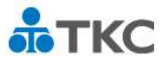

#### 1. 業績管理機能

「目標利益に対する必要な打ち手」「売上高の増減に関わらず一定額が必要となる費用」 「経営資源を投下する部門」など、<mark>経営者の意思決定を支援</mark>する業績管理機能を 搭載しています。

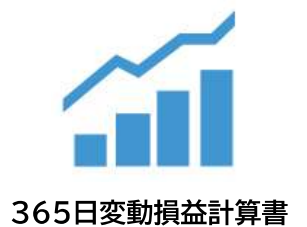

通常の損益計算書と異なり、経営者の感覚に フィットする粗利益(限界利益)を一目で確認 できます。また、目標売上高、目標経常利益を 入力することで、期末までに必要な売上高、戦 略的に活用できる金額、圧縮が必要な固定費 を確認できます。

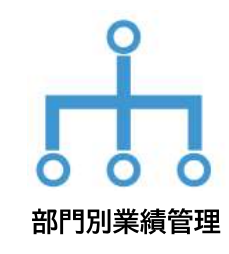

会社全体の数字だけでなく部門単位に確認 することで、部門ごとの売上高、限界利益、 固定費、経常利益などの状況をタイムリー かつランク形式で確認できます。

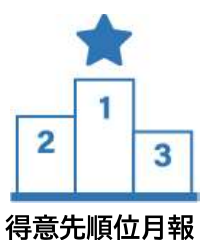

売上金額の得意先順位表を把握できます。 移動合計が直近2か月連続して減少した 得意先を注意顧客として自動抽出します。 部門長による利用を想定し、担当部門で 最も売上が多かった得意先、取引が大幅に 減少した得意先などを把握できます。

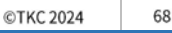

**аТКС** 

第2章 経営者の「意思決定」を支援する機能

#### 2. マネジメントレポート設計ツール

Excelに特有の関数をセットするだけで、FX4クラウドの最新データを取得できます。 さらに、Excel標準の機能も使えるため、自社オリジナルの経営会議資料などを 作成することができます。

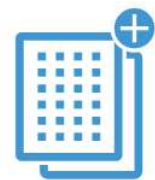

#### 最新データの取得

Excelの操作だけで常にFX4クラウドの最新の実績や予算などを取得できるため、帳表作成時の工数や集計ミスなどのリスクを 低減させることができます。

#### FX4クラウドの起動は不要

特有の関数がセットされたExcelファイルは、FX4クラウドを起動することなく最新の実績や予算などを取得できます。

#### 報告用ファイルの作成

MR設計ツールを使ったExcelファイルは、FX4クラウドを利用許可されている方のみ閲覧できます。 FX4クラウドを利用されていない方には、特有の関数を除いた報告用ファイルを提供することで閲覧ができます。

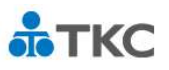

#### 3.スマート業績確認機能

出張や外出先でもお持ちのスマートフォンやタブレットで最新業績をいつでも確認できます。

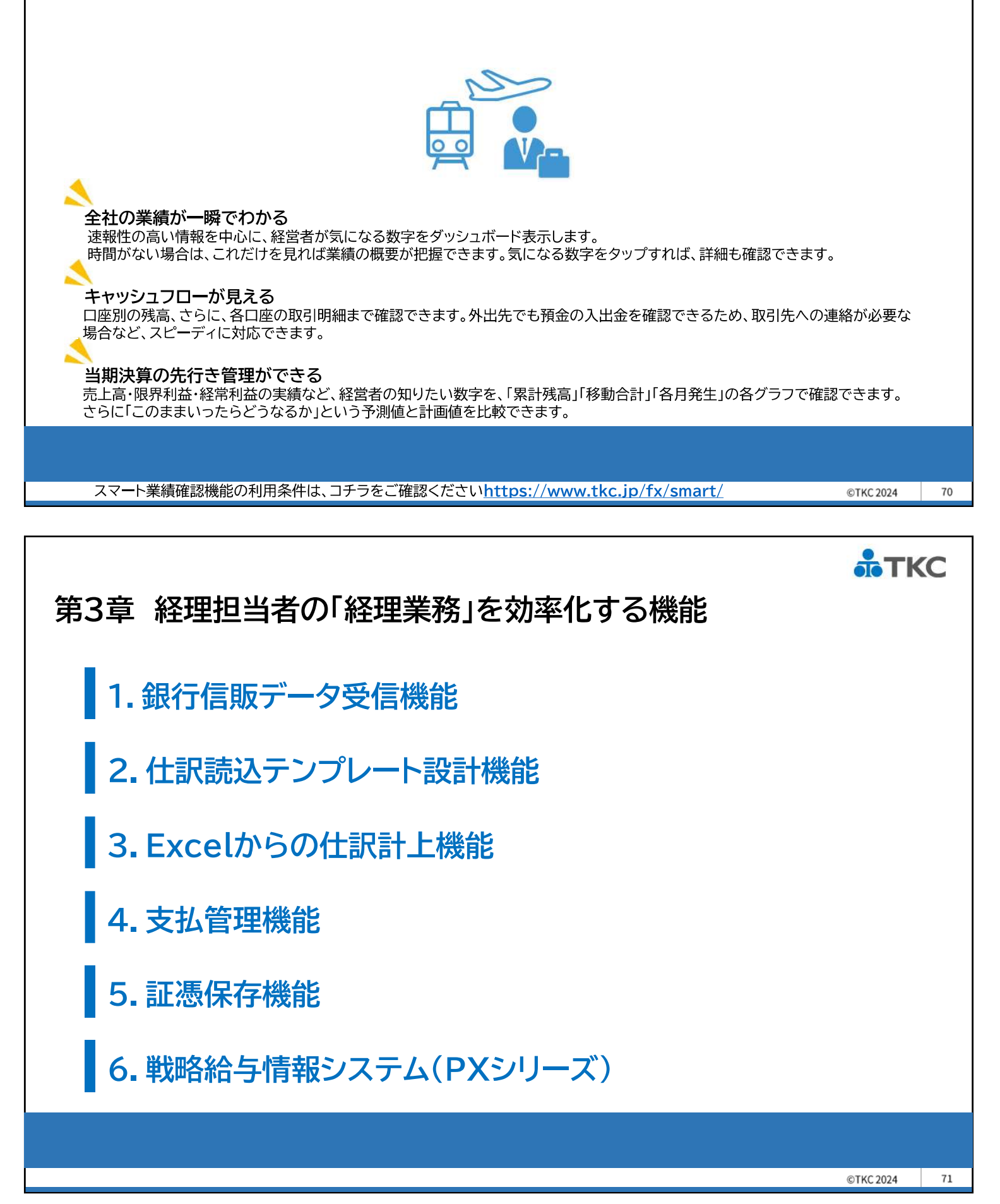

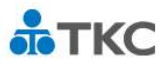

#### 1. 銀行信販データ受信機能

複数の金融機関(銀行や信販会社)からインターネットを利用して取引データを自動受信できます。 さらに、その取引データをもとに仕訳をかんたんに計上できます。

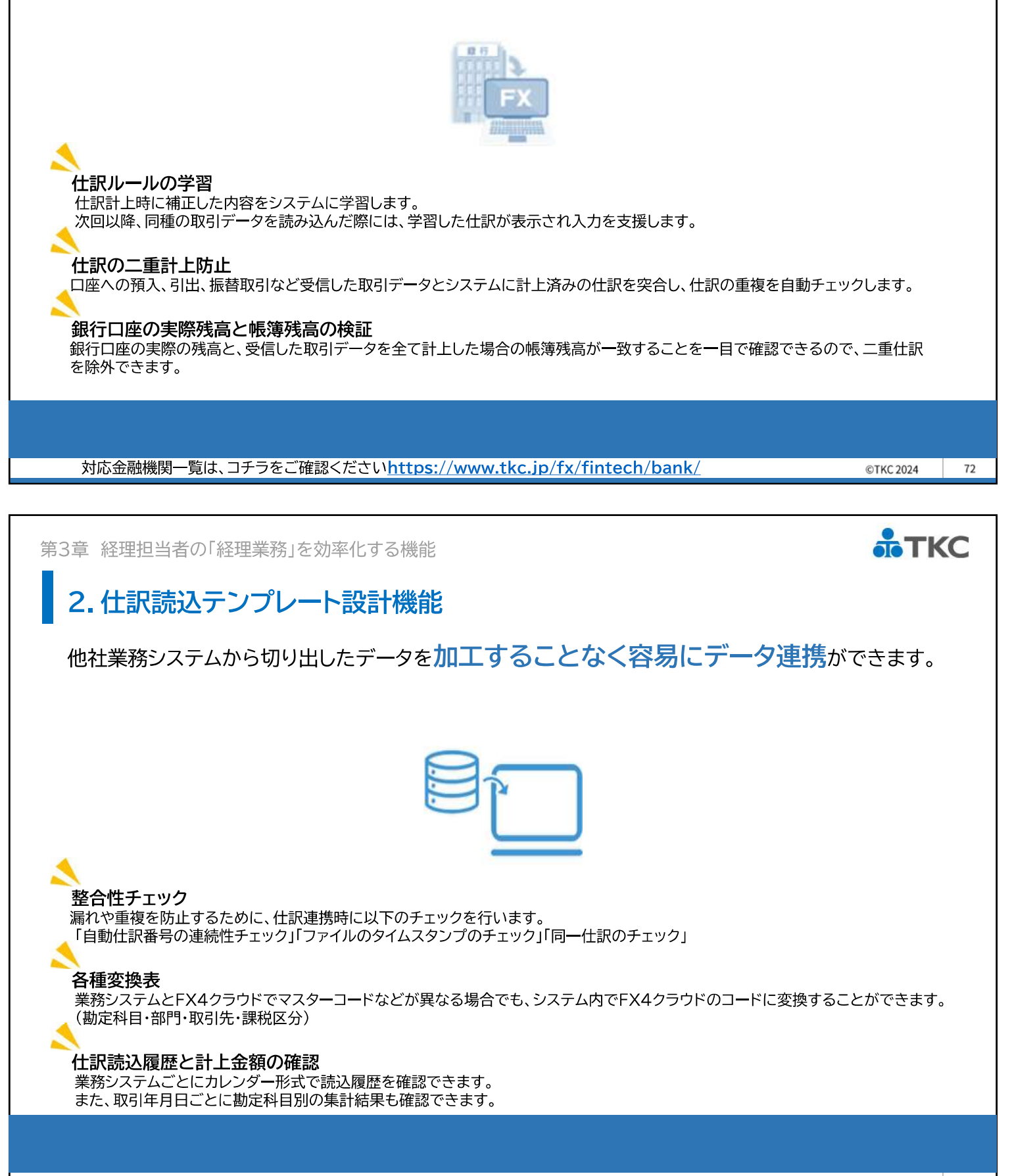

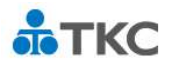

#### 3. Excelからの仕訳計上機能

出納帳や日報などExcelで作成した管理資料から直接FX4クラウドに仕訳を計上できます。

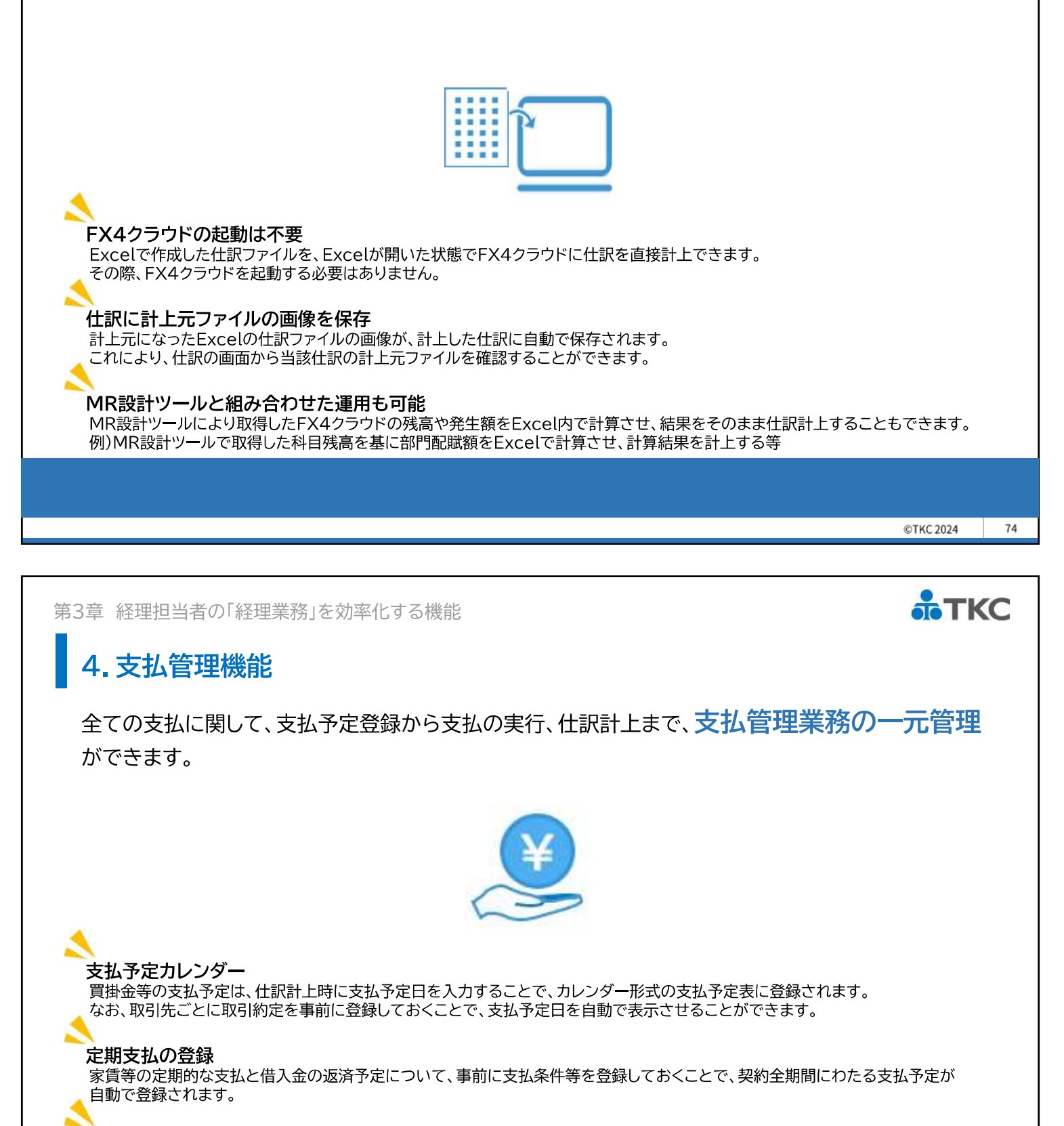

#### 総合振込依頼データの作成

承認された支払予定に従って、インターネットバンキング用の総合振込依頼データまたは総合振込依頼書の作成ができます。

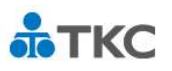

#### 5. 証憑保存機能

電子取引データや紙の証憑をTKCのデータセンターに保存できる 「電子取引データの電子保存義務化」の対応に最適なFX4クラウドの標準機能です。 ※詳しくは、経理業務効率化セミナー2024春 第1部をご視聴ください

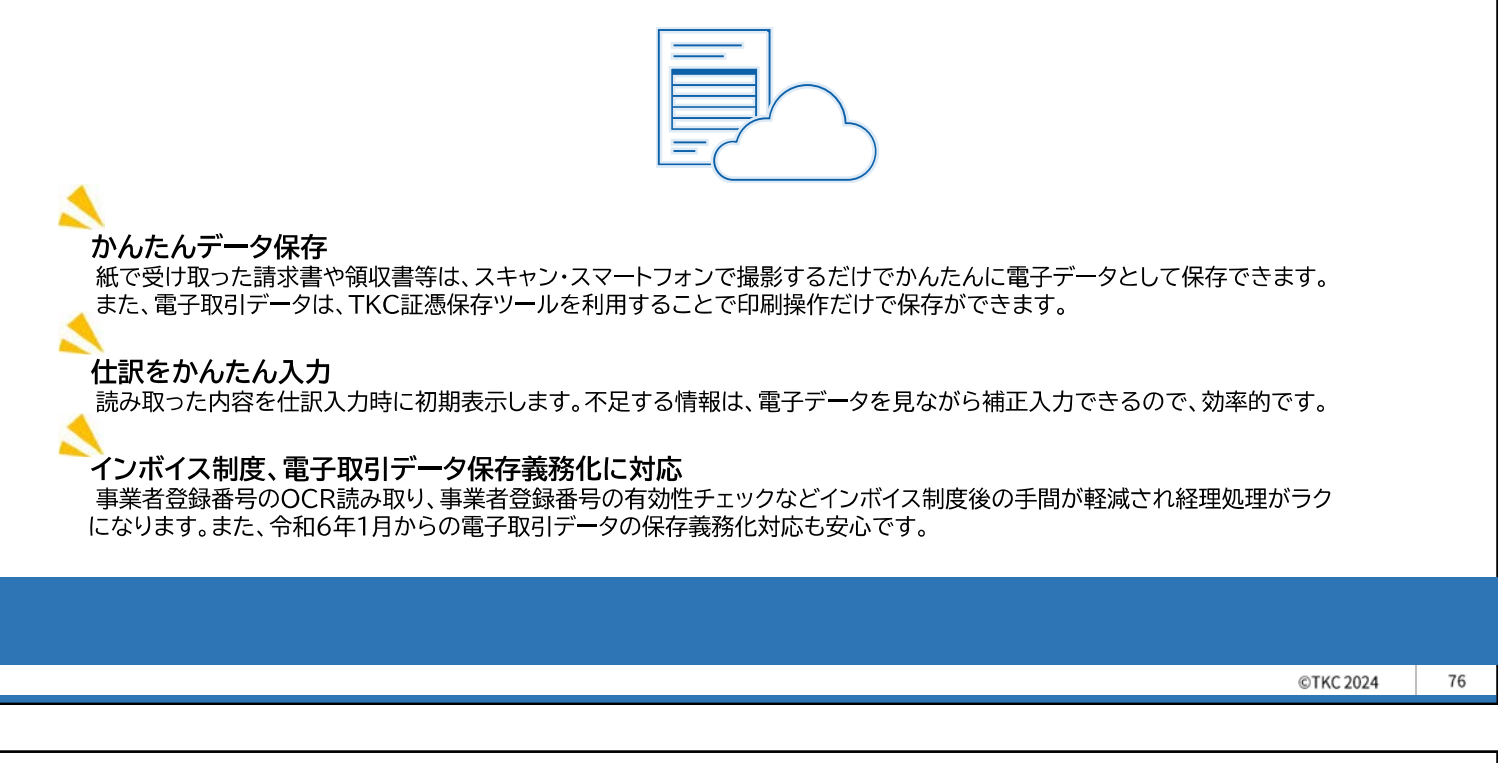

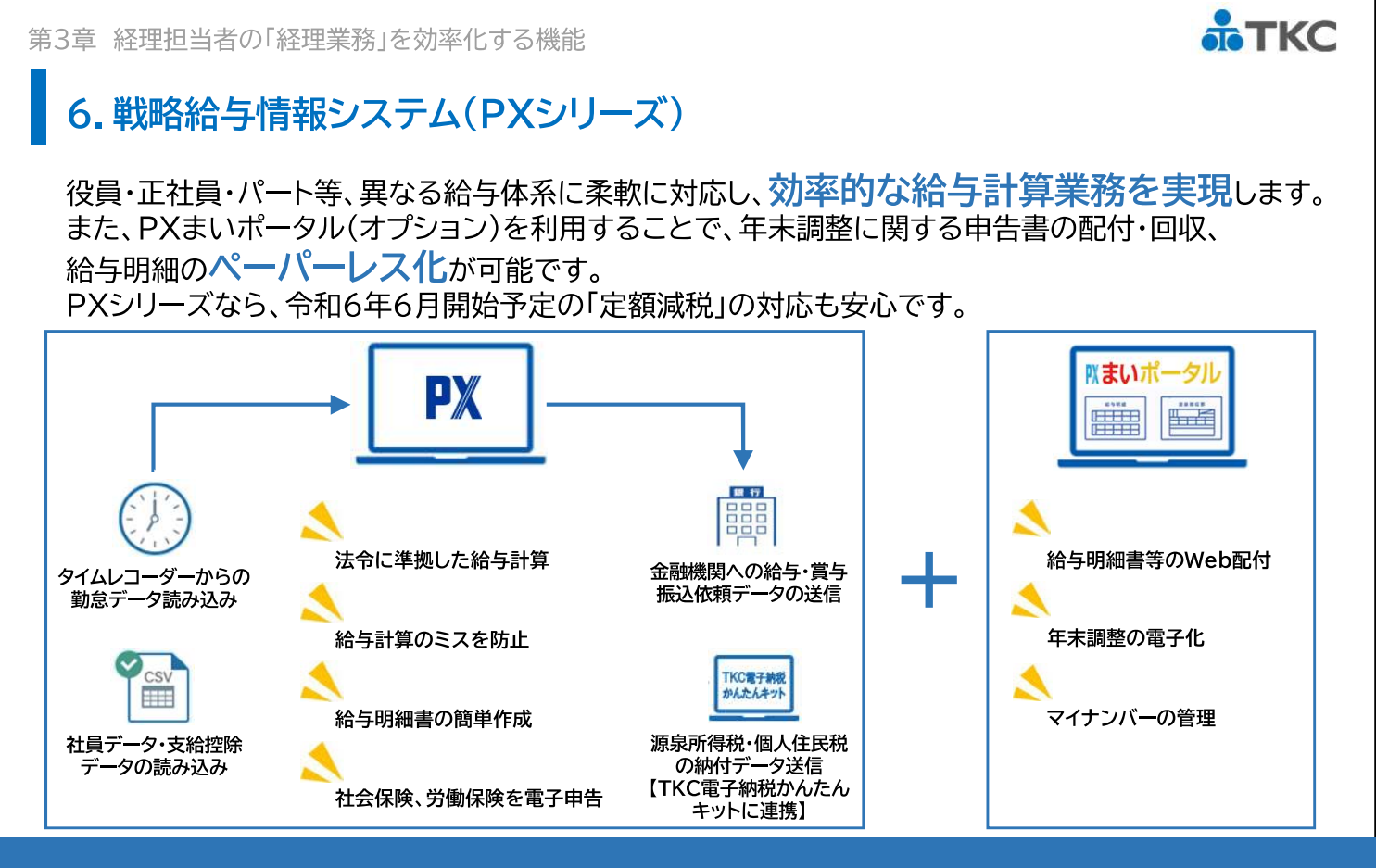

#### ご案内 TKCシステムまいサポート

TKCシステムまいサポートは、TKCの専門スタッフがTKCシステムをご利用のお客様の問い合わせに 直接電話で回答するサービスです。

機能概要や操作方法で不明な点がありましたらお気軽にお問い合わせください。

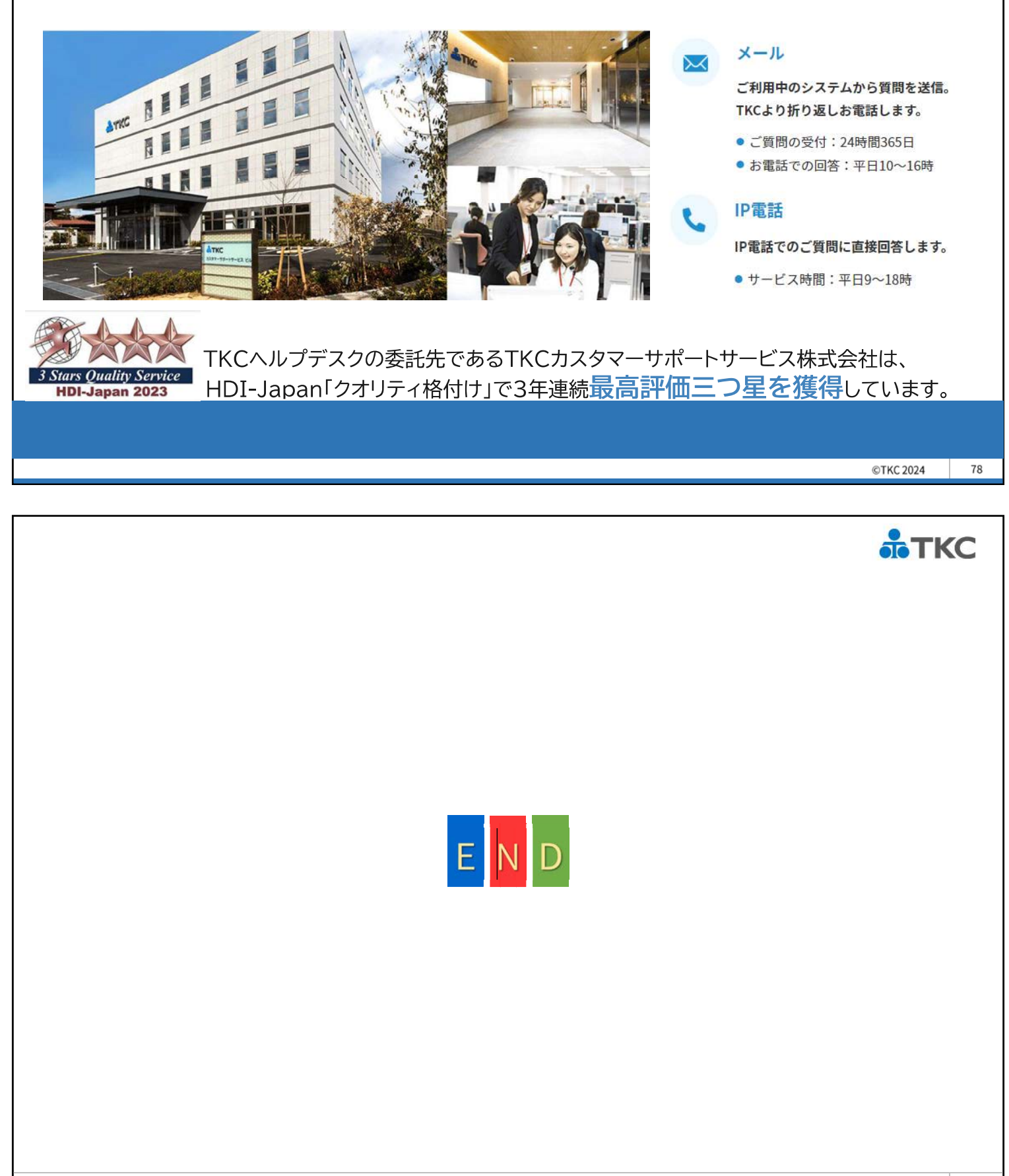

*<b>ТКС* 

# 証憑保存機能システム利用マニュアル

## 証憑保存機能システム利用マニュアルについて

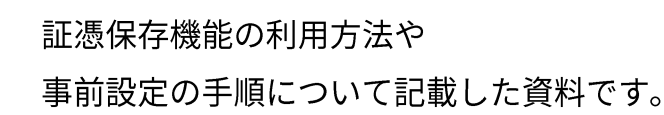

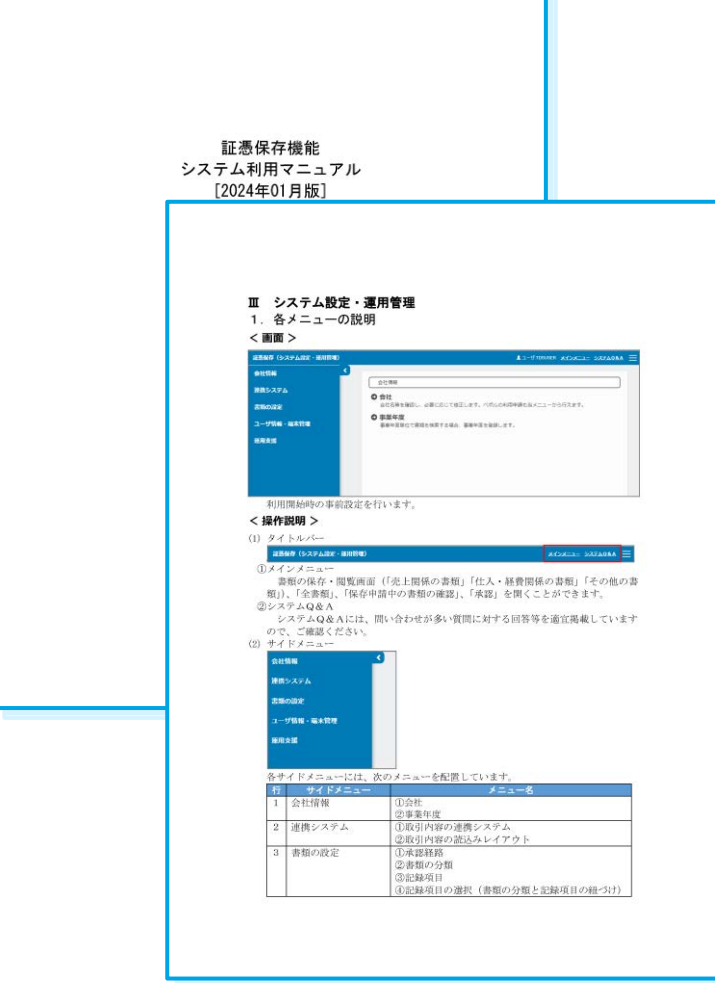

### ┃ダウンロード方法

次のページ、メニューからダウンロードしてご利用ください。

経理業務 効率化セミナー2024春 第1部「証憑保存機能を徹底解説」 視聴ページから

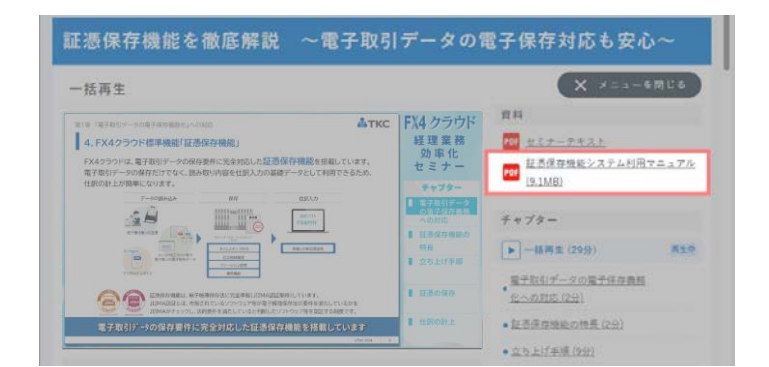

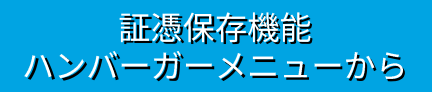

| ⅢⅢ目2024年01月 | 間のレベルアップ内容のご紹介                                                      | 277687 277698 <mark>0</mark> = |
|-------------|---------------------------------------------------------------------|--------------------------------|
| 売上関係の書類     | 仕入・経費関係の資源     イメージアータの確存(メール部付ファイル                                 | 用) キレベルアップ内容                   |
|             | 目前時には、1年入・経営業務の運用しては47、増加します。1元上来<br>場合は、左のメニューから該当するメニューを運択してください。 | ■マニュアル                         |
|             | + 88 * C 882 * 8 88                                                 | ● パージョン防艇                      |
|             | 御助の権利:                                                              | de #1999.05.R                  |
|             | ■頭の分類:                                                              | 日和次的市                          |
| 仕入・経費関係の書類  | 125番号: 2 ~ 2                                                        | ♥ パスワード変更                      |
|             | 童蝉年月日: 2023年12月10日 ■ ~                                              | A THE HEADY IN CONTAIN         |
|             | 取引年月日: 📰 ~                                                          |                                |
|             | 華葉若登錄最考:                                                            | <b>G</b> - ログアウト               |
| その他の書類      | 取引先名:                                                               |                                |
|             | 取引金額:  ~                                                            |                                |
| 全書類         | ( HERE )                                                            |                                |

# FX4クラウドシステム解説書・操作説明書

セミナーでご紹介した機能にかかる「FX4クラウドシステム解説書(第41版)」と 「FX4クラウド操作説明書(第42版)」の抜粋を掲載します。 (注)項目名、章及び項番はそのままとしています。

なお、「FX4クラウドシステム解説書(第41版)」 および「FX4クラウド操作説明書(第42版)」は、 FX4クラウドの「ヘルプ」メニューにある 「システム解説書」ならびに「操作説明書」を クリックで確認いただけます。

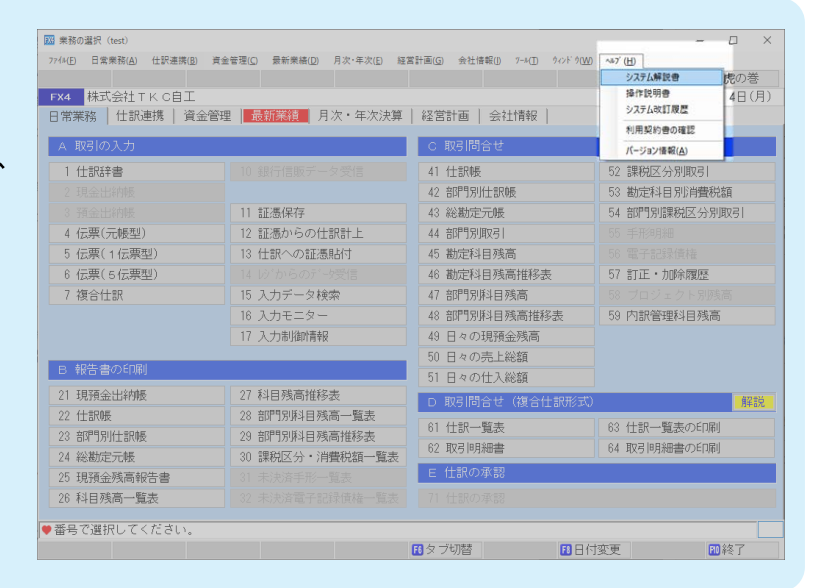

#### 1.7 レシート入力方式

令和5年10月1日以降、インボイスから仕訳を入力する機会が多くなります。インボイスは、これまでの請求書等と異なり、適格請求書発行事業者の登録番号(以下、事業者登録番号)が記載されるとともに、消費税等の端数処理が1件のインボイスにつき税率ごとに1回とされています。レシート入力方式は、このようなインボイスの明細からの仕訳入力にあたり、最適なインターフェイスを志向し、搭載しました。

- (1) 仕入先から受領したレシート等からの入力に特化した機能です。
- (2) インボイスの記載金額をそのまま入力することで仕訳計上できます。税抜き/税込みのいずれにも対応できます。
- (3) 同じ取引先で過去に入力した仕訳をもとに入力できます。勘定科目や元帳摘要が初期表示されますの
- で、かんたんに仕訳を入力できます。

| FX: | 2 株式会 | 社TKC食品  |             |         |                |            |                 |                  |                      |                                                                                            | 1.4  | 本日       | : 令利 | ] 5年 | 11月10日(金      |
|-----|-------|---------|-------------|---------|----------------|------------|-----------------|------------------|----------------------|--------------------------------------------------------------------------------------------|------|----------|------|------|---------------|
| 年   | 月日    | 伝票番号 事業 | 者登前         | 播号      | 取              | 引先名        | ;(仕入分           | もの氏名             | 3又(1名称)              |                                                                                            | 実際   | の仕入れ年    | 月日   |      | 記載金額          |
| 5   | 11 10 | 4 T3070 | 00:00       | 0000X 7 | ームセン           | ター         | エイム             | 株式会社             | t /                  | 00000                                                                                      | 5    | 5年11月10E | 3    | 08   | 抜の税込          |
| 方   | 勘定    | 科目/口座名  | 課           | 税率      | -              | 元          | 帳摘要(            | 仕入れ)             | 資産等の総                | 飾)                                                                                         |      | 税抜き金     | 額    |      | 部門            |
| 1   | 6217  | 事務用消耗品  | 5           | 10.0%   | 文房具制           | F.         |                 |                  |                      |                                                                                            |      |          | 0    | 000  | 共通部門          |
| 2   | 6225  | 備品消耗品費  | 5           | 10.0%   | 消耗品            |            |                 |                  |                      |                                                                                            |      |          | 0    | 000  | 共通部門          |
| 3   |       |         |             |         |                |            |                 |                  |                      |                                                                                            |      |          |      |      |               |
| 4   |       |         |             |         |                |            |                 |                  |                      |                                                                                            |      |          |      |      |               |
| 5   |       |         |             |         |                |            |                 |                  |                      |                                                                                            |      |          |      | _    |               |
| 6   |       |         | -           |         |                |            |                 |                  |                      |                                                                                            |      |          |      | -    |               |
| 1   |       |         | - 1         | 1 +     | + 2 /1.92+     |            | -7.3840         | 1. 7.1           |                      | 17/64                                                                                      |      | 1-       |      | -    | 0             |
|     | <     |         |             | たち      | 9つ1102<br>確定後は | (F7 译      | - ()甚抗<br>夫什訳() | し、 エノウ<br>民々 ソから | (一キーで)使足<br>(温沢)(高廿) | ±€( 28</td <td>'bla</td> <td>-</td> <td></td> <td>-</td> <td><math>\rightarrow</math></td> | 'bla | -        |      | -    | $\rightarrow$ |
| 10  | -     | -       |             |         |                |            |                 |                  |                      |                                                                                            |      | _        |      |      |               |
| 方   | 数定    | 料目/口座名  | 課           | 取引      | 金額             |            | 税率              | 課目               | 院抜き金額                | 消費                                                                                         | 税等   | 税込み会     | 蕭    | 10   | (4213 力(5)    |
| 1   | 1111  | 現金      | 0           |         | 0              | 歌          |                 |                  |                      |                                                                                            |      |          |      | 1    | 10251////16   |
| 2   |       |         |             |         |                | <b>B</b> I |                 |                  |                      |                                                                                            |      |          |      |      |               |
| 3   |       |         |             |         |                | 201        |                 |                  |                      |                                                                                            |      |          |      |      |               |
|     |       |         |             |         |                |            |                 |                  |                      |                                                                                            |      |          |      |      | 貨借差額          |
| - 4 |       |         |             |         | 0              | 81         |                 |                  |                      | )                                                                                          | 0    |          | 0    | 1    |               |
| 4   |       | 10      | <b>支</b> 反4 | d)      | 1              | 語書書        | 播号              |                  |                      |                                                                                            |      |          |      |      |               |
| 4   | 予定日   |         |             |         |                |            |                 |                  |                      |                                                                                            |      |          |      |      |               |

(4) 新たな仕入先から受領したインボイスから入力する際、事業者登録番号欄に入力した番号による 国税庁サイトの検索結果から、当該仕入先を、取引先マスターに簡単に登録できます。

| ·莱者登録番号            | 7013301000925 10214-4                | 2・住所から決人邪号四行事業考察得悪号を捨つ    |           |
|--------------------|--------------------------------------|---------------------------|-----------|
| 法人番号               | //////////////////////////////////// | 「の公表サイトの情報を検索できます。        |           |
| 国際庁の公表サイ<br>氏名又は名称 | 日本ホテル株式会社                            | 屋号                        |           |
| 2引先名               | 日本ホテル株式会社                            | 7月为"士 二水)水方水为7 "34力" -154 | 頭文字 🗆     |
| 業所名                |                                      | フリカ*ナ                     |           |
| eph :              | 〒171-0021                            |                           |           |
|                    | 東京都豊島区西池袋1丁目6番14                     | 8                         |           |
| 話番号 1              |                                      | 電話番号 2                    |           |
| -41°-3'            | https://                             |                           |           |
| 对國係                | 仕入先 🚽                                |                           |           |
| 鍵目                 | 令和 ~ 5 年 10 月 2 日                    |                           |           |
|                    |                                      |                           | ok tritik |
|                    |                                      |                           |           |

(5) 電卓機能を利用できます。レシートの明細を勘定科目や課税区分別に合算して入力する際に便利です。

| 77-68( | ÐB   | 引入力( | <u>A) \$260(8)</u> I | ()引開台<br>(二百川)() | 110 R   | 全線り(D)<br>二111 3 | 月次・年次回   | 景新業績(G)<br>計 下へ | 自社情報<br>(2.6%) | D # | 标心       | toF     | ₩)<br>  ->(++) | 9       |     | 勝の        | <i>n</i> c |
|--------|------|------|----------------------|------------------|---------|------------------|----------|-----------------|----------------|-----|----------|---------|----------------|---------|-----|-----------|------------|
| FX2    | 林    | 式会社  | t<br>TKC食品           | 18.06            | p   1   | 11年八.            | T. (19)  | M   115         | 13190/         |     |          | 1       | 20119          | 本日:令和   | 15年 | 11月10日(   | 8 余)       |
| 年      | 月日   | 1    | 京茶号 事業               | 者登記              | 播号      | 取                | 引先名(仕    | 入先の氏名           | 又は名称           | 东)  |          | 康       | の仕             | 入れ年月日   |     | 記載金額      | -          |
| 5      | 11   | 10   | 4 T3070              | 00:00            | 0000X 7 | ームセン             | /ター エ-   | r ム株式会社         | t i            | 1   | 00000    | 5       | 5年11           | 月10日    | 01  | 城の税       | λ          |
| 訪      | 1    | 協定和  | 泪/口座名                | 課                | 税率      |                  | 元帳擁      | 要(仕入れ)          | 産等の            | 2称) |          |         | 税              | 抜き金額    |     | 部門        |            |
| 1      | 6217 |      | 事務用消耗品               | 5                | 10.0%   | 文房具              | ş        |                 |                |     |          |         |                | 1,820   | 000 | 共通部門      |            |
| 2      | 6225 |      | 偏品消耗品費               | 5                | 10.0%   | 消耗品              |          |                 | 7              | 8   | 9        | -       |                |         | 0   | 共通部門      |            |
| 3      |      |      |                      |                  |         |                  |          |                 | -              |     |          | -       |                | 580     | 1   |           |            |
| 4      |      |      |                      |                  |         |                  |          |                 | 4              | 5   | 6        | 4       | +              | 1,240   |     | _         |            |
| 5      |      |      |                      |                  |         |                  |          |                 | 1              | 2   | 3        |         | +              | 0       |     | _         |            |
| 0      |      |      |                      | -                |         |                  |          |                 |                | -   | = (6     | ntar)   |                |         |     |           |            |
| 8      |      | -    |                      |                  |         |                  |          |                 |                |     | <u> </u> | inter i |                |         |     |           |            |
| 9      |      |      |                      |                  |         |                  |          |                 | A              | C   |          | -       |                |         |     |           |            |
| 10     |      |      |                      |                  |         |                  |          |                 | 173            | 12  | (7)      | 10余     | 1              |         |     |           |            |
| 訪      | 1    | 訪定科  | 目/口座名                | 課                | 取号店     | 金額               | 积        | 岸 課 毛           | 記伝しい           | 0A  | 17188    | ULTE    |                | Reality | -   | 値引入力(     | F3         |
| 1      | 1111 |      | 現金                   | 0                |         | 0                | 85       |                 |                |     |          |         |                |         | 1   |           |            |
| 2      |      |      |                      |                  |         |                  | <u>щ</u> |                 |                |     |          |         |                |         |     |           |            |
| 3      |      |      |                      |                  |         |                  | 別        |                 |                |     |          |         |                |         |     |           |            |
| 4      |      |      |                      |                  |         |                  |          |                 |                |     |          |         | -              |         |     | 貨借差額      | ă          |
| it i   |      |      |                      |                  | _       | 0                | at       |                 |                | 0   |          | (       | 1              | 0       | L   |           |            |
| 支払     | 予定日  | 3    | 収                    | 支区分              | ð       |                  | 語憑書語者    | ÷               |                |     |          |         |                |         |     |           |            |
|        |      |      |                      |                  |         |                  |          | _               |                |     |          |         |                |         |     |           | _          |
| 取      | 引金額  | を入   | カしてください              | ۱.               |         |                  |          |                 |                |     |          |         |                |         |     |           |            |
| 前      | 項目   |      | F3 1                 | <b>彭</b> ]入      | 力 🖪 t   | 士訳確認             |          |                 | 6              | 7週月 | 上仕訳      |         |                |         |     | 11 7 M/La |            |

(6)インボイスの端数処理と同様、すべての明細を税率別に集計した金額から消費税等を自動計算します。

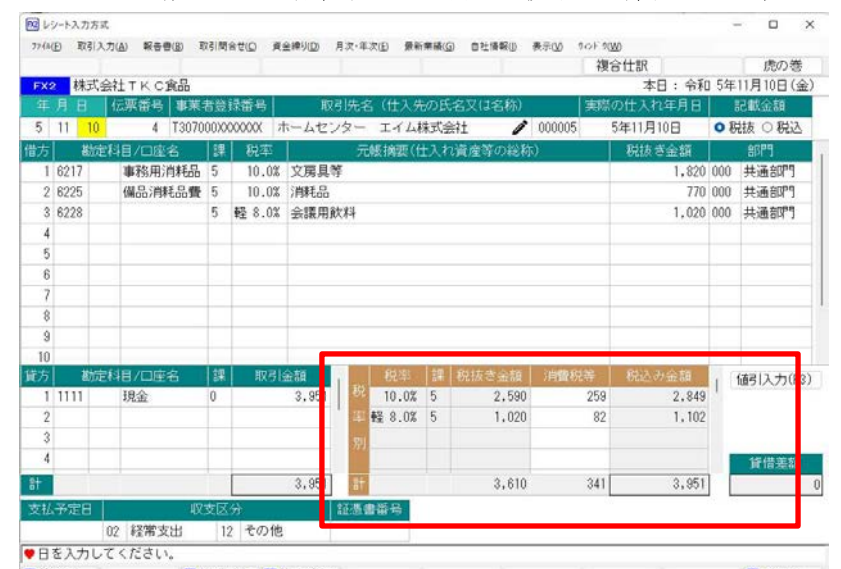

目前引入力 目台訳確認 11 71/Ja-目前項目 (7) 税抜き入力の場合の消費税等の端数処理は、貸借差額から自動判定します。

| 会社TKC館品<br>【広葉語号】事業<br>4 「73070<br>本目/10塗名<br>事務用消耗品<br>備品7消耗品費 | 者急)<br>00000<br>算<br>5<br>5<br>5 | 法番号<br>XXXXXX 7<br>税卒<br>10.0%<br>10.0%<br>軽 8.0% | 取<br>(ームセン<br>文房具 <sup>(1)</sup><br>(消耗品<br>会議用) | 引先<br>ジター<br>デ<br>等<br>秋料                                        | 宮(仕入 <i>外</i><br>エイム<br>転摘要(f                                                                         | )の氏名<br>株式会<br>土入れ)                                                                                                    | 3又(1名称)<br>注 🧳<br>資産等の総称)                                                                                        | ▼東勝<br>000005                                                                  | 本日:令和<br>の仕入れ年月日<br>5年11月10日<br>税抜ぎ金額<br>1,820<br>770<br>1,020                                                                                                    | 000<br>000<br>000                                                                                                    | 11月10日(金<br>記載金額<br>誌 ○ 税込<br>部門<br>共通部門<br>共通部門<br>共通部門                                                                                                    |
|-----------------------------------------------------------------|----------------------------------|---------------------------------------------------|--------------------------------------------------|------------------------------------------------------------------|----------------------------------------------------------------------------------------------------|----------------------------------------------------------------------------------------------------|----------------------------------------------------------------------------------------------------|--------------------------------------------------------------------------------|----------------------------------------------------------------------------------------------------|----------------------------------------------------------------------------------------------------|----------------------------------------------------------------------------------------------------|
| 【伝票番号】事業<br>4 T3070<br>2月1/二座名<br>事務用消耗品<br>備品7月耗品費             | 00XX                             | 法番号<br>XXXXXXXXXXXXXXXXXXXXXXXXXXXXXXXXXXXX       | 取<br>(ームセ)<br>(<br>文房具)<br>(<br>消耗品<br>会議用)      | <ul><li>引先4</li><li>ンター</li><li>デ</li><li>芽</li><li>飲料</li></ul> | 名(仕入労<br>エイム)<br>(被摘要(仕                                                                               | :の氏名<br>株式会<br>士入れ)                                                                                                    | 3又は名称)<br>社 🧪<br>竜産等の総称)                                                                                         | 実勝<br>000005                                                                   | の仕入れ年月日<br>5年11月10日<br>税抜ぎ金額<br>1,820<br>770<br>1,020                                                                                                    | 000<br>000<br>000                                                                                                    | 記載金額<br>祛板 〇 税込<br>部門<br>共通部門<br>共通部門<br>共通部門<br>共通部門                                                                                                    |
| 4 13070<br>24日/口座名<br>事務用消耗品<br>備品消耗品費                          | 5<br>5<br>5<br>5                 | XXXXXXX 7<br>税率<br>10.0%<br>10.0%<br>軽 8.0%       | 、一ムセン<br>文房具<br>消耗品<br>会議用前                      | ンター<br>5<br>等<br>秋料                                              | エイム<br>(動語)(1                                                                                         | 株式会<br>土入れ)                                                                                                    | 社 🧪<br>高産等の総称)                                                                                                   | 000005                                                                         | 5年11月10日<br>税抜き金額<br>1.820<br>770<br>1.020                                                                                                    | 000                                                                                                    |                                                                                                    |
| 群目/口座名<br>事務用消耗品<br>備品消耗品費                                      | 5<br>5<br>5                      | 税率<br>10.0%<br>10.0%<br>軽 8.0%                    | 文房具<br>消耗品<br>会課用前                               | デ<br>等<br>飲料                                                     | G板 摘要 (f                                                                                              | t入机                                                                                                    | 着産等の総称                                                                                                    |                                                                                | 税抜き金額<br>1,820<br>770<br>1,020                                                                                                    | 000<br>000<br>000                                                                                                    | 部門<br>共通部門<br>共通部門<br>共通部門<br>共通部門                                                                                                    |
| 事務用消耗品<br>備品消耗品費                                                | 5<br>5<br>5                      | 10.0%<br>10.0%<br>軽 8.0%                          | 文房具<br>消耗品<br>会課用前                               | 等                                                                |                                                                                                    |                                                                                                    |                                                                                                    |                                                                                | 1,820<br>770<br>1,020                                                                                                    | 000<br>000<br>000                                                                                                    | 共通部門<br>共通部門<br>共通部門                                                                                                    |
| 備品消耗品費                                                          | 5                                | 10.0%<br>軽 8.0%                                   | 消耗品会讓用的                                          | 飲料                                                               |                                                                                                    |                                                                                                    |                                                                                                    |                                                                                | 770                                                                                                    | 000                                                                                                    | 共通部門<br>共通部門                                                                                                    |
|                                                                 | 5                                | 輕 8.0%                                            | 会讓用剤                                             | 胶料                                                               |                                                                                                    |                                                                                                    |                                                                                                    |                                                                                | 1,020                                                                                                    | 000                                                                                                    | 共通部門                                                                                                    |
|                                                                 |                                  |                                                   |                                                  |                                                                  |                                                                                                    |                                                                                                    |                                                                                                    |                                                                                |                                                                                                    |                                                                                                    |                                                                                                    |
|                                                                 |                                  |                                                   |                                                  |                                                                  |                                                                                                    |                                                                                                    |                                                                                                    |                                                                                |                                                                                                    |                                                                                                    |                                                                                                    |
|                                                                 |                                  |                                                   |                                                  |                                                                  |                                                                                                    |                                                                                                    |                                                                                                    |                                                                                |                                                                                                    |                                                                                                    |                                                                                                    |
|                                                                 | -                                |                                                   |                                                  |                                                                  |                                                                                                    |                                                                                                    |                                                                                                    |                                                                                |                                                                                                    |                                                                                                    |                                                                                                    |
|                                                                 |                                  |                                                   |                                                  |                                                                  |                                                                                                    |                                                                                                    |                                                                                                    |                                                                                |                                                                                                    |                                                                                                    |                                                                                                    |
|                                                                 |                                  |                                                   |                                                  |                                                                  |                                                                                                    |                                                                                                    |                                                                                                    |                                                                                |                                                                                                    |                                                                                                    |                                                                                                    |
|                                                                 |                                  |                                                   |                                                  |                                                                  |                                                                                                    |                                                                                                    |                                                                                                    |                                                                                |                                                                                                    |                                                                                                    |                                                                                                    |
|                                                                 |                                  |                                                   | -                                                |                                                                  | -                                                                                                    | -                                                                                                    | and the second design of the second design of the second design of the second design of the second design of the |                                                                                |                                                                                                    |                                                                                                    |                                                                                                    |
| 副科目/口座名                                                         | 課                                | 取号语                                               | 金額                                               | 1 100                                                            | 税率                                                                                                    | 課                                                                                                    | 税抜き金額                                                                                                    | 消費税等                                                                           | 税込み金額                                                                                                    | 18                                                                                                    | 值引入力(F3                                                                                                    |
| 現金                                                              | 0                                |                                                   | 3,950                                            | 00                                                               | 10.0%                                                                                                 | 5                                                                                                    | 2,590                                                                                                    | 259                                                                            | 2,849                                                                                                    |                                                                                                    |                                                                                                    |
|                                                                 |                                  |                                                   |                                                  | 4                                                                | 軽 8.0%                                                                                                | 5                                                                                                    | 1,020                                                                                                    | 81                                                                             | 1,101                                                                                                    |                                                                                                    |                                                                                                    |
|                                                                 | _                                |                                                   |                                                  | 别                                                                |                                                                                                    |                                                                                                    |                                                                                                    |                                                                                |                                                                                                    |                                                                                                    |                                                                                                    |
|                                                                 | _                                |                                                   |                                                  |                                                                  |                                                                                                    |                                                                                                    |                                                                                                    |                                                                                |                                                                                                    |                                                                                                    | 貨借差額                                                                                                    |
|                                                                 |                                  |                                                   | 3,950                                            | 81                                                               | 1                                                                                                    |                                                                                                    | 3,610                                                                                                    | 340                                                                            | 3,950                                                                                                    |                                                                                                    |                                                                                                    |
| 収                                                               | 支区                               | <del>3)</del>                                     | 1                                                | 証憑                                                               | 書番号                                                                                                   |                                                                                                    |                                                                                                    |                                                                                | ŵ                                                                                                    | 8.18                                                                                                    |                                                                                                    |
| 02 経常支出                                                         | 12                               | その他                                               |                                                  |                                                                  |                                                                                                    |                                                                                                    |                                                                                                    |                                                                                |                                                                                                    |                                                                                                    |                                                                                                    |
|                                                                 | 現金<br>現金<br>02 経常支出              | 現金 0<br>収支区<br>02 経常支出 12                         | 現金 0<br>収支区分<br>02 経第支出 12 その他                   | 現金 0 3,950<br>3,950<br>収支区分<br>02 経第支出 12 その他                    | 現金 0 3,950 3<br>3,950 4<br>77<br>77<br>78<br>78<br>78<br>78<br>78<br>78<br>78<br>78<br>78<br>78<br>78 | 現金         0         3,950         65         10.02           運         20         3,950         第         第           3,950         計         第         第         12         第           02         経常支出         12         その他         第         第 | 現金 0 3,950 5 10.03 5<br>単 8.03 5<br>別<br>                                                                        | 現金 0 3,950 5 2,590 年齢 8.0% 5 1,020 万 日 3,950 計 3,610 取支区分 証素書籍号 22 経常文出 12 その他 | 現金 0 3,950 0 <sup>4</sup> <sup>2</sup> <sup>1</sup> <sup>1</sup> <sup>1</sup> <sup>1</sup> <sup>1</sup> <sup>1</sup> <sup>1</sup> <sup>1</sup> <sup>1</sup> <sup>1</sup> | 現金 0 3,950   <sup>65</sup> 10.0% 5 2,580 259 2,849<br>単発 8.0% 5 1,020 30 1,101<br>3,950 計 3,610 340 3,950<br>W交区分 証拠書寄号<br>22 桜幣支出 12 その他 | 現金 0 3,950 P <sup>C5</sup> 10.0次 5 2,590 259 2,849<br>単発 3.0% 5 1,020 30 1,101<br>第1,000 3,950 F <sup>C5</sup> 10.0次 5 2,590 259 2,849<br>単発 3.0% 5 1,020 30 1,101<br>第1,000 3,950 F <sup>C5</sup> 10.0次 5 2,590 259 2,849<br>単発 3.0% 5 1,020 30 1,101<br>第1,000 3,950 F <sup>C5</sup> 10.0次 5 2,590 259 2,849<br>1,000 3,950 F <sup>C5</sup> 10.0次 5 2,590 259 2,849<br>1,000 3,950 F <sup>C5</sup> 10.0次 5 2,590 259 2,849<br>1,000 3,950 F <sup>C5</sup> 10.0次 5 2,590 259 2,849<br>1,000 3,950 F <sup>C5</sup> 10.0次 5 1,020 30 1,000 30 1,000 |

| 四捨五入 | 3,951 円 | 10%  | 2,590 + 259 = 2,849 円        |
|------|---------|------|------------------------------|
|      |         | 軽 8% | $1,020 + 82 = 1,182 \square$ |
| 切り捨て | 3,950円  | 10%  | 2,590 + 259 = 2,849 円        |
|      |         | 軽 8% | 1,020 + 81 = 1,181 円         |
| 切り上げ | 3,951 円 | 10%  | 2,590 + 259 = 2,849 円        |
|      |         | 軽 8% | 1,020 + 82 = 1,182 円         |

(8) 伝票(1伝票型)や複合仕訳等、他の仕訳入力画面と切り替えて利用できます。

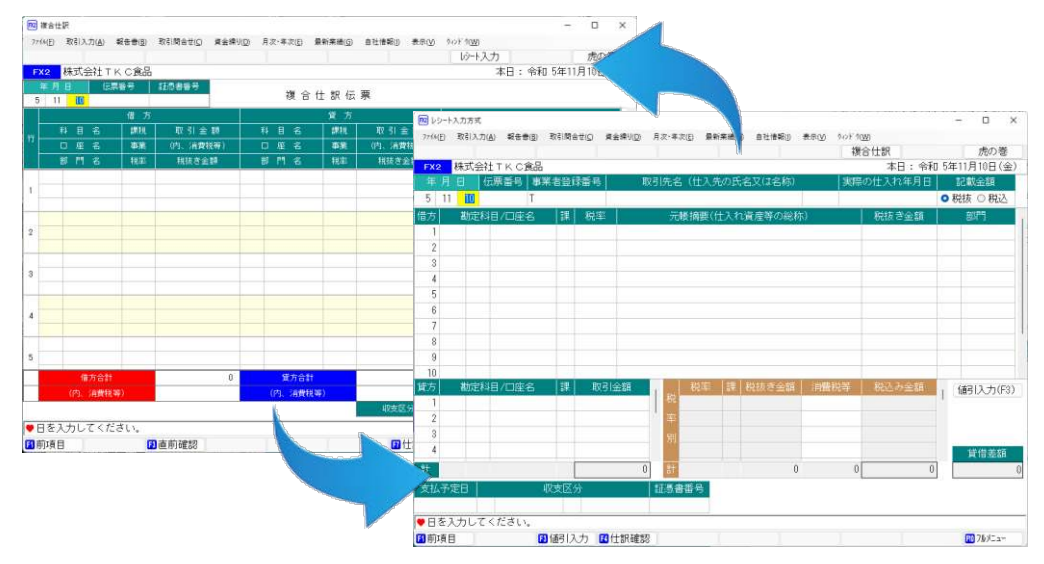

#### 1.9 「8 レシート入力方式」

#### 1.9.1 概要

レシート入力方式は、インボイスに該当するレシートからの仕訳入力にあたり、最適なインターフェ イスです。インボイスは、適格請求書発行事業者の登録番号(以下、事業者登録番号)が記載されるととも に、消費税等の端数処理が1件のインボイスにつき税率ごとに1回とされています。このことを踏まえ、 レシート入力方式では、事業者登録番号による仕入先の選択や、税率別の合計額から消費税等の計算が 可能です。

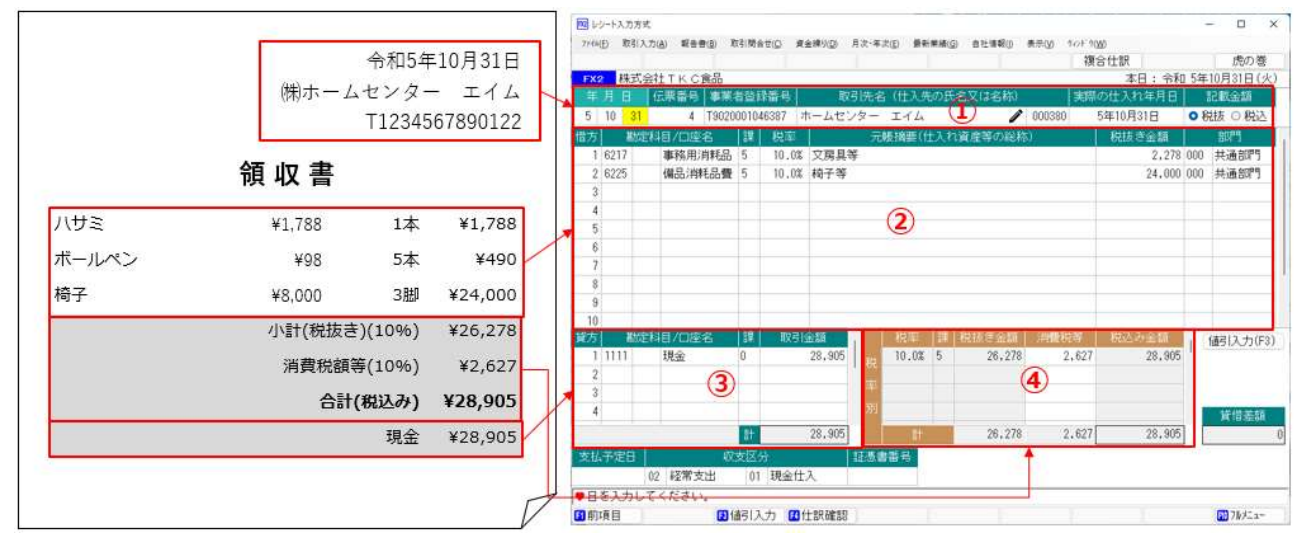

①領収書等に記載されている基本情報(年月日、取引先等)を入力します。
 ②課税仕入れなどに関する情報(科目、元帳摘要、金額等)を入力します。
 ③支払に関する情報(科目、金額等)を入力します。
 ④税率別の合計金額が正しいことを確認します。

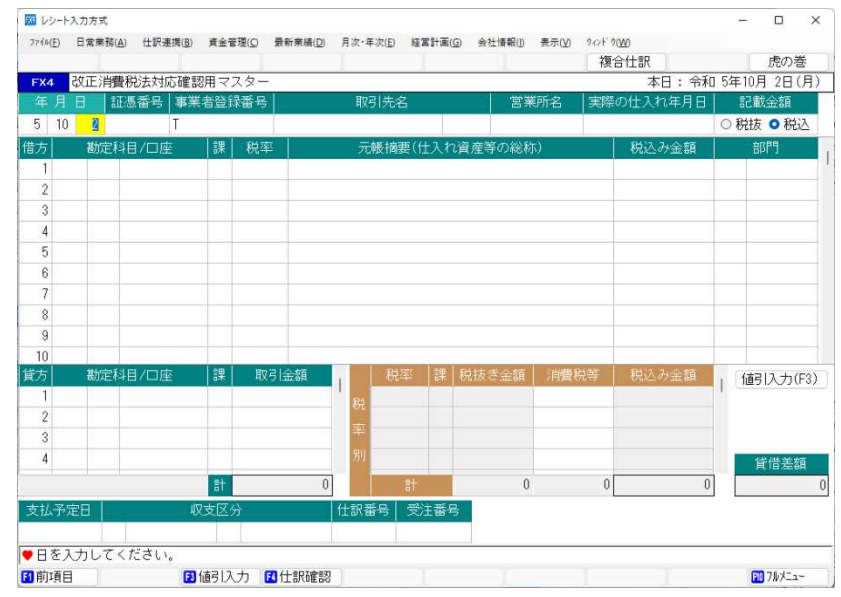

#### 1.9.2 「レシート入力方式」画面

#### (1) 操作方法

事業者登録番号と取引先名

領収書等に記載されている適格請求書発行事業者の登録番号を入力します。

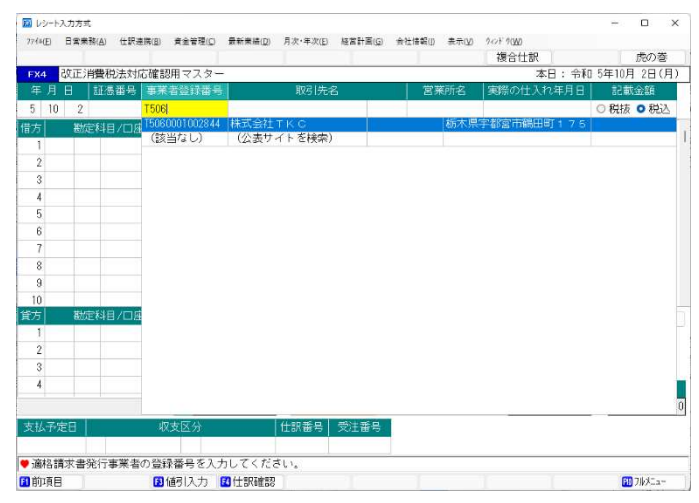

1)最初の3桁を入力すると、取引先マスタ ーに登録済みの適格請求書発行事業者の 登録番号及び過去にレシート入力方式で 入力した取引先が検索されます。

2)入力する取引先を選択します。すると、 取引先名が複写されます。

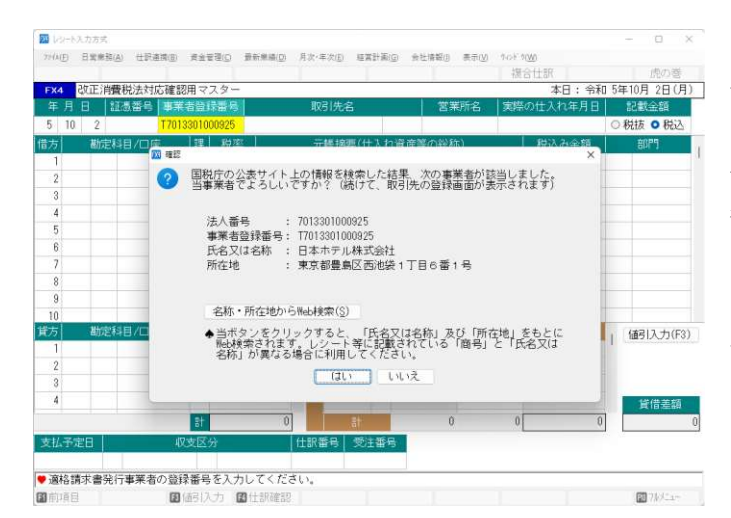

3)該当する取引先がない場合、適格請求書 発行事業者の登録番号を13桁入力すると、 国税庁の公表サイトの情報を検索できます。 4)公表サイトに登録されている「氏名又は 名称」と領収書等に記載されている名称が 異なる場合は、[名称・所在地から Web 検索] ボタンをクリックすると、「氏名又は名称」 及び「所在地」をWebで検索します。 5)当事業者でよい場合は、[はい]ボタンを クリックします。また、必要に応じて、取 引先名欄で取引先名を変更します。

| 取引売の登録・修正          |                  |        |                   |              |        |    | ,     |
|--------------------|------------------|--------|-------------------|--------------|--------|----|-------|
| 事業者登録番号            | T 7013301000925  | 取引先名・  | 住所から法人番           | 号及び事業者登      | 録番号を検索 |    |       |
| 法人番号               | MULISEDITOODERED | ◆国税庁の  | 公表サイトの情           | 報を検索できる      | EJ.    |    |       |
| 国税庁の公表サイ<br>氏名又は名称 | ト上の情報 日本ホテル株式会社  |        |                   | 屋号           |        |    |       |
| 取引先名               | 日本ホテル株式会社        |        | 79#°+ <u>=004</u> | 9667°245°494 |        |    | 頭文字 🎿 |
| 営業所名               |                  |        | 793*7             |              |        |    |       |
| 住所                 | Ŧ 171-0021       |        |                   |              |        |    |       |
|                    | 東京都豊島区西池袋 1      | 丁目6番1号 |                   |              |        |    |       |
| 電話番号 1             |                  |        | 電話番号 2            |              |        |    |       |
| ҟ-4∩°-ジ            | https://         |        |                   |              |        |    |       |
| 取号 國相係             | 住入先 🗸            |        |                   |              |        |    |       |
| 酸绿日                | 令和 > 5 年 10      | 月2日    |                   |              |        |    |       |
|                    |                  |        |                   |              |        | OK | 41778 |
|                    |                  |        |                   |              |        |    |       |
| 注人器品を入力して          | 7ください            |        |                   |              |        |    |       |

6)続けて、取引先の登録画面が表示されます。 検索結果が初期表示されますので、レシートに 記載されている情報をもとに取引先を登録し ます。

| £ | ア カ サ タ ナ ハ マ | +   5   7 | 他 検                                                                                                    |      |               |        |
|---|---------------|-----------|----------------------------------------------------------------------------------------------------|------|---------------|--------|
| Į | 取引先名          | 営業所名      | 住所                                                                                                    | 電話番号 | 事業者番号(T+)     | 3-1-   |
|   | ( 取引先を直接入力 )  |           |                                                                                                    |      |               |        |
|   | その他取引先        |           | And the second second sec |      |               | 999999 |
| 2 | 株式会社TKC @     |           | 砌不県于都宮市鶴田町17                                                                                                    |      | 5060001002844 | 000001 |
| 1 | 日本ホテル株式会社     |           | 来泉都蓋島込四池級11日                                                                                                    |      | 7013301000925 | 000002 |
|   |               |           |                                                                                                    |      |               |        |
|   |               |           |                                                                                                    |      |               |        |
|   |               |           |                                                                                                    |      |               |        |
|   |               |           |                                                                                                    |      |               |        |
|   |               |           |                                                                                                    |      |               |        |
|   |               |           |                                                                                                    |      |               |        |
|   |               |           |                                                                                                    |      |               |        |
|   |               |           |                                                                                                    |      |               |        |
|   |               |           |                                                                                                    |      |               |        |
|   |               |           |                                                                                                    |      |               |        |
|   |               |           |                                                                                                    |      |               |        |

7)取引先名欄で、取引先マスターから取引 先を選択することもできます。

#### ②記載金額

| <b>n</b> 1/3 | /~h.X | 力方式     |        |           |             |          |         |         |           |                                                                                                    | - 0 3      |
|--------------|-------|---------|--------|-----------|-------------|----------|---------|---------|-----------|----------------------------------------------------------------------------------------------------|------------|
| 7744         | Ð     | 日常業務(A) | 位訳連携() | B) #2111  | (Q) 最新来編(D) | 月次·年次(E) | 経営計画(6) | 会社情報(j) | 表示(公) 94% | 9( <u>W</u> )                                                                                                    |            |
|              |       |         |        |           |             | 1        |         |         | 礼         | 1994日 1997日 1997年 1997年 1997年 | 虎の巻        |
| FX4          | 5     | 改正消費種   | 兑法对応研  | 認用マス      | ター          |          |         |         |           | 本日:令利                                                                                                    | ]5年10月2日(月 |
|              | 月     | e ie    | 「語号」事  | 業者登録      | 香号          | 取引先名     |         | 営業      | 新名   邦    | 幕の仕入れ年月日                                                                                                    | 記載金額       |
| 5            | 10    | 2       | 17     | 013301000 | 925 日本ホテノ   | レ株式会社    | 000     | 002     |           |                                                                                                    | ○税抜 ◎ 税込   |
| 厉            | 1     | 勘定科     | 1/口座   | 課         | 税率          | 元帳摘      | 要(仕入れ論  | 産等の総称   | 5)        | 税込み金額                                                                                                    | 88P9       |
| 1            |       |         |        |           |             |          |         |         |           |                                                                                                    |            |
| 2            |       |         |        |           |             |          |         |         |           |                                                                                                    |            |
| 3            |       |         |        |           |             |          |         |         |           |                                                                                                    |            |
| 4            |       |         |        |           |             |          |         |         |           |                                                                                                    |            |
| 5            |       |         |        |           |             |          |         |         |           |                                                                                                    |            |
| 6            |       |         |        |           |             |          |         |         |           |                                                                                                    |            |
| 7            |       |         |        |           |             |          |         |         |           |                                                                                                    |            |
| 8            |       |         |        |           |             |          |         |         |           |                                                                                                    |            |
| 9            |       |         |        |           |             |          |         |         |           |                                                                                                    |            |
| 10           |       |         |        |           |             |          |         |         |           |                                                                                                    |            |
| 防            |       | 勘定科     | 1/口座   | 課         | 取引金額        | - R:     |         |         |           |                                                                                                    | 1 値引入力(F3  |
| 1            |       |         |        |           |             | 10       |         |         |           |                                                                                                    | 1          |
| 2            |       |         |        |           |             | -        |         |         |           |                                                                                                    |            |
| 3            |       |         |        |           |             | 1992<br> |         |         |           |                                                                                                    |            |
| 4            |       |         |        |           |             | 別        |         |         |           |                                                                                                    | 貸借差額       |
|              |       |         |        | 計         | 0           |          | it.     | 0       | 1         | 0                                                                                                    | 1          |
| 支払           | 予定    | 18      |        | 収支区分      |             | 仕訳番号     | 受注番号    |         |           |                                                                                                    | n (4       |
|              |       |         |        |           |             |          |         |         |           |                                                                                                    |            |
| 1528         | 故金    | 額を選択    | してくだる  | きい。       |             |          |         |         |           |                                                                                                    |            |
| 前            | 頁目    |         | 1      | 目前人力      | 2 【 仕訳確認    |          |         |         |           |                                                                                                    | 10×=a-     |

1)領収書等に記載されている金額(レシー ト入力画面で入力する金額)を「税抜」又 は「税込」から選択します。

2) 初期値は「税込」です。なお、過去にレ シート入力方式で取引を入力したことがあ る取引先は、前回選択した値が初期選択さ れます。

#### ③入力済仕訳の選択

過去にレシート入力方式で入力した仕訳の取引先について同様の仕訳を簡単に追加に計上できるよ う、当該取引先が含まれる入力済の仕訳を選択して入力できます。この場合、金額及び部門明細等を入 力するだけで仕訳計上できます。

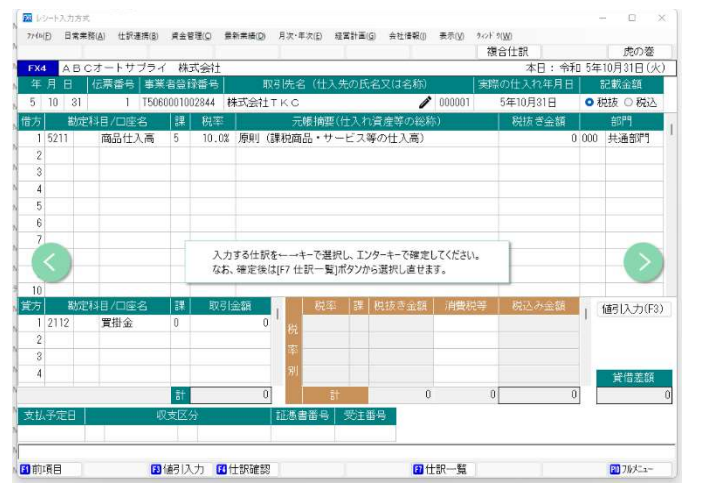

1)キーボードの[←] [→] キーをクリックし、 最大過去10回分の取引から選択します。初 期表示される取引は直近で入力した取引で す。

2)新規取引を入力する場合は、1番左又は1 番右(取引が表示されていない画面)に移動し てEnterキーをクリックします。

3)過去仕訳は、 [F7 過去仕訳] ボタンをクリ ックしても選択できます。 ④取引金額(借方)

レシート入力方式では、明細から金額を集計できるよう、電卓機能を利用できます。常に電卓が表示されますので、必要に応じて加算「+」、減算「-」してください。

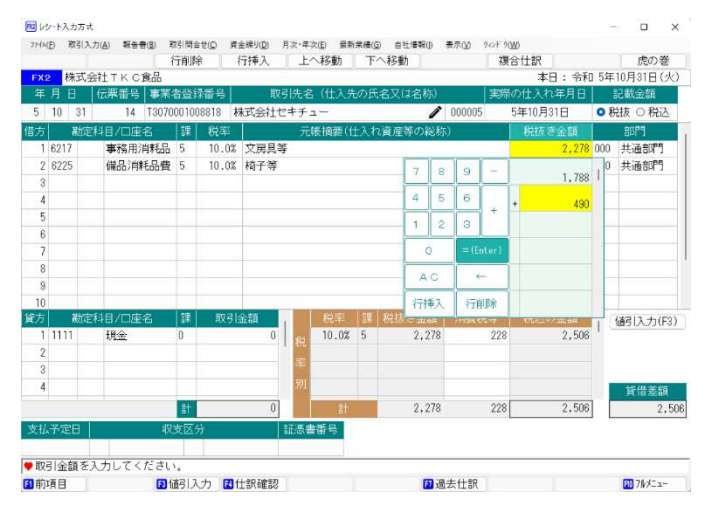

⑤取引金額(貸方)

- 1) 過去にレシート入力方式で取引を入力したことがある取引先の場合、前回入力した勘定科目及び口 座が初期表示されます。
- 2)税込入力の場合、借方の合計額が初期表示されます。

⑥税率別の合計金額欄

- 1)税率別、課税区分別に合計金額が表示されます。1つの税率で、課税区分が複数入力されている場合 は、税率別の小計行も表示されます。
- 2)「消費税等」欄は、課税区分[52][62][72]の場合や税込入力の場合は修正できません。税抜入力の場合は、マウスでカーソルを移動することにより、修正できます。
- 3)税抜入力の場合、消費税等の端数処理は一旦四捨五入で計算しますが、貸方金額に応じて、自動判定 します。

| 四捨五入 | 3,951 円 | 10%  | 2,590 + 259 = 2,849 円        |
|------|---------|------|------------------------------|
|      |         | 軽 8% | $1,020 + 82 = 1,182 \square$ |
| 切り捨て | 3,950 円 | 10%  | 2,590 + 259 = 2,849 円        |
|      |         | 軽 8% | $1,020 + 81 = 1,181 \square$ |
| 切り上げ | 3,951 円 | 10%  | 2,590 + 259 = 2,849 円        |
|      |         | 軽 8% | $1,020 + 82 = 1,182 \square$ |

(4) 複合仕訳の作成

レシート入力方式画面で入力した内容をもとに、複合仕訳が作成されます。

①税抜経理の場合、課税区分[5]等で、かつ税抜入力の場合は「仮払消費税等(1164)」を別計上します。 このとき、課税仕入れの「内、消費税等」は0円で計上されます。

②消費税自動計算区分「A」は、税率別の合計金額欄で、消費税等を修正した場合は表示されません。

- (5) その他
  - ①レシート入力方式画面の利用

1) 消費税申告書自動作成区分を「自動作成しない」としている場合は、利用できません。

- 2) 仕入先から受領したレシート等からの入力に特化した機能です。このため、売上、輸入仕入れ、 特定課税仕入れは入力できません。
- 3)課税区分[5]等と課税区分[52]等が混在する取引は入力できません。例えば、免税事業者等からの課税仕入れで、インボイス保存免除科目に該当する取引と該当しない取引が混在している場合が、これに該当します。この場合は、複合仕訳等で入力してください。
- 4)月次決算を実施するまでは、複合仕訳の [レシート入力確認] ボタンをクリックすると、レシート 入力方式画面を確認できます。月次決算を実施後は、複合仕訳で確認します。なお、複合仕訳 と同様、過去仕訳の訂正・取り消しはできません。
- 5) 手形及び電子記録債権に関する仕訳は入力できません。複合仕訳等で入力してください。
- ②レシート入力方式画面の入力
  - 1)税抜入力の場合、課税区分[52]等を入力できません。レシート入力方式画面では、税率ごとの 合計額に税率を掛け、端数処理を行い、消費税等を計算します。消費税等の端数処理を税率ご とに1回と定められているのは適格請求書であり、免税事業者等から受領する区分記載請求書 はその限りではなく、消費税等の金額が一致しない可能性があるためです。
  - 2)税込入力の場合、消費税等を修正できません。仕入税額について積上げ計算を採用する場合、 帳簿積上げ計算を採用すると考えられるためです。なお、税抜金額の場合は、税抜金額から消 費税等を計算するため、マウスで移動することにより、消費税等を修正できるようにしていま す。
  - 3)税抜入力の場合、貸方金額により消費税等を自動調整します。貸方金額を入力するまでは四捨 五入した結果が表示されますが、貸方金額に応じて、切捨て、切上げで計算します。
  - 4) 同税率で課税区分別に仕訳を計上した場合、税率ごとに計算した消費税等を課税区分別に調整 します。端数が生じた場合は、先に入力された課税区分で調整されます。
  - 5) 部門明細を税込みで入力した場合、上記 4) の端数調整が行われた場合は、部門明細は、最後の 部門で調整されます。
  - 6)借方の元帳摘要入力時、貸方科目が決まっていないことから、標準摘要や専用摘要は利用でき ません。
  - 7)貸方に、入力可能な支払管理科目は1科目のみです。
  - 8) 仕入値引を入力する場合は、[F3 値引入力] ボタンをクリックして入力します。
  - 9)小切手番号は入力できません。
  - 10)「仮払消費税等(1164)」を直接入力できません。

③<br />
複合仕訳の計上

- 1)入力した内容は、複合仕訳で計上されます。
- 2) 消費税等は、税抜入力の場合は「仮払消費税等(1164)」が別計上されます。税込入力の場合は 「内、消費税等」に計上されます。
- 3)次のような、1行目には貸方のみ、2行目以降に借方科目を入力するようなケースには対応で きません。複合仕訳をご利用ください。

| 例 | 1 | : |
|---|---|---|
|   |   |   |

| 行 | 借方科目        | 貸方科目     | 課区 | 税率  | 元帳摘要        |
|---|-------------|----------|----|-----|-------------|
| 1 |             | 2114 未払金 | 0  |     | 2月請求分 事務用品他 |
| 2 | 6217 事務用品費  |          | 5  | 10% | 2月請求分 事務用品  |
| 3 | 6225 備品消耗品費 |          | 7  | 10% | 2月請求分 消耗品   |
| 4 | 6225 備品消耗品費 |          | 5  | 10% | 2月請求分 消耗品   |

例2:

| 行 | 借方科目      | 貸方科目     | 課区 | 税率  | 元帳摘要        |
|---|-----------|----------|----|-----|-------------|
| 1 |           | 2114 未払金 | 0  |     | 車検代         |
| 2 | 5456 修繕費  |          | 5  | 10% | 未払計上 修理代    |
| 3 | 5459 保険料  |          | 8  |     | 未払計上 自賠責保険料 |
| 4 | 5457 租税公課 |          | 0  |     | 未払計上 自動車諸税  |

| <b>TKC経理業務</b> 効率化セ | (2024春)                                           |                           |
|---------------------|---------------------------------------------------|---------------------------|
| 令和6年1月10日 第1        | 版発行 ◎TKC<br>著 者 株式会社TKC<br>発行者 飯塚 真規<br>〒162-8585 | 東京都新宿区揚場町2-1<br>軽子坂MNビル5F |
| 不許複製                |                                                   |                           |

※当テキストは、TKCが経理業務 効率化セミナーでの使用目的で作成した資料です。

※Windowsは、米国Microsoft Corporationの米国およびその他の国における登録商標です。
 ※Windowsの正式名称は、Microsoft Windows Operating Systemです。
 ※Excelは、米国Microsoft Corporationの米国およびその他の国における登録商標です。
 ※Excelの正式名称は、Microsoft Excelです。

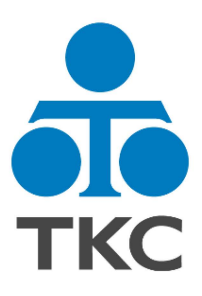